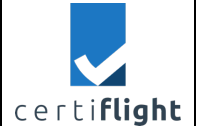

# D4.3-UTM Box functional test report

| DELIVERABLE DETAILS |                                                                            |                              |               |  |
|---------------------|----------------------------------------------------------------------------|------------------------------|---------------|--|
| Deliverable Nr      | Lead Beneficiary                                                           | Dissemination Level          | Status        |  |
| D4.3                | TOPVIEW                                                                    | PU                           | CONTROLLED    |  |
| Edition             | Revision                                                                   | lssue                        | Document Code |  |
| 01                  | 00                                                                         | 01.00                        | D4.3_01.00    |  |
| File Name           | D4.3 - UTM                                                                 | Box functional test report_1 | 0.docx        |  |
| Ref. Template       | C:\Users\ascio\OneDrive - topview.it\CERTIFLIGHT\D0.0-Certiflight Document |                              |               |  |
|                     | Template_01.00.dotx                                                        |                              |               |  |

|       |            |            | DOCUMENT HIS  | TORY    |                              |
|-------|------------|------------|---------------|---------|------------------------------|
| Issue | Date       | Status     | Author        | Partner | Change Description           |
| 00.01 | 09/07/2024 | DRAFT      | Francesco     | TOP     | First version                |
|       |            |            | Russo         |         |                              |
|       |            |            | M. Mennella   |         |                              |
|       |            |            | M. ladaresta  |         |                              |
|       |            |            | S. Mennella   |         |                              |
|       |            |            | L. Porricelli |         |                              |
| 00.02 | 31/07/2024 | DRAFT      | A.Mennella    | TOP     | First Revision of draft      |
| 00.03 | 06/09/2024 | DRAFT      | F.Russo       | TOP     | Description of e-conspicuity |
|       |            |            |               |         | tests                        |
| 01.00 | 30/09/2024 | CONTROLLED | V. M. Ascione | TOP     | General Revision             |
|       |            |            | A. Mennella   |         |                              |
|       |            |            | S. Mennella   |         |                              |

| © 2024 CERTIFLIGHT Beneficiaries– ALL RIGHTS RESERVED. Licensed to the EUSPA under conditions. | Page  |
|------------------------------------------------------------------------------------------------|-------|
|                                                                                                | 10104 |

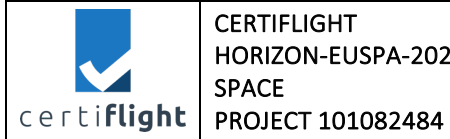

| APPLICABLE DOCUMENTS |                                             |                                          |
|----------------------|---------------------------------------------|------------------------------------------|
| Ref.                 | File Name                                   | Description                              |
| AD 1                 | Grant Agreement-101082484-CERTIFLIGHT       | Project Grant Agreement                  |
| AD 2                 | D2.6-CONOPS and System Requirements         | CERTIFLIGHT System Requirements and      |
|                      |                                             | Conops specification.                    |
| AD 3                 | D3.1 - UTM Box user manual                  | User Manual and Specification of the     |
|                      |                                             | UTM Box                                  |
| AD 4                 | D3.2 - CERTIFLIGHT platform user manual     | User Manual and Specification of         |
|                      |                                             | Certiflight platform                     |
| AD 5                 | TN2: MAIA UTM update IF/ICD report          | Update of the SW Interface of MAIA       |
|                      |                                             | UTM with Certiflight platform.           |
| AD 6                 | TN3: D-FLIGHT UTM update IF/ICD report      | Update of the SW Interface of D-FLIGHT   |
|                      |                                             | with Certiflight platform.               |
| AD 7                 | TN4: e-Conspicuity SW library documentation | Technical specification of e-Conspicuity |
|                      |                                             | SW library for UTM Box                   |
| AD 8                 | TN5: DKF and Spoofing detection SW library  | Technical specification SW library of    |
|                      | documentation                               | GNSS Algorithms for Spoofing detection   |
|                      |                                             | for Certiflight platform.                |
| AD 9                 | TN6: UNIFLY UTM update IF/ICD report        | Update of the SW Interface of Unifly     |
|                      |                                             | UTM with Certiflight platform.           |

| REFERENCE DOCUMENTS |                                         |                                           |
|---------------------|-----------------------------------------|-------------------------------------------|
| Ref.                | File Name                               | Description                               |
| RD 1                | https://lteitaly.it/                    | Map for 3G/4G/5G Mobile base station      |
|                     |                                         | installations, with operational frequency |
|                     |                                         | bands and Telecom Operators               |
| RD 2                | https://simcom.ee/documents/SIM7060G/SI | SIM7020 Series_AT Command                 |
|                     | M7020%20Series AT%20Command%20Manu      | Manual_V1.02                              |
|                     | <u>al V1.03.pdf</u>                     |                                           |

| © 2024 CERTIELIGHT Repeticiaries ALL RIGHTS RESERVED. Licensed to the ELISPA under conditions | Page    |
|-----------------------------------------------------------------------------------------------|---------|
| © 2024 CLATTERIOTT BENERICIANES- ALL MOTTS RESERVED. LICENSED to the EOSFA under conditions.  | 2 of 64 |

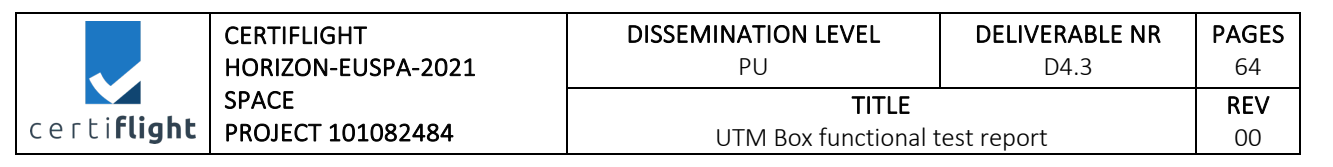

This document is part of a project that has received funding from the EUSPA under grant agreement No 101082484 under European Union's Horizon Europe programme, funded by the European Union. Views and opinions expressed are however those of the authors only and do not necessarily reflect those of the European Union or European Union Agency for the Space Programme ('granting authority'). Neither the European Union nor the granting authority can be held responsible for them.

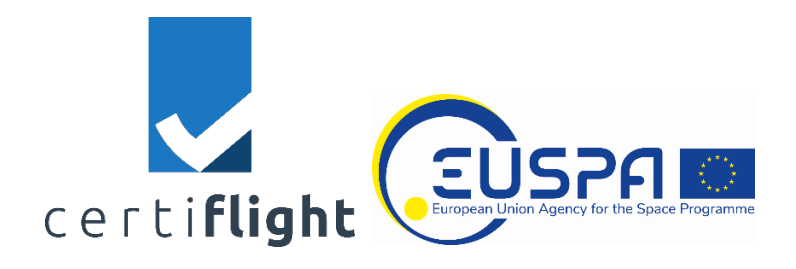

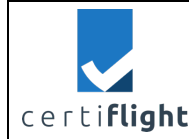

#### **SUMMARY**

| ABST  | TRACT                                                                           | 8  |
|-------|---------------------------------------------------------------------------------|----|
| 1     | SCOPE OF THE DOCUMENT                                                           | 9  |
| 1.1   | Acronyms                                                                        |    |
| 2     | TEST PROCEDURE                                                                  | 11 |
| 3     | UTM BOX REQUIREMENT VERIFICATION MATRIX                                         | 11 |
| 4     | TEST REPORT                                                                     | 15 |
| 4.1   | REP UTMBOX.0010 Device configuration                                            |    |
| 4.1.1 | L Test execution and results                                                    |    |
| 4.2   | REP UTMBOX.0020 Security chain in device configuration                          |    |
| 4.2.1 | Test execution and results                                                      | 22 |
| 4.3   | REP_UTMBOX.0030 Device Installation and Notification Features                   | 25 |
| 4.3.1 | REP_UTMBOX.0030a Device for UAS – battery notifications                         |    |
| 4.3.2 | 2 REP_UTMBOX.0030b Device for UAS – Installation and battery charging via Drone |    |
| 4.3.3 | REP_UTMBOX.0030c Device for UAS – Micro SD card check                           |    |
| 4.3.4 | 4 REP_UTMBOX.0030d Device for GA – Battery notification                         |    |
| 4.4   | REP_UTMBOX.0040 Device operative performance                                    |    |
| 4.4.1 | I REP_UTMBOX.0040a Cell handover test                                           |    |
| 4.4.2 | 2 REP_UTMBOX.0040b Device for UAS - battery life test                           |    |
| 4.4.3 | 8 REP_UTMBOX. 0040c Device for GA - battery life test                           | 42 |
| 4.5   | REP_UTMBOX.0050 Device payload I/F function                                     | 43 |
| 4.5.1 | 1 Test execution and results                                                    |    |
| 4.6   | REP_UTMBOX.0060 Device Gateway – USSPs Connectivity test                        | 47 |
| 4.6.1 | 1 Test execution and results                                                    |    |
| 4.7   | REP_UTMBOX.0070 Device Gateway - Transmission Rate Performance                  | 49 |
| 4.7.1 | Test execution and results                                                      | 49 |
| 4.8   | REP_UTMBOX.0080 SIMULATION OF VELOCITY OBSTACLE-BASED METHODS                   | 51 |
| 4.8.1 | Test execution and results                                                      | 51 |
| 4.9   | REP_UTMBOX.0090 E-Conspicuity broadcasting functions verification               | 54 |
| 4.9.1 | 1 Test execution and results                                                    | 55 |
|       |                                                                                 |    |

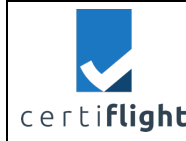

#### LIST OF FIGURES

| 9  |
|----|
| 17 |
| 18 |
| 18 |
| 19 |
| 20 |
| 20 |
| 21 |
| 23 |
| 23 |
| 23 |
| 24 |
| 24 |
| 25 |
| 26 |
| 28 |
| 29 |
| 30 |
| 30 |
| 30 |
| 31 |
| 31 |
| 34 |
| 35 |
| 36 |
| 36 |
| 36 |
| 37 |
| 38 |
| 38 |
| 39 |
| 39 |
| 41 |
| 41 |
| 43 |
|    |

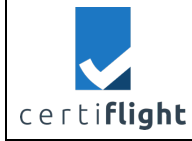

| FIGURE 4-35 PSDK DEVELOPER KIT CONNECTED TO STM32 ON THE DJI M300                                                                                                    | 45                                                 |
|----------------------------------------------------------------------------------------------------|----------------------------------------------------|
|                                                                                                    | 45                                                 |
| FIGURE 4-36 SAMPLE OF PSDK CODE ON GITHUB                                                                                                    | 46                                                 |
| FIGURE 4-37 CURRENT FUNCTION USED TO READ EVENT FROM PDSK                                                                                                    | 47                                                 |
| FIGURE 4-38 TYPES OF API RESPONSES FROM UNIFLY'S PLATFORM                                                                                                    | 48                                                 |
| FIGURE 4-39 API REQUEST RESPONSE FROM UNIFLY'S PLATFORM                                                                                                    | 48                                                 |
| FIGURE 4-40 DEVICE USED IN THE TRANSMISSION RATE TEST                                                                                                    | 50                                                 |
| FIGURE 4-41 PATHS OF THE DEVICES: RED FOR SIMULATED TRACK, LIGHT BLU FOR DEVICE FOR GA                                                                                                    | 52                                                 |
| FIGURE 4-42 CONNECTION TO DEVICE GATEWAY AND RECEPTION OF SURROUNDING FLIGHTS                                                                                                    | 53                                                 |
| FIGURE 4-43 WARNING MESSAGE IN THE FLIGHT LOG OF THE DEVICE                                                                                                    | 53                                                 |
| FIGURE 4-44 INPUT PARAMETERS AND OUTPUT OF THE ALGORITHM IN THE FLIGHT LOG OF THE DEVICE                                                                                                    | 53                                                 |
| FIGURE 4-45 WARNING MESSAGE DISPLAYED ON THE DEVICE                                                                                                    | 54                                                 |
| FIGURE 4-46 AEROBITS HOD FLARM TRANSCEIVER                                                                                                    | 56                                                 |
| FIGURE 4-47 LOG FROM DEVICE FOR GA                                                                                                    | 56                                                 |
| FIGURE 4-48 FLARM DEVICES ON THE MAP                                                                                                    | 57                                                 |
| FIGURE 4-49THE DISTANCE OF DEVICES FROM GROUND ANTENNA                                                                                                    |                                                    |
|                                                                                                    |                                                    |
| FIGURE 4-50 THE DEVICE FOR GA INSTALLED ON DJI M300                                                                                                    | 58                                                 |
| FIGURE 4-50 THE DEVICE FOR GA INSTALLED ON DJI M300<br>FIGURE 4-51 AEROBITS FLARM ON-GROUND STATION                                                                                                    | 58<br>59                                           |
| FIGURE 4-50 THE DEVICE FOR GA INSTALLED ON DJI M300<br>FIGURE 4-51 AEROBITS FLARM ON-GROUND STATION<br>FIGURE 4-52 THE SOFTWARE PROVIDED WITH THE GROUND ANTENNA SHOWED A DISTANCE OF 1 KM                                                                                                    | 58<br>59<br>59                                     |
| FIGURE 4-50 THE DEVICE FOR GA INSTALLED ON DJI M300<br>FIGURE 4-51 AEROBITS FLARM ON-GROUND STATION<br>FIGURE 4-52 THE SOFTWARE PROVIDED WITH THE GROUND ANTENNA SHOWED A DISTANCE OF 1 KM<br>FIGURE 4-53 THE SECOND DRONE DJI M200 WITH FLARM TRANSCEIVER                                                                                                    |                                                    |
| FIGURE 4-50 THE DEVICE FOR GA INSTALLED ON DJI M300<br>FIGURE 4-51 AEROBITS FLARM ON-GROUND STATION<br>FIGURE 4-52 THE SOFTWARE PROVIDED WITH THE GROUND ANTENNA SHOWED A DISTANCE OF 1 KM<br>FIGURE 4-53 THE SECOND DRONE DJI M200 WITH FLARM TRANSCEIVER<br>FIGURE 4-54 THE DRONES USED FOR FLARM RECEPTION TEST                                                                                                    |                                                    |
| FIGURE 4-50 THE DEVICE FOR GA INSTALLED ON DJI M300<br>FIGURE 4-51 AEROBITS FLARM ON-GROUND STATION<br>FIGURE 4-52 THE SOFTWARE PROVIDED WITH THE GROUND ANTENNA SHOWED A DISTANCE OF 1 KM<br>FIGURE 4-53 THE SECOND DRONE DJI M200 WITH FLARM TRANSCEIVER<br>FIGURE 4-54 THE DRONES USED FOR FLARM RECEPTION TEST<br>FIGURE 4-55 THE CR ALGORITHM DETECTS ANOTHER DRONE IN THE SURROUNDINGS                                                                                                    | 58<br>59<br>60<br>60<br>61                         |
| FIGURE 4-50 THE DEVICE FOR GA INSTALLED ON DJI M300<br>FIGURE 4-51 AEROBITS FLARM ON-GROUND STATION<br>FIGURE 4-52 THE SOFTWARE PROVIDED WITH THE GROUND ANTENNA SHOWED A DISTANCE OF 1 KM<br>FIGURE 4-53 THE SECOND DRONE DJI M200 WITH FLARM TRANSCEIVER<br>FIGURE 4-54 THE DRONES USED FOR FLARM RECEPTION TEST<br>FIGURE 4-55 THE CR ALGORITHM DETECTS ANOTHER DRONE IN THE SURROUNDINGS<br>FIGURE 4-56 DEVICE LOG WITH FLARM DISTANCE                                                                                                    | 58<br>59<br>60<br>60<br>61<br>61                   |
| FIGURE 4-50 THE DEVICE FOR GA INSTALLED ON DJI M300<br>FIGURE 4-51 AEROBITS FLARM ON-GROUND STATION<br>FIGURE 4-52 THE SOFTWARE PROVIDED WITH THE GROUND ANTENNA SHOWED A DISTANCE OF 1 KM<br>FIGURE 4-53 THE SECOND DRONE DJI M200 WITH FLARM TRANSCEIVER<br>FIGURE 4-54 THE DRONES USED FOR FLARM RECEPTION TEST<br>FIGURE 4-55 THE CR ALGORITHM DETECTS ANOTHER DRONE IN THE SURROUNDINGS<br>FIGURE 4-56 DEVICE LOG WITH FLARM DISTANCE<br>FIGURE 4-57 THE DEVICE FOR GA SHOWED ON THE FLARM ANTENNA SOFTWARE                                                                                                    |                                                    |
| FIGURE 4-50 THE DEVICE FOR GA INSTALLED ON DJI M300<br>FIGURE 4-51 AEROBITS FLARM ON-GROUND STATION<br>FIGURE 4-52 THE SOFTWARE PROVIDED WITH THE GROUND ANTENNA SHOWED A DISTANCE OF 1 KM<br>FIGURE 4-53 THE SECOND DRONE DJI M200 WITH FLARM TRANSCEIVER<br>FIGURE 4-54 THE DRONES USED FOR FLARM RECEPTION TEST<br>FIGURE 4-55 THE CR ALGORITHM DETECTS ANOTHER DRONE IN THE SURROUNDINGS<br>FIGURE 4-56 DEVICE LOG WITH FLARM DISTANCE<br>FIGURE 4-57 THE DEVICE FOR GA SHOWED ON THE FLARM ANTENNA SOFTWARE<br>FIGURE 4-58 MAXIMUM DISTANCE OF RECEIVED SIGNAL ON THE LOG OF THE DEVICE FOR GA                                                                                   |                                                    |
| FIGURE 4-50 THE DEVICE FOR GA INSTALLED ON DJI M300<br>FIGURE 4-51 AEROBITS FLARM ON-GROUND STATION<br>FIGURE 4-52 THE SOFTWARE PROVIDED WITH THE GROUND ANTENNA SHOWED A DISTANCE OF 1 KM<br>FIGURE 4-53 THE SECOND DRONE DJI M200 WITH FLARM TRANSCEIVER<br>FIGURE 4-54 THE DRONES USED FOR FLARM RECEPTION TEST<br>FIGURE 4-55 THE CR ALGORITHM DETECTS ANOTHER DRONE IN THE SURROUNDINGS<br>FIGURE 4-56 DEVICE LOG WITH FLARM DISTANCE<br>FIGURE 4-57 THE DEVICE FOR GA SHOWED ON THE FLARM ANTENNA SOFTWARE<br>FIGURE 4-58 MAXIMUM DISTANCE OF RECEIVED SIGNAL ON THE LOG OF THE DEVICE FOR GA<br>FIGURE 4-59 MAXIMUM TRANSMISSION DISTANCE SHOWN ON THE GROUND ANTENNA SOFTWARE | 58<br>59<br>60<br>60<br>61<br>61<br>62<br>62<br>62 |

#### LIST OF TABLES

| TABLE 1-1 ACRONYMS LIST                                       | 10 |
|---------------------------------------------------------------|----|
| TABLE 2-1 EXAMPLE OF TEST PROCEDURE                           | 11 |
| TABLE 3-1 UTM BOX REQUIREMENT VERIFICATION MATRIX             | 14 |
| TABLE 4-1 TEST PROCEDURE UTMBOX.0010                          | 16 |
| TABLE 4-2 FILLING DATA IN REGISTRATION FORM OF DEVICE GATEWAY | 17 |
| TABLE 4-3 TEST PROCEDURE UTMBOX.0020                          | 22 |
| TABLE 4-4 TEST PROCEDURE UTMBOX.0030A                         | 26 |
| TABLE 4-5 TEST PROCEDURE UTMBOX.0030B                         | 27 |

| © 2024 CERTIELICHT Representations ALL RICHTS RESERVED. Licensed to the ELISAL under conditions | Page    |
|-------------------------------------------------------------------------------------------------|---------|
| © 2024 CERTIFEIOTT BEHEIICIANES- ALL MONTS RESERVED. EICENSER to the EOSFA direct conditions.   | 6 of 64 |

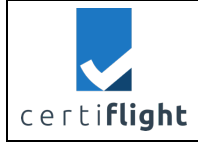

| TABLE 4-6 TEST PROCEDURE UTMBOX.0030C                 | 29 |
|-------------------------------------------------------|----|
| TABLE 4-7 TEST PROCEDURE UTMBOX.0030D                 | 31 |
| TABLE 4-8 TEST PROCEDURE UTMBOX.0040A                 | 33 |
| TABLE 4-9 NETWORK LOG'S FIELDS IN THE DEVICE FOR UAS  | 33 |
| TABLE 4-10 BTS PART OF THE TEST                       | 34 |
| TABLE 4-11 TIME SPENT IN CELL HANDOVERS               | 35 |
| TABLE 4-12 HANDOVERS AND TIME TO RECONNECT IN SECONDS | 40 |
| TABLE 4-13 TEST PROCEDURE UTMBOX.0040B                | 40 |
| TABLE 4-14 BATTERY LIFE MEASUREMENTS                  | 40 |
| TABLE 4-15 TEST PROCEDURE UTMBOX.0040C                | 42 |
| TABLE 4-16 VOLTAGE MEASUREMENT                        | 42 |
| TABLE 4-17 TEST PROCEDURE UTMBOX.0050                 | 44 |
| TABLE 4-18 TEST PROCEDURE UTMBOX.0060                 | 48 |
| TABLE 4-19 TEST PROCEDURE UTMBOX.0070                 | 49 |
| TABLE 4-20 TRANSMISSION RATE TEST RESULTS             | 50 |
| TABLE 4-21 TEST PROCEDURE UTMBOX.0080                 | 51 |
| TABLE 4-22 TEST PROCEDURE UTMBOX.0090                 | 55 |
|                                                       |    |

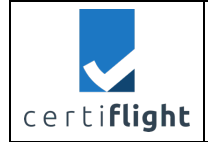

# Abstract

This document represents the contractual deliverable D4.3-UTM Box functional test report

| Status of the tests                                                                                          |              |                                                                                                    |  |  |  |
|----------------------------------------------------------------------------------------------------|--------------|----------------------------------------------------------------------------------------------------|--|--|--|
| Test name                                                                                                    | Status       | Notes                                                                                                    |  |  |  |
| TEST_UTMBOX.0010 Device configuration                                                                        | Done         | -                                                                                                    |  |  |  |
| TEST_UTMBOX.0020 Security chain in device configuration                                                      | Done         | -                                                                                                    |  |  |  |
| TEST_UTMBOX.0030 Device Installation and Notification Features                                               | Done         | -                                                                                                    |  |  |  |
| TEST_UTMBOX.0040 Device operative performance                                                                | Done         | -                                                                                                    |  |  |  |
| TEST_UTMBOX.0050 Device payload I/F function<br>TEST_UTMBOX.0060 Device Gateway – USSPs<br>Connectivity test | Done<br>Done | The tests were performed with<br>a DJI PSDK license linked to one<br>developer. It is suggested to<br>test it also on another DJI M300<br>drone during E2E tests.<br>The connection status (TCP/IP<br>socket) is not implemented in<br>the ICDs for D-Flight UTM and<br>MAIA UTM. It is recommended<br>to enhance both the D-Flight |  |  |  |
|                                                                                                    |              | ICD and the Device Gateway<br>ICD (used with MAIA UTM) with<br>this feature to improve control<br>over device connectivity.                                                                                                    |  |  |  |
| TEST_UTMBOX.0070 Device Gateway -                                                                            | Done         | -                                                                                                    |  |  |  |
| Transmission Rate Performance                                                                                | _            |                                                                                                    |  |  |  |
| TEST_UTMBOX.0080 Simulation of Velocity<br>Obstacle-based methods                                            | Done         | -                                                                                                    |  |  |  |
| TEST_UTMBOX.0090 E-Conspicuity broadcasting functions verification                                           | Done         | -                                                                                                    |  |  |  |

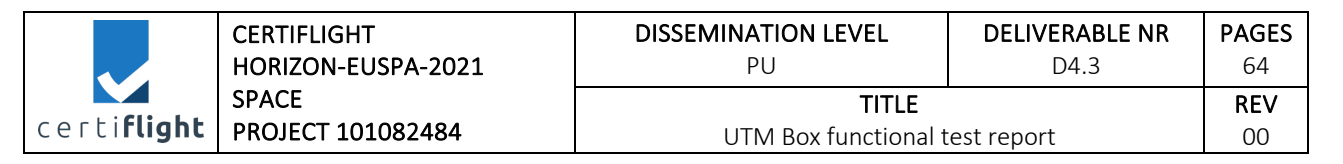

# 1 Scope of the document

The scope of the document is to report the results of test case described in section 4 of the verification plan (D4.1). In particular, this technical note reports the results of test codes TEST\_UTMBOX\_00XX.

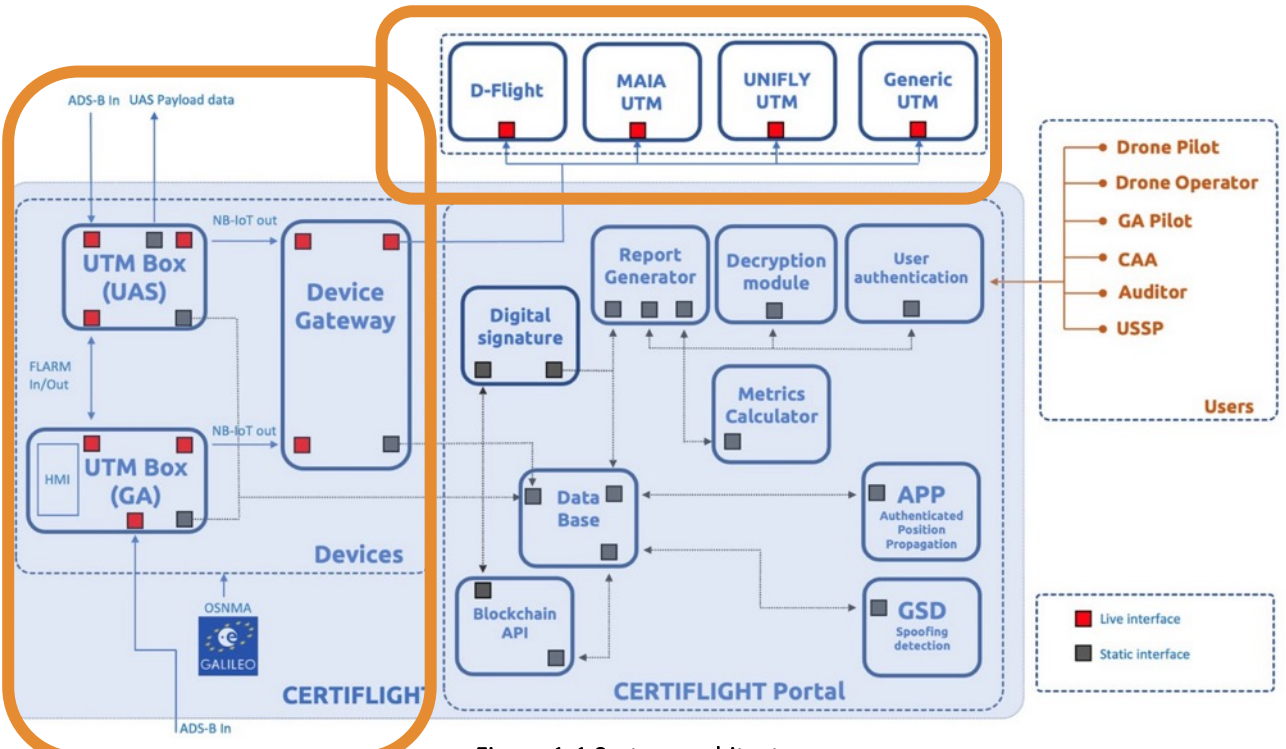

Figure 1-1 System architecture

To facilitate the reading, the Architecture of Certiflight is reproposed in the Figure 1-1, with a explanation of each block and the elicitation of the main I/Fs.

- **Devices:** The digital EGNSS/IoT UTM Box(s) installed on UASs and GA manned aircraft, equipped with an OSNMA Galileo/EGNOS enabled receiver, capable to guarantee the authenticity of their position information at the origin.
  - the **UTM Box** (UAS and GA) integrates GNSS and IMU sensors capable of providing information on the position, attitude, barometric and geometric altitude. Raw data of sensors are stored on board for post-processing. The chain of trust is enforced through anti-tampering mechanisms and cyphering algorithms.
  - The **Device Gateway** is the exchange node between Certiflight UTM Box and all the registered elements (CERTIFLIGHT Portal and other UTM/USSP providers). It implements tracking services relying on the authenticated information enhanced by security features, provided by the device.
- **Certiflight Portal:** It is the users' access point to Certiflight services. Each identified stakeholder may access with his/her profile for configuration, data ingestion, retrieving, visualization and reporting features. The collected data and the final report(s) allow the user to have all the certified information for in-flight and post-flight services.

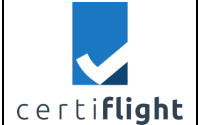

- **UTM/USSP interfaces:** The UTMs/USSPs are connected to CERTIFLIGHT in two ways:
  - Through the Device Gateway for Tracking and Authenticated tracking services; in this case each UTM service provider has its own ICD I/F detailed in three specific technical notes.
  - Through direct access to Certiflight platform for post flight services retrieval. In this case, the UTM service provider logs-in as a user for retrieving the post flight Reports.

## 1.1 Acronyms

| Acronyms | Description                                    |  |  |
|----------|------------------------------------------------|--|--|
| AGL      | Above Ground Level                             |  |  |
| BTS      | Base Transceiver Station                       |  |  |
| CAR      | Common Altitude Reference                      |  |  |
| DEM      | Detailed Elevation Model                       |  |  |
| DTM      | Detailed Terrain Model                         |  |  |
| EGNSS    | European Global Navigation Satellite System    |  |  |
| GA       | General Aviation                               |  |  |
| GNSS     | Global Navigation Satellite System             |  |  |
| HOD      | Hook on Device                                 |  |  |
| NM       | Nautical Miles                                 |  |  |
| OSNMA    | Open Service Navigation Message Authentication |  |  |
| UAS      | Unmanned Aerial System                         |  |  |
| USSP     | U-space Service Provider                       |  |  |
| UTM      | Unmanned Traffic Management                    |  |  |

Table 1-1 Acronyms list

|                     | CERTIFLIGHT                | DISSEMINATION LEVEL                  | DELIVERABLE NR | PAGES            |
|---------------------|----------------------------|--------------------------------------|----------------|------------------|
|                     | HORIZON-EUSPA-2021         | PU                                   | D4.3           | 64               |
| certi <b>flight</b> | SPACE<br>PROJECT 101082484 | <b>TITLE</b><br>UTM Box functional t | rest report    | <b>REV</b><br>00 |

# 2 Test Procedure

CERTIFLIGHT test procedures are built according to the following identification format: PROC\_UTMBOX. <NNNNx>, where <NNNN> is the progressive number (E.g. PROC\_UTMBOX.0010) and x identifies the substeps of each test. The structure of the test procedure is described in the table below.

| PROC_UTMBOX.NNNNx. Procedure Title |                                                  |                                                                          |                               |  |  |  |
|------------------------------------|--------------------------------------------------|--------------------------------------------------------------------------|-------------------------------|--|--|--|
| Step                               | Activity description                             | Expected Result                                                          | Notes                         |  |  |  |
| S_NN                               | <step title=""><br/>Procedure description</step> | Test explaining what it is<br>expected for each step of<br>the procedure | Notes for further explanation |  |  |  |

Table 2-1 Example of test procedure

## 3 UTM Box Requirement Verification Matrix

The following table summarize the UTM requirements verified by Test (T).

| ReqID                         | ReqTitle                    | ReqText                                                                                                    | Туре                                   | Verification | Justification                                                                      | Status of<br>compliance                                                               | Close-out Status              |
|-------------------------------|-----------------------------|----------------------------------------------------------------------------------------------------|----------------------------------------|--------------|------------------------------------------------------------------------------------|---------------------------------------------------------------------------------------|-------------------------------|
| Requirement<br>Identification | Requirement title           | Requirement text                                                                                                    | General,<br>functional,<br>performance | Τ, Α         | Comment to<br>be fulfilled<br>only in case<br>of a<br>requirement<br>verified by A | <c>, <nc> or<br/><pc> depending<br/>on the<br/>verification<br/>outcome</pc></nc></c> | Requirement<br>Identification |
| CFT-SYS-0060                  | UTM Box<br>Interoperability | It shall be possible to configure the UTM<br>Box to provide Tracking Data and<br>authenticated Tracking Data to different<br>USSPs, through pre-flight configuration. | general                                | Т            |                                                                                    | С                                                                                     |                               |

| © 2024 CERTIFLIGHT Beneficiaries– ALL RIGHTS RESERVED. Licensed to the EUSPA under conditions. | Page<br>11 of 64 |
|------------------------------------------------------------------------------------------------|------------------|
|------------------------------------------------------------------------------------------------|------------------|

|                     | CERTIFLIGHT<br>HORIZON-EUSPA-2021 | DISSEMINATION LEVEL<br>PU | DELIVERABLE NR<br>D4.3 | PAGES<br>64 |
|---------------------|-----------------------------------|---------------------------|------------------------|-------------|
| certi <b>flight</b> | SPACE                             | TITLE                     |                        | REV         |
| cercinigit          | PROJECT 101082484                 | UTM Box functional t      | est report             | 00          |

| CFT-SYS-0130 | Device Gateway and<br>UTM Box<br>Authentication                          | The Device Gateway shall handle<br>authentication mechanisms during data<br>retrieval by the UTM Box                                                                                                    | functional  | Т | С |  |
|--------------|--------------------------------------------------------------------------|----------------------------------------------------------------------------------------------------|-------------|---|---|--|
| CFT-SYS-0360 | Feature for<br>notification regarding<br>the UTM Box power<br>management | If on battery, UTM Box needs to notify<br>the level of power remained for<br>operation and/or condition the<br>continuation of the flight.<br>If dependent on the drone's power<br>supply, UTM Box needs to have a<br>standardized physical connection with<br>the drones. | functional  | Т | С |  |
| CFT-SYS-0370 | Feature for<br>notification regarding<br>the UTM Box data<br>management  | The device shall notify when the internal data storage is about to be fully loaded.                                                                                                    | functional  | Т | С |  |
| CFT-SYS-0500 | UTM Box 4G/5G<br>Handover                                                | The UTM BOX shall be able to handle<br>4G/5G Base Stations' handovers. The<br>telemetry data during handover shall be<br>received with a delay of maximum 10<br>seconds before the generation of a<br>warning message.                                                     | Performance | Т | С |  |
| CFT-SYS-0510 | UTM Box endurance<br>(UAS)                                               | The UTM BOX (UAS version) shall be<br>able to transmit telemetry data via<br>4G/5G and store Raw data on Mass<br>Memory for at least 3 hours without<br>connection to Drone Power bus                                                                                      | Performance | Т | С |  |
| CFT-SYS-0520 | UTM Box endurance<br>(GA version)                                        | The UTM BOX (GA version) shall be able<br>to transmit telemetry data via 4G/5G<br>and FLARM and store Raw data on Mass<br>Memory for at least 8 hours without<br>recharging the battery                                                                                    | Performance | Т | С |  |

| © 2024 CEPTIELICHT Papaficiation ALL PIGHTS RESERVED Liconcod to the ELISPA under conditions | Page     |
|----------------------------------------------------------------------------------------------|----------|
| © 2024 CENTELIGHT DETICITIONES ALE MONTS RESERVED. ELCENSED to the EOSTA under conditions.   | 12 of 64 |

|                     | CERTIFLIGHT                | DISSEMINATION LEVEL                  | DELIVERABLE NR | PAGES            |
|---------------------|----------------------------|--------------------------------------|----------------|------------------|
|                     | HORIZON-EUSPA-2021         | PU                                   | D4.3           | 64               |
| certi <b>flight</b> | SPACE<br>PROJECT 101082484 | <b>TITLE</b><br>UTM Box functional t | est report     | <b>REV</b><br>00 |

| CFT-SYS-0530 | UTM Box<br>Transmission rate                           |                                                                                                    |           |   |    |  |
|--------------|--------------------------------------------------------|----------------------------------------------------------------------------------------------------|-----------|---|----|--|
| CFT-SYS-0650 | UTM Box Factory key                                    | The UTM Box shall have a unique factory<br>secret key generated for re-association<br>to other drones or other Factory reset<br>and initialization.                                                                                                    | security  | Т | С  |  |
| CFT-SYS-0660 | UTM Box - Aircraft<br>(UAS) pairing                    | The Device Gateway shall guarantee the<br>pairing of an aircraft / drone with the<br>UTM Box.<br>The registration and pairing sequence<br>shall be recorded in the blockchain<br>node.                                                                                                    | security  | Т | С  |  |
| CFT-SYS-0690 | Accounts' data<br>segmentation and<br>non-interference | If a user tries to connect the UTM Box<br>via another account, the pairing shall<br>create a new and clean use case.                                                                                                    | security  | Т | С  |  |
| CFT-SYS-0860 | UTM Box IF to Drone<br>data bus                        | The UTM BOX for UAS shall exhibit a suitable UART interface for reading data on the main drone data bus                                                                                                    | Interface | Т | С  |  |
| CFT-SYS-0870 | UTM Box IF to<br>Payload data                          | The UTM Box for UAS shall be capable to<br>tag with epoch and position, calculated<br>through the presence of OSNMA<br>satellites in the PVT solution, the<br>products generated by the UAS payload<br>(RGB Photos, Thermal pictures,). The<br>Interface with the UAS payload data<br>shall be done through the UAS data bus,<br>SD Card or any other traceable<br>mechanism. | Interface | Т | PC |  |

| © 2024 CERTIFLIGHT Beneficiaries– ALL RIGHTS RESERVED. Licensed to the EUSPA under conditions. | Page     |
|------------------------------------------------------------------------------------------------|----------|
|                                                                                                | 13 of 64 |

|                     | CERTIFLIGHT<br>HORIZON-EUSPA-2021 | DISSEMINATION LEVEL<br>PU | DELIVERABLE NR<br>D4.3 | PAGES<br>64 |
|---------------------|-----------------------------------|---------------------------|------------------------|-------------|
|                     | SPACE                             | TITLE                     |                        | REV         |
| certi <b>rlignt</b> | PROJECT 101082484                 | UTM Box functional t      | est report             | 00          |

| CFT-SYS-0880 | Authenticated<br>Tracking service<br>Transmission            | The UTM Box shall be capable to<br>transmit real time data of the<br>authenticated tracking service to the<br>selected USSP and CERTIFLIGHT Portal.                                                                                                    | Interface | Т | С |  |
|--------------|--------------------------------------------------------------|----------------------------------------------------------------------------------------------------|-----------|---|---|--|
| CFT-SYS-0890 | Authenticated<br>Tracking service<br>visualization on USSP   | CERTIFLIGHT Poral shall guarantee the<br>visualization of authenticated tracking<br>in real time. The selected USSP shall be<br>capable to visualize authenticated<br>tracking in real time with different<br>means comparing to traditional tracking<br>on non-production platform (i.e. pre-<br>production/Development)                                                                                                    | Interface | Т | С |  |
| CFT-SYS-0910 | UTM Box to USSP<br>Interface:<br>Connectivity                | The integration between the UTM Box<br>and the USSP shall be provided in the<br>following way:<br>- Unifly UTM shall be connected<br>according to REST API protocol available<br>for the Unifly UTM platform<br>- MAIA UTM shall be connected<br>according to JSON and MQTT protocol<br>specification provided<br>- D-Flgiht UTM shall be connected<br>through API Bridge and ICD 2.0 available<br>- A generic UTM shall be connected<br>through "Pollicino" UTM Box tracking<br>API | Interface | Т | C |  |
| CFT-SYS-0920 | UTM Box to USSP<br>Interface - Tracking<br>device monitoring | The tracking monitoring of UTM Box<br>devices shall be possible on each USSP<br>platform independently. The<br>configuration and Management of the<br>UTM Box shall be possible through<br>registration to the Device Gateway<br>configuration.                                                                                                    | Interface | Т | С |  |

Table 3-1 UTM Box Requirement Verification Matrix

| © 2024 CEPTIELIGHT Rangficiarias- ALL RIGHTS RESERVED. Licensed to the ELISPA under conditions | Page     |
|------------------------------------------------------------------------------------------------|----------|
| © 2024 CENTILEOTT BETEIRIATES ALL NOTTS RESERVED. LICENSEA to the EOSPA direct conditions.     | 14 of 64 |

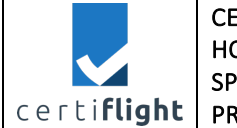

# 4 Test Report

CERTIFLIGHT test reports are built according to the following identification format: REP\_UTMBOX. <NNNN>, where <NNNN> is the progressive number (E.g. REP\_UTMBOX.0010).

Each test report presents one or more procedures and below of those are discussed the specific results.

# 4.1 REP\_UTMBOX.0010 Device configuration

This paragraph reports the tests of the options available to the user for the UTM box management and configuration after the registration in the Device Gateway. The steps followed in this test are described in the table below

PROC\_UTMBOX.0010 Device configuration Step Activity description **Expected Result** Notes S 01 Sign Up The user receives an email with the confirmation of The visits user https://pollicino.topview.it:8443/ registration and creates a new account by entering: ✓ First name ✓ Last name ✓ Username ✓ Email ✓ Password Then the user chooses all three USSPs and clicks on sign up button The user is successfully S 02 Login Username: The operator accesses the platform logged in Certiflight.test using his credentials. Password: Devicetest@ First configuration of the device This step is part of S 03 \_ the dedicated test TEST UTMBOX.0020 S 04 USSP selection All USSPs are selectable, and The user sets the device Network the user can insert the data he wants to show on each of Remote ID parameters for each USSP them Turn on the device S 05 The user turns on the device and waits for green flashing light on the STATUS LED.

| cert | iflight                                                                                | CERTIFLIGHT<br>HORIZON-EUSPA-2021<br>SPACE<br>PROJECT 101082484                                                                                                    | DISSEMINATION LEVEL<br>PU<br>TITLE<br>UTM Box functional t                                                                                                    | DELIVERABLE NR<br>D4.3                       | <b>PAGES</b><br>64<br><b>REV</b><br>00 |
|------|----------------------------------------------------------------------------------------|----------------------------------------------------------------------------------------------------|----------------------------------------------------------------------------------------------------|----------------------------------------------|----------------------------------------|
| S_06 | Verify<br>the De<br>The us<br>locatio<br>Map se<br>and th<br>UTM B<br>numbe<br>Physica | the data transmitted usin<br>vice Gateway's map<br>ser verifies that the devic<br>n is properly visualized on th<br>ection of the Device Gatewa<br>at the serial number of th<br>tox corresponds to the seria<br>or on the bottom of th<br>al device. | <ul> <li>g The position is correct,<br/>the information of the de<br/>corresponds to</li> <li>e configuration.</li> <li>y The Non authenticate<br/>position is flagged by a</li> <li>al icon.</li> <li>e The Authenticated position<br/>flagged by a blue icon.</li> </ul> | and -<br>vice<br>the<br>ated<br>red<br>on is |                                        |
| S_07 | Verify                                                                                 | the tracking on USSP                                                                                                    | The device location,<br>Authenticated and<br>authenticated position<br>visualized on each US<br>interface, when selected<br>the Device Gateway U<br>slider.                                                                                                    | the -<br>Non<br>are<br>SP's<br>I by<br>JSSP  |                                        |

## Table 4-1 Test procedure UTMBOX.0010

## 4.1.1 Test execution and results

| Date          | 30 <sup>th</sup> of July |
|---------------|--------------------------|
| Tester        | Lorenzo Porricelli       |
| Place         | TopView premises         |
| Hardware used | Device for UAS, PC       |
| Notes         |                          |

The test starts with the registration of a new account on the device gateway.

Once in the homepage of <u>Device gateway</u> and clicked on "sign up" button, it starts the registration phase.

The fields of the registration form have been filled as follows

| Field Name                    | Filling data                     |
|-------------------------------|----------------------------------|
| First Name                    | Certiflight                      |
| Last Name                     | Tester                           |
| Username                      | Certiflight.test                 |
| Email                         | lorenzo.porricelli@topview.it    |
| Password                      | Devicetest@                      |
| Password confirmation         | Devicetest@                      |
| Choose of USSP                | All three the check box selected |
| I agree to the Privacy Policy | Check box selected               |

| © 2024 CEPTIELICHT Repeticiaries ALL PICHTS RESERVED. Licensed to the ELISPA under conditions | Page     |
|-----------------------------------------------------------------------------------------------|----------|
| © 2024 CENTI EIGHT BEIEricianes ALE NOTTS RESERVED. EICHSed to the EOSTA didet conditions.    | 16 of 64 |

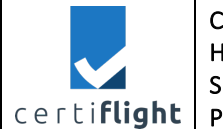

## Table 4-2 Filling data in registration form of device gateway

| Create a new Pollicino™ Account  First name  Certiflight Last name  Tester Username*  Certiflight.test Required. 150 characters or fewer. Letters, digits and @//+/-/_ only. Email*  Iorenzo porricelli@tonview it           |  |
|----------------------------------------------------------------------------------------------------|--|
| First name Certiflight Last name Tester Username* Certiflight.test Required. 150 characters or fewer. Letters, digits and @//+/-/_only. Email* Iorenzo porticelli@topview it                                                 |  |
| Certiflight Last name Tester Username* Certiflight.test Required. 150 characters or fewer. Letters, digits and @//+/-/_ only. Email* Incenzo porticelli@topview it                                                           |  |
| Last name Tester Username* Certiflight.test Required. 150 characters or fewer. Letters, digits and @//+/-/_ only. Email* Iorenzo porticelli@topview it                                                                       |  |
| Tester Username* Certiflight.test Required. 150 characters or fewer. Letters, digits and @//+/-/_only. Email* Iorenzo porticelli@topview it                                                                                  |  |
| Username* Certiflight.test Required. 150 characters or fewer. Letters, digits and @//+/-/_ only. Email* Increase porticelli@topview it                                                                                       |  |
| Certiflight.test<br>Required. 150 characters or fewer. Letters, digits and @//+/-/_only.<br>Email*                                                                                                    |  |
| Required. 150 characters or fewer. Letters, digits and @/./+/-/_ only.<br>Email*                                                                                                    |  |
| Email*                                                                                                    |  |
| larenza parricelli@tapview.it                                                                                                    |  |
|                                                                                                    |  |
| A valid email address, please.                                                                                                    |  |
| Password*                                                                                                    |  |
|                                                                                                    |  |
| Your password can't be too similar to your other personal information.     Your password must contain at least 8 characters.     Your password can't be commonly used password.     Your password can't be entirely numeric. |  |
| Password confirmation*                                                                                                    |  |
|                                                                                                    |  |
| Enter the same password as before, for verification.                                                                                                    |  |
| Choose which USSP use to send tracking information:                                                                                                    |  |
| 2 Enable D-Flight UTM @-flight                                                                                                    |  |
| Inable MAIA UTM UPVISION                                                                                                    |  |
|                                                                                                    |  |
|                                                                                                    |  |
| I agree to the Privacy Policy.                                                                                                    |  |
| Sign Up                                                                                                    |  |
| Already Have An Account? Sign In                                                                                                    |  |
|                                                                                                    |  |
|                                                                                                    |  |

Figure 4-1 Device Gateway - Registration screen and selection of USSPs

After clicking sign-up button, we received an e-mail with a link to activate the account.

|                                       | CERTIFLIGHT<br>HORIZON-EUSPA-2021          | DISSEMINATION LEVEL<br>PU                  | DELIVERABLE NR<br>D4.3 | PAGES<br>64 |  |
|---------------------------------------|--------------------------------------------|--------------------------------------------|------------------------|-------------|--|
|                                       | SPACE                                      | TITLE                                      | TITLE                  |             |  |
| certi <b>flight</b> PROJECT 101082484 |                                            | UTM Box functional test report             |                        |             |  |
|                                       |                                            |                                            |                        |             |  |
|                                       | Pollicino Assistance                       |                                            |                        |             |  |
|                                       | A: O Lorenzo Porricelli                    |                                            |                        |             |  |
|                                       | 툴춫 Questo messaggio è in Inglese           |                                            |                        |             |  |
|                                       |                                            |                                            |                        |             |  |
|                                       | Hi Certiflight.test,                       |                                            |                        |             |  |
|                                       | Please click on the link below to confirm  | n your registration:                       |                        |             |  |
|                                       | https://pollicino.topview.it:8443/activate | e/MTA1/caz0ld-58cb024f37c0b0bae0fd61337e7f | <u>a41a</u>            |             |  |
|                                       | Pollicino <sup>™</sup> Device Gateway      |                                            |                        |             |  |
|                                       |                                            |                                            |                        |             |  |
|                                       | 🥎 Rispondi 🦳 🥱 Inoltra                     |                                            |                        |             |  |

Figure 4-2 e-mail to activate the account

After the confirmation of the registration, we logged in the gateway and then click on device to register the new device.

The registration of the new device has been reported in a dedicated test case: UTMBOX.0020 Security chain in device configuration, which is in the following paragraph.

We turned on the device to verify that the information is properly visualized in the map section of the gateway.

As shown in Figure 4-3 the authenticated position is correctly visualized on the device gateway: the authenticated position is identified with a blue place holder

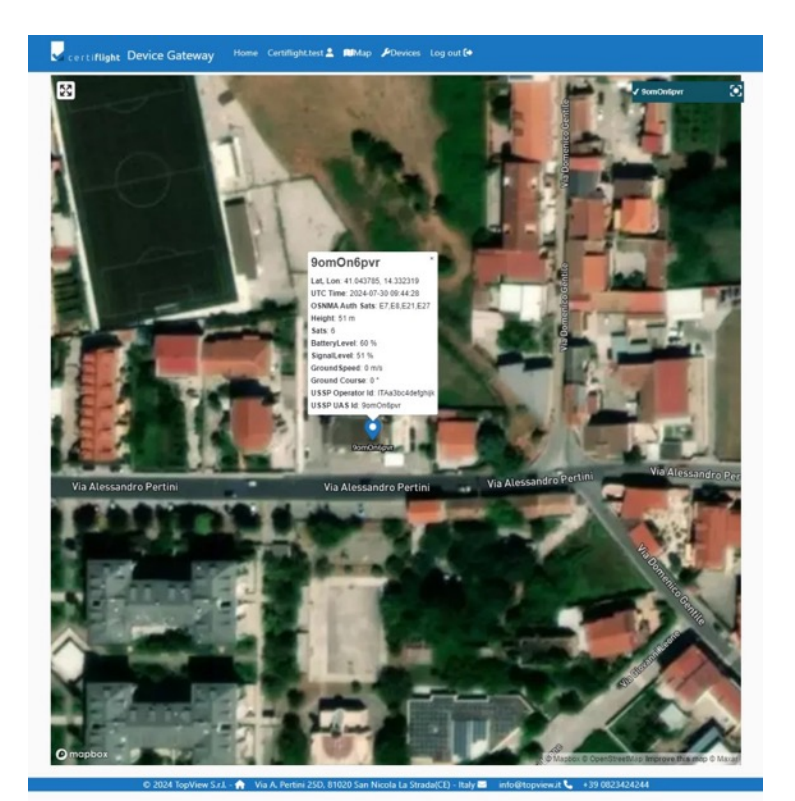

Figure 4-3 Visualization of authenticated position on device gateway

| © 2024 CERTIFUCHT Representations ALL RICHTS RESERVED Licensed to the FUSA under conditions  | Page     |
|----------------------------------------------------------------------------------------------|----------|
| © 2024 CENTIFLIGHT BEHEIRIGHES- ALL RIGHTS RESERVED. LICENSED to the EOSPA under conditions. | 18 of 64 |

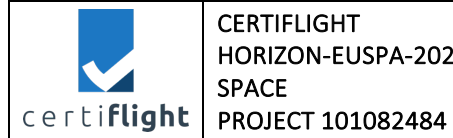

| erti <b>flight Device Gat</b> e | eway Home Certiflight.test                                          | 💄 🕅 Мар | & Devices | Log out 🕞 |
|---------------------------------|---------------------------------------------------------------------|---------|-----------|-----------|
| y Pollicino™ devi               | ces                                                                 |         |           |           |
| + Register a new device         | ]                                                                   |         |           |           |
| 9omOn6pvr                       |                                                                     |         |           |           |
| Firmware Update                 |                                                                     |         |           |           |
| Activation Date: April 17,      | 2024, 7:28 a.m. EASA Operator Code 🕄                                |         |           |           |
|                                 | ITAa3bc4defghijk                                                    |         |           |           |
| D d-flight 🗸                    | UAS ID (                                                            |         |           |           |
|                                 | 9omOn6pvr                                                           |         |           |           |
|                                 | EASA Operator Code 🚯                                                |         |           |           |
|                                 | UniOp1                                                              |         |           |           |
| UNIFLY. V                       | Transponder ID 🚯                                                    |         |           |           |
|                                 | UniTPID001                                                          |         |           |           |
|                                 |                                                                     |         |           |           |
|                                 | EASA Operator Code 🕄                                                |         |           |           |
|                                 | EASA Operator Code 🕄                                                |         |           |           |
| D upvision 🗸                    | EASA Operator Code ()<br>UpvisionOperator<br>Drone ID ()            |         |           |           |
| D UPVISION V                    | EASA Operator Code ()<br>UpvisionOperator<br>Drone ID ()<br>DRN-001 |         |           |           |

Figure 4-4 Configuration of the USSPs' parameters

| © 2024 CEPTIELIGHT Reproficiation ALL RIGHTS RECEPTED Licensed to the ELISPA under conditions | Page     |
|-----------------------------------------------------------------------------------------------|----------|
| © 2024 CERTIFEIGHT BEHEIGHTES- ALL NGTTS RESERVED. EIGENSER ID THE EOSFA UNder Conditions.    | 19 of 64 |

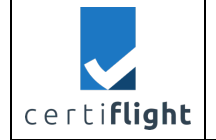

| DISSEMINATION LEVEL<br>PU | DELIVERABLE NR<br>D4.3 | PAGES<br>64 |
|---------------------------|------------------------|-------------|
| TITLE                     |                        | REV         |
| UTM Box functional t      | est report             | 00          |

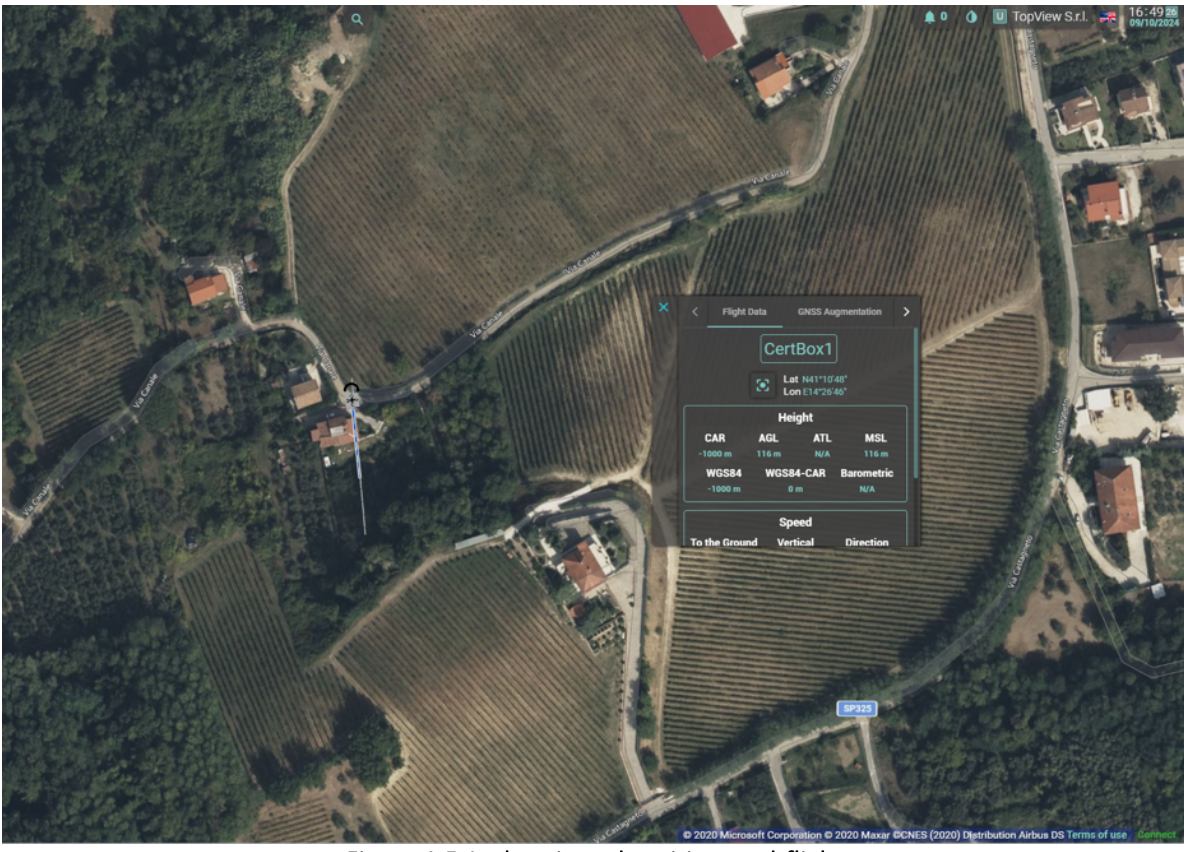

Figure 4-5 Authenticated position on d-flight

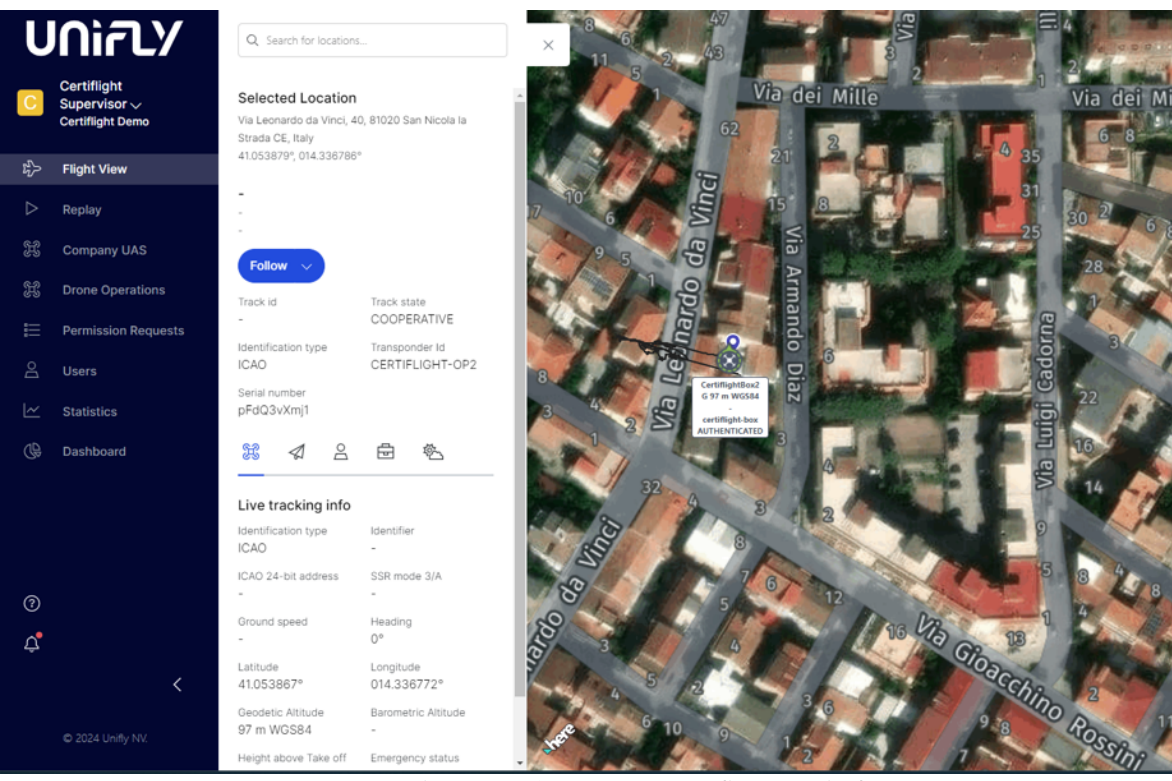

Figure 4-6 Authenticated position on Unifly UTM platform

| © 2024 CERTIELICHT Repeticiaries ALL RIGHT STREAM TO Licensed to the ELISPA under conditions | Page     |
|----------------------------------------------------------------------------------------------|----------|
| © 2024 CENTIFEIOTT BENERICIANES- ALE MOTTS RESERVED. EICENSER to the LOSPA under Conditions. | 20 of 64 |

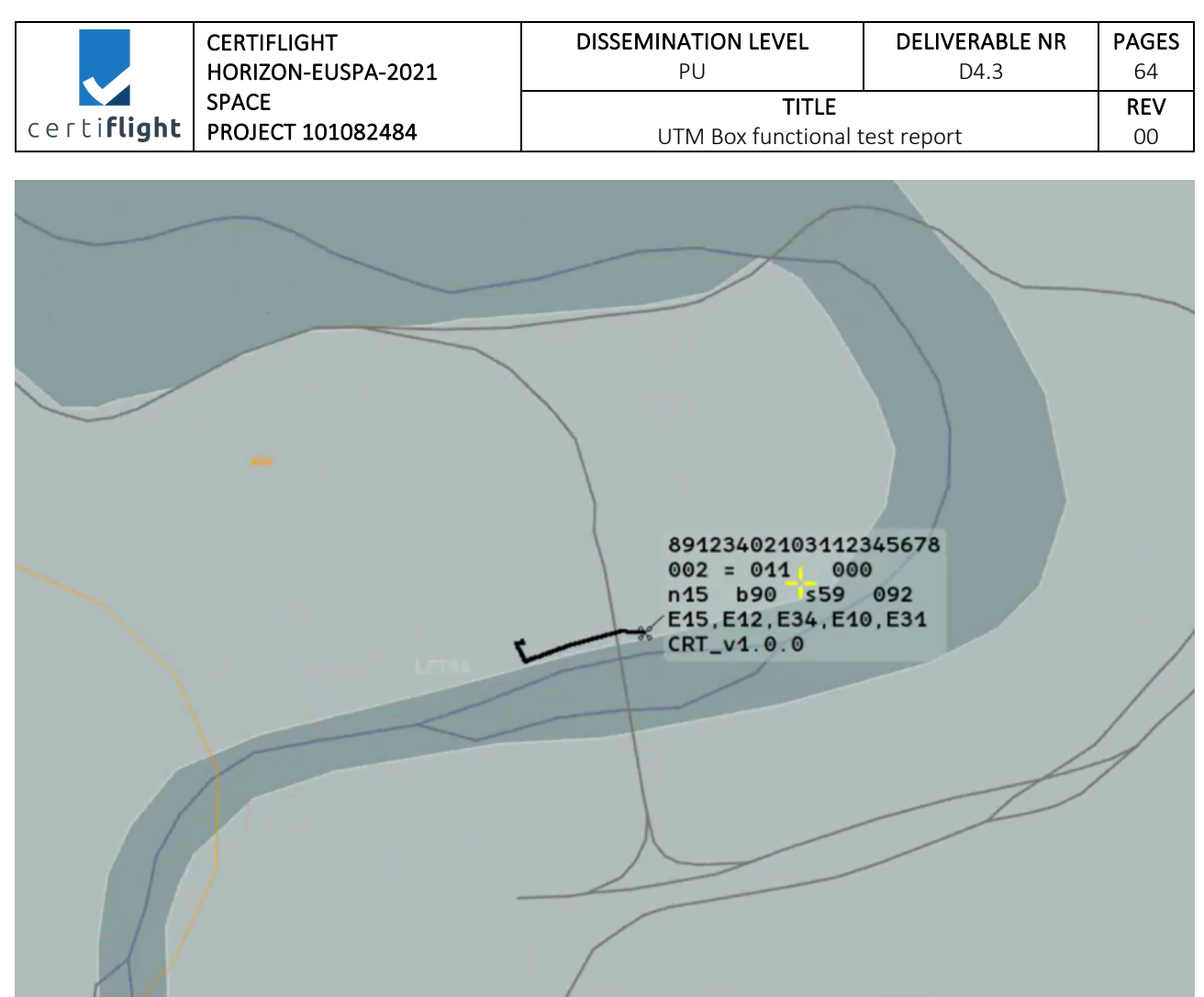

Figure 4-7 Authenticated position on MAIA UTM platform

# 4.2 REP\_UTMBOX.0020 Security chain in device configuration

This paragraph reports the test of the multiple security mechanisms during the device initialization and first configuration procedure.

This test has been performed following the steps in table below.

| PROC | PROC_UTMBOX.0020 Security chain in device configuration                      |                                          |                                                                                                    |  |  |  |  |
|------|------------------------------------------------------------------------------|------------------------------------------|----------------------------------------------------------------------------------------------------|--|--|--|--|
| Step | Activity description                                                         | Expected Result                          | Notes                                                                                                    |  |  |  |  |
| S_01 | <b>Login</b><br>The operator accesses the platform using<br>his credentials. |                                          | The user has already<br>an account for test<br>Username:<br>Certiflight.test<br>Password:<br>devicetest<br>as described in test<br>report 4.1 REP_<br>UTMBOX.0010<br>Device configuration |  |  |  |  |
| S_02 | First initialization of the device                                           | The device gateway recognizes the serial |                                                                                                    |  |  |  |  |

| © 2024 CERTIFIIGHT Reneficiaries- ALL RIGHTS RESERVED. Licensed to the FLISDA under conditions | Page     |
|------------------------------------------------------------------------------------------------|----------|
| © 2024 CENTRE FOR DETENDING ALL MONTO RESERVED. ELCHISCA TO THE EOST A UNDER CONDITIONS.       | 21 of 64 |

|                     | CERTIFLIGHT                | DISSEMINATION LEVEL                  | DELIVERABLE NR | PAGES            |
|---------------------|----------------------------|--------------------------------------|----------------|------------------|
|                     | HORIZON-EUSPA-2021         | PU                                   | D4.3           | 64               |
| certi <b>flight</b> | SPACE<br>PROJECT 101082484 | <b>TITLE</b><br>UTM Box functional t | est report     | <b>REV</b><br>00 |

|      | The user follows the procedure as described in the section §5.1 of D3.1 – UTM Box User manual [AD 3].                                                       | number of the device<br>as authentic and<br>implements the<br>binding mechanism for<br>ensuring the first track<br>of the security chain. |  |
|------|----------------------------------------------------------------------------------------------------|----------------------------------------------------------------------------------------------------|--|
| S_03 | <b>Confirmation message</b><br>The user receives a confirmation message<br>on the Device Gateway "The device is<br>now uniquely associated to your account" | The device gateway<br>displays a confirmation<br>message and a QR code<br>to link the device with<br>the Certiflight Portal               |  |
| S_04 | Scan QR Code of Certiflight Portal<br>The user scans the QR code or click on the<br>link and sign-in to pair the device to his<br>Certiflight account.      | The user is redirected to the Certiflight Portal                                                                                          |  |
|      | Table 4-3 Test proced                                                                                                    | dure UTMBOX.0020                                                                                                    |  |

## 4.2.1 Test execution and results

| Date          | 30 <sup>th</sup> of July              |
|---------------|---------------------------------------|
| Tester        | Lorenzo Porricelli                    |
| Place         | TopView premises                      |
| Hardware used | Device for UAS, PC                    |
| Notes         | Results are in line with expectations |

The test starts with the account login. To access we inserted the username and password registered during REP\_ UTMBOX.0010 Device configuration:

- Username: Certiflight.test
- Password: Devicetest@

| © 2024 CEPTIELIGHT Reproficiation ALL RIGHTS RESERVED Licensed to the ELISPA under conditions | Page     |
|-----------------------------------------------------------------------------------------------|----------|
| © 2024 CENTIFEIGHT BEHENCIATES ALE NIGHTS RESERVED. EICENSER to the EOSFA direct conditions.  | 22 of 64 |

| certi <b>flight</b> | CERTIFLIGHT<br>HORIZON-EUSPA-2021<br>SPACE<br>PROJECT 101082484                       | DISSEMINATION LEVEL<br>PU<br>TITLE<br>UTM Box functional t | DELIVERABLE NR<br>D4.3 | PAGES<br>64<br>REV<br>00 |
|---------------------|---------------------------------------------------------------------------------------|------------------------------------------------------------|------------------------|--------------------------|
|                     | certiflight Device Gateway Home Login +)                                              | Sign up 🏝                                                  | ,<br>,                 |                          |
|                     | Log In to Pollicino <sup>™</sup> Account                                              |                                                            |                        |                          |
|                     | Certiflight.test                                                                      |                                                            |                        |                          |
|                     |                                                                                       |                                                            |                        |                          |
|                     | Captcha*           Image: Non sono un robot         Image: Captcha Privater - Termini |                                                            |                        |                          |

Figure 4-8 Device Gateway - Login screen

Need An Account? Sign Up Now

.

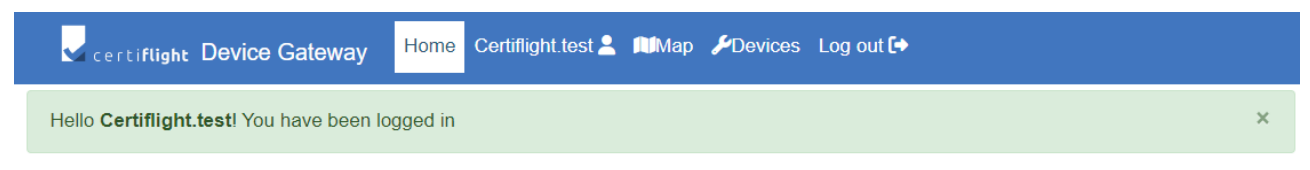

Figure 4-9 Welcome message after login

Once logged in the gateway, we clicked on "Devices" in the menu and then "Register a new device".

| certiflight Device Gateway | Home | Certiflight.test 💄 | ∭Мар | <b>≁</b> Devices | Log out 🕩 |
|----------------------------|------|--------------------|------|------------------|-----------|
| My Pollicino™ devices      |      |                    |      |                  |           |
| + Register a new device    |      |                    |      |                  |           |
|                            |      |                    |      |                  |           |
|                            |      |                    |      |                  |           |
|                            |      |                    |      |                  |           |
|                            |      |                    |      |                  |           |

#### Figure 4-10 Device Gateway - Register new device button

In "register a new device to your account" screen, we selected "Certiflight Box" and then enter the serial number **9omOn6pvr**.

| $\tilde{C}$ 2024 CERTIFLIGHT Beneficiaries– ALL RIGHTS RESERVED. Licensed to the EUSPA under conditions. | Page<br>23 of 64 |
|----------------------------------------------------------------------------------------------------|------------------|
| © 2024 CERTIFLIGHT Beneficiaries– ALL RIGHTS RESERVED. Licensed to the EUSPA under conditions.           | 23 of 6          |

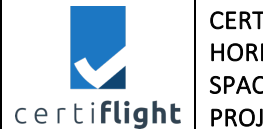

| DISSEMINATION LEVEL            | DELIVERABLE NR | PAGES |  |  |
|--------------------------------|----------------|-------|--|--|
| PU                             | D4.3           | 64    |  |  |
| TITLE                          |                |       |  |  |
| UTM Box functional test report |                |       |  |  |

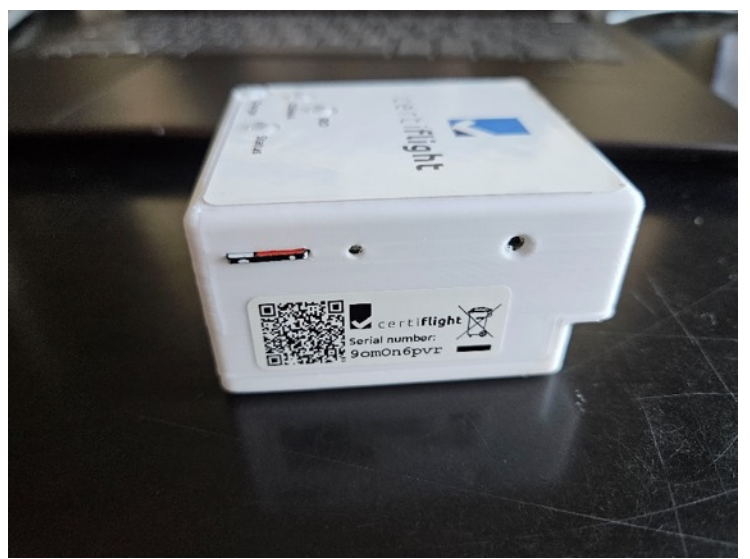

Figure 4-11 Serial number label on the device

This serial number is printed on the label in the back side of the device. After typing this serial number and checked the matching with the label, we click on submit button

| 🗸 cer | ti <b>flight</b> | Device     | Gateway      | Home       | Certiflight.test 💄 | ПМар | &Devices | Log out 🕩 |   |
|-------|------------------|------------|--------------|------------|--------------------|------|----------|-----------|---|
| Reg   | gister           | a new o    | device to    | your       | account:           |      |          |           |   |
| Selec | t the bo         | x type*    |              |            |                    |      |          |           |   |
| Ce    | rtiflight        | Вох        |              |            |                    |      |          |           | ~ |
| Enter | the seri         | ial number | on your Poll | icino devi | ice*               |      |          |           |   |
| 9or   | mOn6pv           | r          |              |            |                    |      |          |           |   |
| Sub   | mit              |            |              |            |                    |      |          |           |   |
|       |                  |            |              |            |                    |      |          |           |   |
|       |                  |            |              |            |                    |      |          |           |   |
|       |                  |            |              |            |                    |      |          |           |   |

Figure 4-12 Serial number submission

In this phase the device gateway checks the validity of the serial number.

Our serial number has been correctly verified and the device gateway displayed a confirmation message and the link to access the Certiflight Portal.

| © 2024 CERTIELICHT Rangficiariac ALL RICHTS RESERVED. Licensed to the ELISAL under conditions | Page     |
|-----------------------------------------------------------------------------------------------|----------|
| © 2024 CENTIL EIGHT BEHEIRIGHES- ALL MOTTS RESERVED. LICEISEU to the EOSFA didet conditions.  | 24 of 64 |

| certi <b>flight</b> | CERTIFLIGHT<br>HORIZON-EUSPA-2021<br>SPACE<br>PROJECT 101082484                                                                                                    | DISSEMINATION LEVEL<br>PU<br>TITLE<br>UTM Box functional t | DELIVERABLE NR<br>D4.3 | <b>PAGES</b><br>64<br><b>REV</b><br>00 |
|---------------------|----------------------------------------------------------------------------------------------------|------------------------------------------------------------|------------------------|----------------------------------------|
|                     | certiflight Device Gateway Hom                                                                                                    | e Certiflight.test 💄 🕅 Map 🎾 Devices Log out 🕞             |                        |                                        |
|                     | Device with serial number 9omOn6pvr adde                                                                                                    | ed correctly to your account                               |                        | ×                                      |
|                     | Register a new device to your         Select the box type*         Certiflight Box         Enter the serial number on your Pollicino de         9omOn6pvr         Submit         Oevice with serial number 9omOn6         Scan the QR code or click of         Go to Certiflight Portal | spor correctly verified!                                   |                        |                                        |

Figure 4-13 Confirmation of device verification

The verification of security chain has been successfully completed.

# 4.3 REP\_UTMBOX.0030 Device Installation and Notification Features

This paragraph reports the test of the entire procedure of installation of the UTM BOX and proper functioning of the LED notification as explained in the user manual.

All the procedures below have been verified according to the User Manual for both device versions, respectively in the sections §3.3 and §4.2 of D3.1 – UTM Box User manual [AD 3].

The procedures and results of this test have been grouped in four specific subtests

- 1. Device for UAS battery notifications
- 2. Device for UAS Installation and battery charging via Drone
- 3. Device for UAS Micro SD card check
- 4. Device for GA Battery notification

#### 4.3.1 REP\_UTMBOX.0030a Device for UAS – battery notifications

This test has been performed following the steps described in the table below.

| PROC | PROC_UTMBOX.0030a Device for UAS – battery notifications |                              |                         |
|------|----------------------------------------------------------|------------------------------|-------------------------|
| Step | Activity description                                     | Expected Result              | Notes                   |
| S_01 | Turn on the device                                       | The status led blinks in red |                         |
|      |                                                          | colour                       |                         |
| S_02 | Wait until the battery reaches the                       |                              | For this test we used a |
|      | 30% remaining                                            |                              | device already used in  |

| © 2024 CERTIELIGHT Repeticiaries ALL RIGHTS RESERVED. Licensed to the ELISPA under conditions | Page     |
|-----------------------------------------------------------------------------------------------|----------|
| © 2024 CENTE FORTE DETECTION RELEASED. ELCENSER to the EOST A direct conditions.              | 25 of 64 |

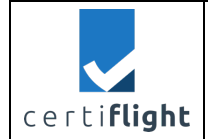

|      |                                    |                             | other tests and not charged |
|------|------------------------------------|-----------------------------|-----------------------------|
| S_03 | Check the battery using the LED    | The STATUS LED is visible   |                             |
|      | The user checks the battery status | and informs the user        |                             |
|      | looking at the STATUS LED          | about battery charging      |                             |
|      |                                    | status as explained in User |                             |
|      |                                    | Manual.                     |                             |

#### Table 4-4 Test procedure UTMBOX.0030a

## *4.3.1.1 Test execution and results*

| Date                         | 9 <sup>th</sup> of July               |
|------------------------------|---------------------------------------|
| Tester                       | Francesco Russo                       |
| Place                        | TopView premises                      |
| Hardware used Device for UAS |                                       |
| Notes                        | Results are in line with expectations |

Once turned on, the STATUS LED of the device behaves as expected: showing alternate green and red light when the battery reaches the 30% of remaining charging (Figure 4-14)

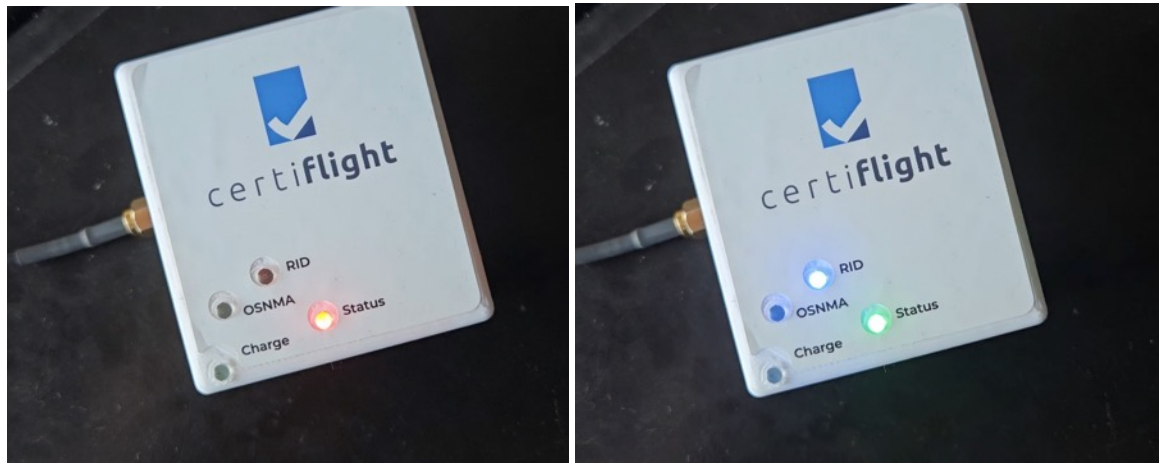

Figure 4-14 Low battery notification with STATUS LED red and green flashing

The test is completed, and results are in line with the expectations

## 4.3.2 REP\_UTMBOX.0030b Device for UAS – Installation and battery charging via Drone

This test has been performed following the steps described in the table below.

| PROC_UTMBOX.0030b Device for UAS – Installation and battery charging via Drone |                           |                                |                      |
|--------------------------------------------------------------------------------|---------------------------|--------------------------------|----------------------|
| Step                                                                           | Activity description      | Expected Result                | Notes                |
| S_01                                                                           | Installation on the drone | The Device is firmly installed | The DJI M300 is the  |
|                                                                                |                           | on the drone and the LED       | target drone of this |

| © 2024 CEPTIELIGHT Reparticipation ALL RIGHTS RESERVED. Licensed to the ELISPA under conditions | Page     |
|-------------------------------------------------------------------------------------------------|----------|
| © 2024 CENTIFEIGHT BEHEIGINES- ALL MOTTS RESERVED. EICEISED to the EOSFA under conditions.      | 26 of 64 |

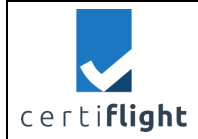

| DISSEMINATION LEVEL  | DELIVERABLE NR | PAGES |
|----------------------|----------------|-------|
| PU                   | D4.3           | 64    |
| TITLE                |                | REV   |
| UTM Box functional t | est report     | 00    |

|      | The user installs the device on the  | indicators are visible when | test |
|------|--------------------------------------|-----------------------------|------|
|      | drone using the mounting adapter     | installed                   |      |
| S_02 | Connect the charging cable and       | -                           | -    |
|      | turn on the drone                    |                             |      |
|      | The user physically connects the     |                             |      |
|      | Device to the drone by means of      |                             |      |
|      | USB Type C cable, then turns the     |                             |      |
|      | drone on                             |                             |      |
| S_03 | Verify the charging from the drone   | The CHARGE LED turns on     | -    |
|      | Verify that as soon as the drone has | when connected to the       |      |
|      | been turned the CHARGE LED of the    | drone.                      |      |
|      | device turns on                      |                             |      |

## Table 4-5 Test procedure UTMBOX.0030b

## *4.3.2.1 Test execution and results*

| Date          | 9 <sup>th</sup> of July  |
|---------------|--------------------------|
| Tester        | Francesco Russo          |
| Place         | TopView premises         |
| Hardware used | Device for UAS, DJI M300 |
| Notes         | -                        |

The test has been performed in the TopView premises with DJI Matrice 300.

The box has been mounted on the drone and connected with USB cable.

As soon as turned on the drone the CHARGE LED of the device turned on consequently, starting the charging from the power supply of the UAS.

| certi <b>flight</b> | CERTIFLIGHT<br>HORIZON-EUSPA-2021 | DISSEMINATION LEVEL<br>PU            | DELIVERABLE NR<br>D4.3 | PAGES<br>64      |
|---------------------|-----------------------------------|--------------------------------------|------------------------|------------------|
|                     | SPACE<br>PROJECT 101082484        | <b>TITLE</b><br>UTM Box functional t | est report             | <b>REV</b><br>00 |

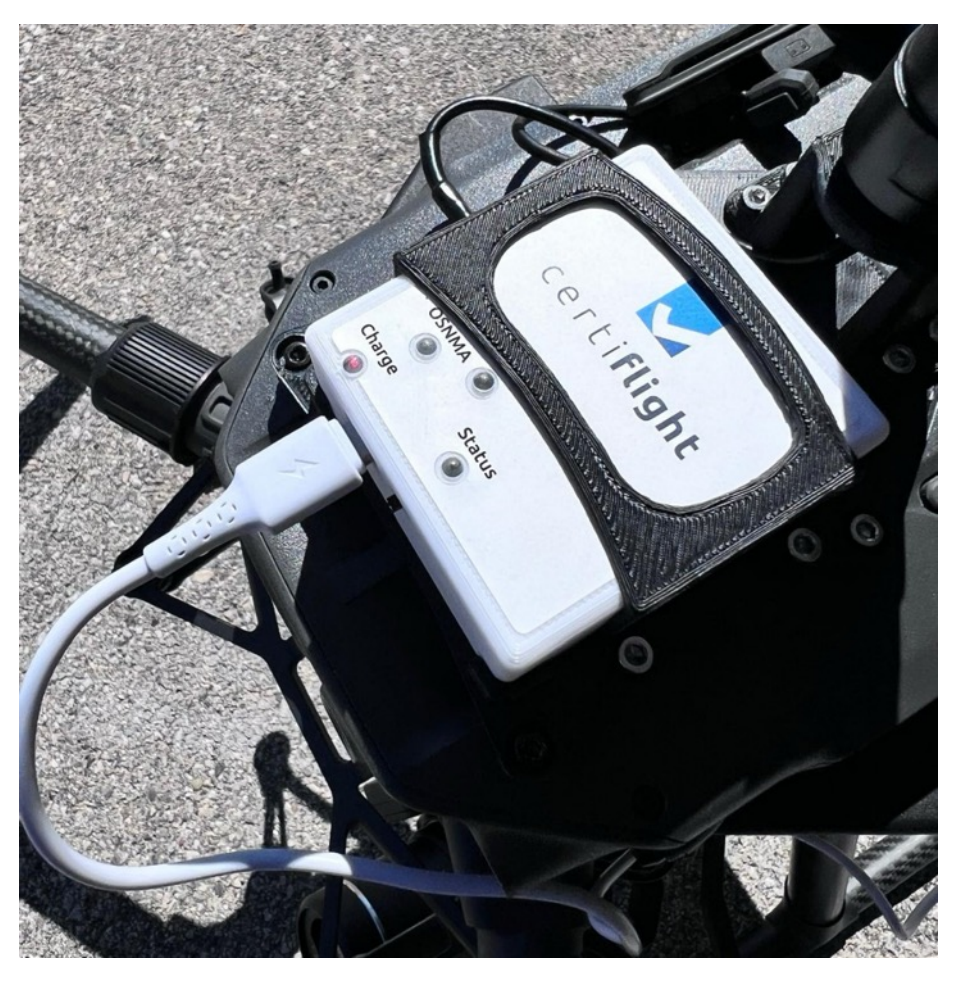

Figure 4-15 The UTM installed on the drone while charging

## 4.3.3 REP\_UTMBOX.0030c Device for UAS – Micro SD card check

This test has been performed following the steps described in the table below.

| PROC | PROC_UTMBOX.0030c Device for UAS – Micro SD card check                                                                              |                                                                                                    |       |
|------|----------------------------------------------------------------------------------------------------|----------------------------------------------------------------------------------------------------|-------|
| Step | Activity description                                                                                                    | Expected Result                                                                                                    | Notes |
| S_01 | Remove the Micro SD card from<br>the slot<br>The user removes the Micro SD from<br>the slot and put it aside                        | The Micro SD slot of the device is empty                                                                                                    | -     |
| S_02 | <b>Check the STATUS LED</b><br>As soon as the Device is turned on<br>the user can see the STATUS LED<br>that notifies the SD error. | The Device detects the<br>missing of the Micro SD card<br>and notifies to the user<br>through the STATUS LED<br>turned on in solid RED colour<br>for 6 seconds | -     |

|                     | CERTIFLIGHT                | DISSEMINATION LEVEL                  | DELIVERABLE NR | PAGES            |
|---------------------|----------------------------|--------------------------------------|----------------|------------------|
|                     | HORIZON-EUSPA-2021         | PU                                   | D4.3           | 64               |
| certi <b>flight</b> | SPACE<br>PROJECT 101082484 | <b>TITLE</b><br>UTM Box functional t | est report     | <b>REV</b><br>00 |

| S_03 | Insert a fully loaded Micro SD       | The PC's file explorer displays | -                    |
|------|--------------------------------------|---------------------------------|----------------------|
|      | CARD                                 | that the remaining storage on   |                      |
|      | Using a PC the user uploads files up | the SD is lower than 100 MB     |                      |
|      | to the SD card until reaching less   |                                 |                      |
|      | than 100 MB of remaining storage     |                                 |                      |
| S_04 | Micro SD card fully loaded           | The Device detects the SD       | Since a new colour   |
|      | notification                         | card and notifies the error by  | has been assigned    |
|      | As soon as the Device is turned on   | the STATUS LED turned on in     | to this function the |
|      | the user can see the STATUS LED      | solid PURPLE colour             | user manual will be  |
|      | that notifies the low SD storage     |                                 | updated              |
|      | remaining.                           |                                 | accordingly          |
|      |                                      |                                 |                      |

Table 4-6 Test procedure UTMBOX.0030c

## *4.3.3.1 Test execution and results*

| Date          | 9 <sup>th</sup> of July                   |
|---------------|-------------------------------------------|
| Tester        | Francesco Russo                           |
| Place         | TopView premises                          |
| Hardware used | Device for UAS, Windows PC, Micro SD card |
| Notes         | -                                         |

This test has been performed on the desk with Device for UAS and a 32GB Micro SD Figure 4-16.

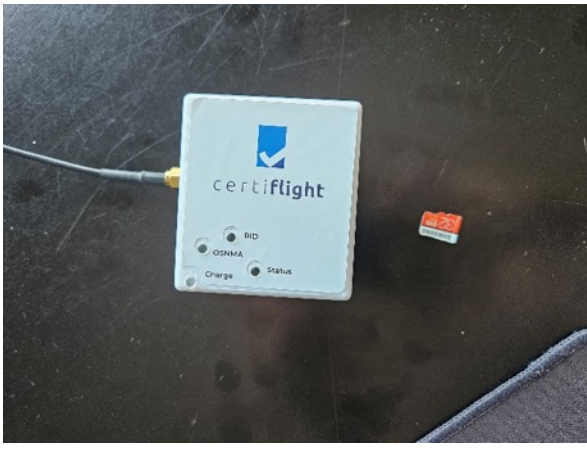

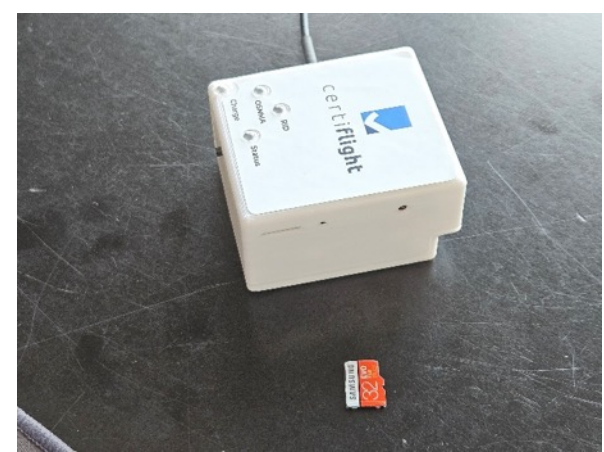

Figure 4-16 Device for UAS and micro-SD aside

Once turned on the device has correctly notified the missing SD card using the STATUS LED in a solid red colour Figure 4-17. The LED remains turned on for 6 seconds then the Device starts operating normally.

| © 2024 CEPTIELIGHT Reproficiation ALL RIGHTS RECEIVED Licensed to the ELISPA under conditions | Page     |
|-----------------------------------------------------------------------------------------------|----------|
| © 2024 CERTIFEIGHT BEHENGINES- ALE MONTS RESERVED. ELCENSED to the LOSPA direct conditions.   | 29 of 64 |

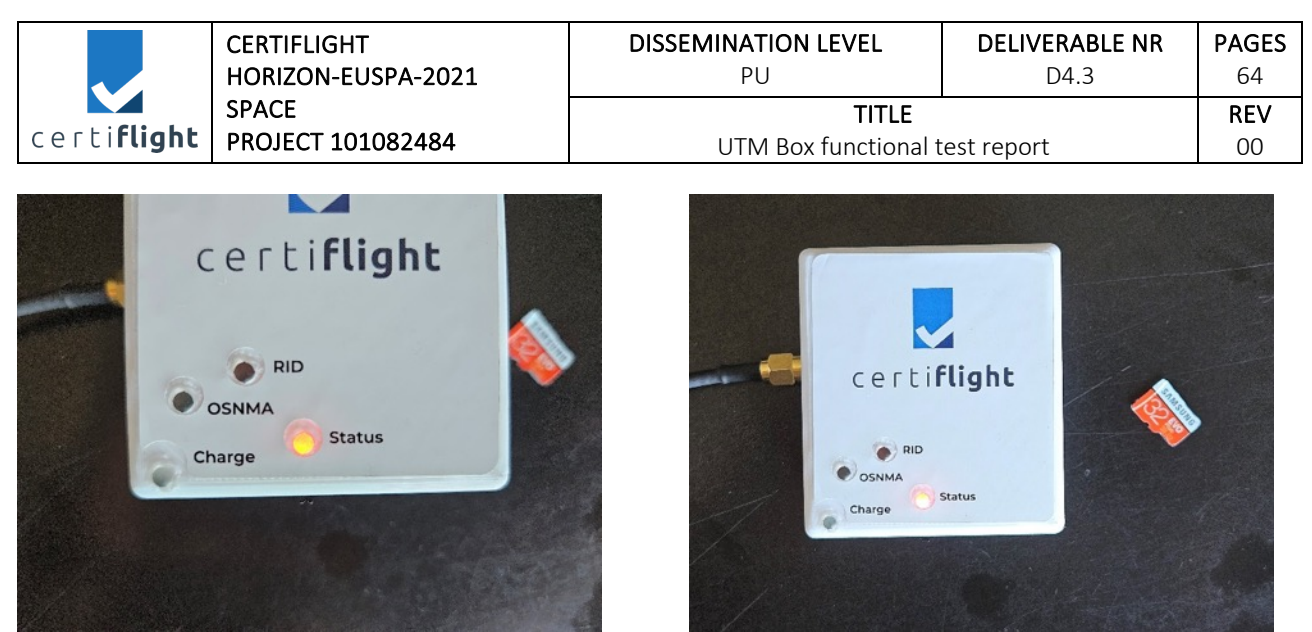

Figure 4-17 STATUS LED notifies missing micro-SD error (solid RED)

For the purpose of the test, we used an almost fully loaded SD card. Figure 4-18 shows the SD card with 84,6 MB of free storage remaining on a Windows PC.

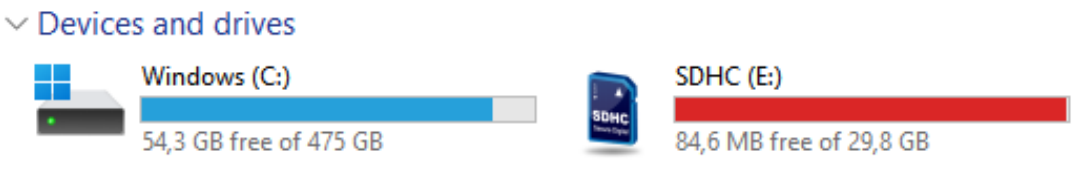

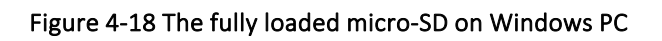

Once inserted the Micro SD and turned on the device the STATUS LED notifies the error with a solid purple colour, as in Figure 4-19

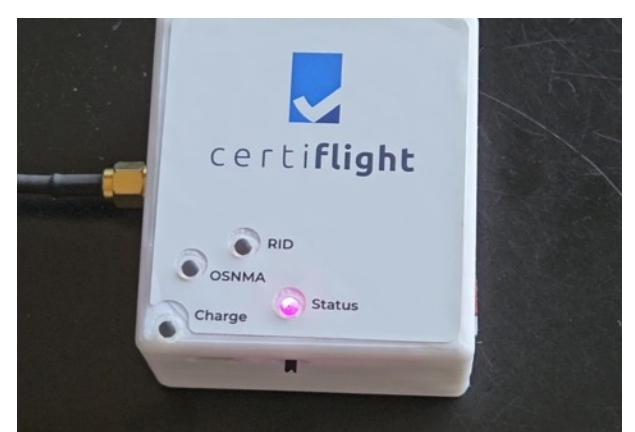

Figure 4-19 STATUS LED notifies fully loaded micro-SD error (solid PURPLE)

The test has been passed successfully.

## 4.3.4 REP\_UTMBOX.0030d Device for GA – Battery notification

This the test has been performed following the steps described in the table Table 4-7.

| PROC_UTMBOX.0030d Device for GA – Battery notification |                      |                 |       |
|--------------------------------------------------------|----------------------|-----------------|-------|
| Step                                                   | Activity description | Expected Result | Notes |

| © 2024 CERTIFLIGHT Beneficiaries– ALL RIGHTS RESERVED. Licensed to the EUSPA under conditions. Page 30 of | age<br>of 64 |
|----------------------------------------------------------------------------------------------------|--------------|
|----------------------------------------------------------------------------------------------------|--------------|

| certifligh | t |
|------------|---|

| DISSEMINATION LEVEL  | DELIVERABLE NR | PAGES |
|----------------------|----------------|-------|
| PU                   | D4.3           | 64    |
| TITLE                |                | REV   |
| UTM Box functional t | est report     | 00    |
|                      |                |       |

| S_01 | <b>Turning on the Device</b><br>The user turns on the device                                  |                                                                                                |  |
|------|-----------------------------------------------------------------------------------------------|------------------------------------------------------------------------------------------------|--|
| S_02 | <b>Battery check</b><br>The user checks the battery with<br>icon on the display of the device | The battery icon is visible and<br>follows the battery<br>percentage detected by the<br>system |  |

#### Table 4-7 Test procedure UTMBOX.0030d

## 4.3.4.1 Test execution and results

| Date          | 17 <sup>th</sup> of September 2024 |
|---------------|------------------------------------|
| Tester        | Lorenzo Porricelli                 |
| Place         | TopView premises                   |
| Hardware used | Device for G                       |
| Notes         | -                                  |

#### 2024-09-17 10:39:06,106 INFO Aerobits in line: {"ver":1,"src":"21-0010057","ts":31146172,"gnss":{"fix":0,"acc":{"lat":3750.0,"lon":3750.0,"alt":3750.0}}} 2024-09-17 10:39:06,123 INFO Battery voltage: 16.6V 2024-09-17 10:39:06,124 INFO Battery level: 94.0% 2024-09-17 10:39:06,544 INFO Aerobits in line:

#### Figure 4-20 Device for GA Log with battery indicators

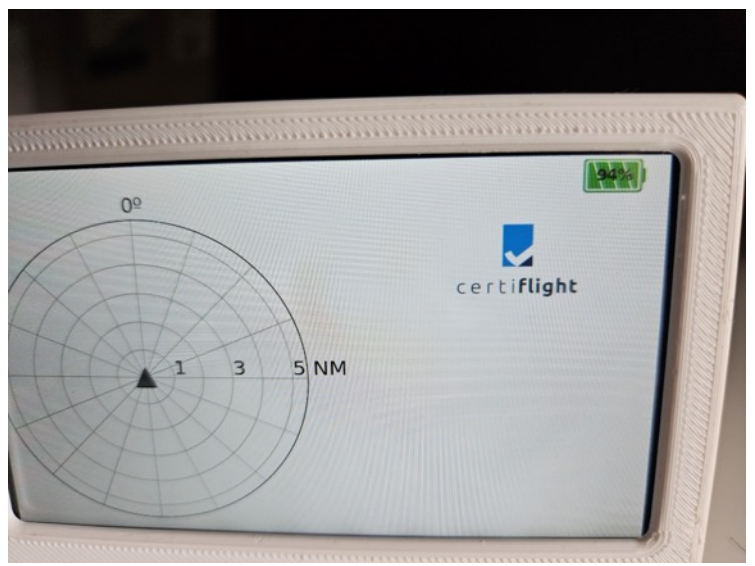

Figure 4-21 Device for GA Battery icon on screen

The device displays the battery percentage correctly. Test passed.

## 4.4 REP\_UTMBOX.0040 Device operative performance

This paragraph reports the test of device battery and network performance.

| © 2024 CERTIFUCUE Denoficiaries ALL RICHES RECEIVED Licensed to the FUSDA under conditions   | Page     |
|----------------------------------------------------------------------------------------------|----------|
| © 2024 CERTIFLIGHT BENELICIANES ALL RIGHTS RESERVED. LICENSED to the EOSPA under conditions. | 31 of 64 |

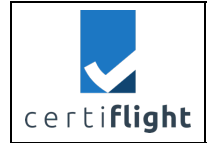

## 4.4.1 REP\_UTMBOX.0040a Cell handover test

The aim of this test is to highlight the management of the cell change by the Certiflight device during normal operation. The cell handover or handoff is a process in which data transmission is seamlessly transferred from one cell to another while the device remains connected to the network. This test has been performed following the steps in table below.

| PROC_UT | MBOX.0040a Cell handover test                                                                                                    |                                                                                                    |       |
|---------|----------------------------------------------------------------------------------------------------|----------------------------------------------------------------------------------------------------|-------|
| Step    | Activity description                                                                                                    | Expected Result                                                                                                    | Notes |
| S_01    | <b>Fully charge the device</b><br>The user charges the device until the<br>LED Charge is turns off                                                                                                    |                                                                                                    | -     |
| S_02    | Turn on the Devices<br>The user turns on the devices and<br>checks the network identification is<br>working in the map section of Device<br>Gateway                                                                                   | The STATUS LED is<br>flashing green and RID<br>LED is flashing                                                                                                    | -     |
| S_03    | Check that the device is fully<br>operational<br>To verify that the 2 UTM Boxes are<br>operational and paired to the tester's<br>account as per TEST_UTMBOX.0010.                                                                     | The device is visible on<br>device gateway and<br>the battery level is<br>100%                                                                                                    | -     |
| S_04    | Execute the identified trajectory by<br>car<br>The user drives there and back again,<br>checking the behaviour of LEDs as per<br>UTM Box User Manual, in particular<br>in the places where the cell-handover<br>handover is expected. | Automatic switch<br>between cells without<br>impact on user<br>experience<br>The device notifies<br>possible network<br>disconnection and<br>reconnection                                            | -     |
| S_05    | Download the flight log                                                                                                    | The user obtains a .csv file                                                                                                    | -     |
| S_06    | Analysis of cell handovers                                                                                                    | All the "network<br>handover Delays ">10<br>seconds of one flight<br>log are signalled by a<br>warning message in the<br>device gateway.<br>Seamless reconnection<br>after handover < 10<br>seconds. | -     |

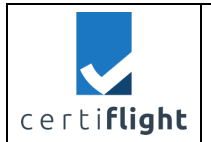

#### Table 4-8 Test procedure UTMBOX.0040a

## 4.4.1.1 Test execution and result

| Date          | 12 <sup>th</sup> of July                  |
|---------------|-------------------------------------------|
| Tester        | Mariano ladaresta                         |
| Place         | Caserta, Italy                            |
| Hardware used | Device for UAS, Windows PC, Micro SD card |
| Notes         | Test in the car                           |

For this test, the UTM box is equipped with a dedicated firmware version that enables saving a .CSV file with data collected from the embedded LTE modem. This information was saved with a frequency of 1Hz, and each sample was also associated with the epoch time, lat, lon and LTE signal strength [%] on a file called C\_ID.CSV.

The data follows this format:

"epoch,lat,lon,sl,n,stat,tac,ci"

| Field | Description                   | example    |
|-------|-------------------------------|------------|
| Epoch | Time expressed in epoch       | 1720812361 |
|       | format                        |            |
| lat   | Latitude                      | 41.057064  |
| lat   | Longitude                     | 14.341203  |
| sl    | Network Signal level          | 67         |
| n     | Subscribe unsolicited result  | 5          |
|       | codes                         |            |
| Stat  | Status of registration on the | 5          |
|       | network                       |            |
|       | 5 = registered                |            |
| tac   | Tracking area                 | B7F4       |
| сі    | Cell ID in Hexadecimal Format | 0136066F   |

Table 4-9 Network log's fields in the Device for UAS

A sample of the data:

"1720812361,41.057064,14.341203,67,5,5,""B7F4"",""0136066F"

This test has been conducted in the car following the path in figure Figure 4-22 in the surroundings of TopView's premises.

Height or altitude data was not collected for this test, as the main purpose was to evaluate the resilience of the UTM Box to base station handovers. Moreover, given the urban scenario and the car-based setup (with low positional accuracy), such data would not have been significant. However, when connected to USSPs for tracking and authenticated tracking, height and/or altitude are transmitted according to the specific USSP interface. Barometric measurements above ground level (height) are transmitted for UAS local vertical reference and obstacle awareness, while 'geometric'

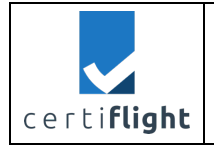

| DISSEMINATION LEVEL            | DELIVERABLE NR | PAGES |
|--------------------------------|----------------|-------|
| PU                             | D4.3           | 64    |
| TITLE                          |                | REV   |
| UTM Box functional test report |                | 00    |

altitude is transmitted for a potential common altitude reference (i.e. other drones' traffic). USSPs are developing common altitude reference mechanisms (CAR) to convert height to altitude using DEM/DTM terrain information.

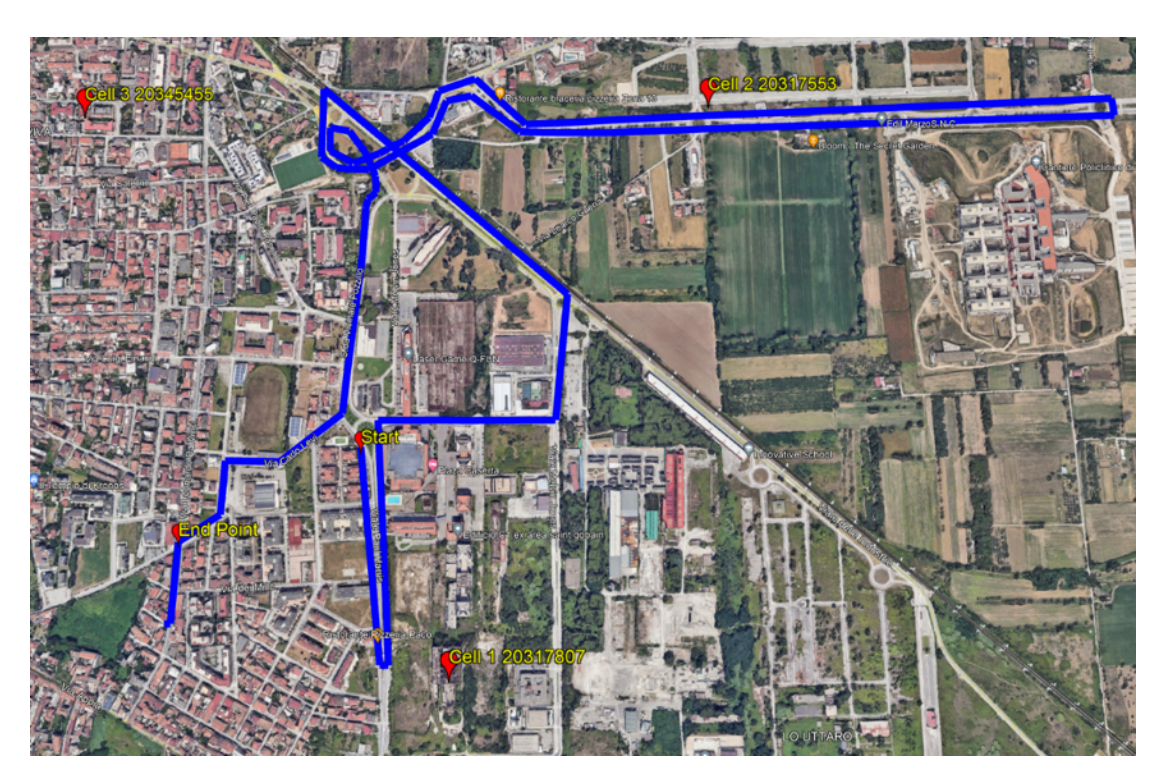

Figure 4-22 Planned path for cell handover test

The path has been planned to achieve at least three cell handovers. The target cell towers are all located in Caserta

|   | BTS name                | Cell ID in hexadecimal | Cell ID in decimal | BTS       |
|---|-------------------------|------------------------|--------------------|-----------|
|   |                         | numbers                | numbers            | eNodeB ID |
| 1 | Ex area Saint Gobain    | 0136066F               | 20317807           | 79366     |
|   |                         | 01360671               | 20317809           |           |
| 2 | Viale Sossietta Scialla | 0136726F               | 20317553           | 79365     |
| 3 | Via Benevento           | 01360571               | 20345455           | 79474     |

Table 4-10 BTS part of the test

To analyse the log, we first converted the CELL number from hexadecimal to decimal. Then by using the portal lteitaly.it we associated the CELL ID decimal numbers to a specific eNodeB ID which localizes the BTS on the map.

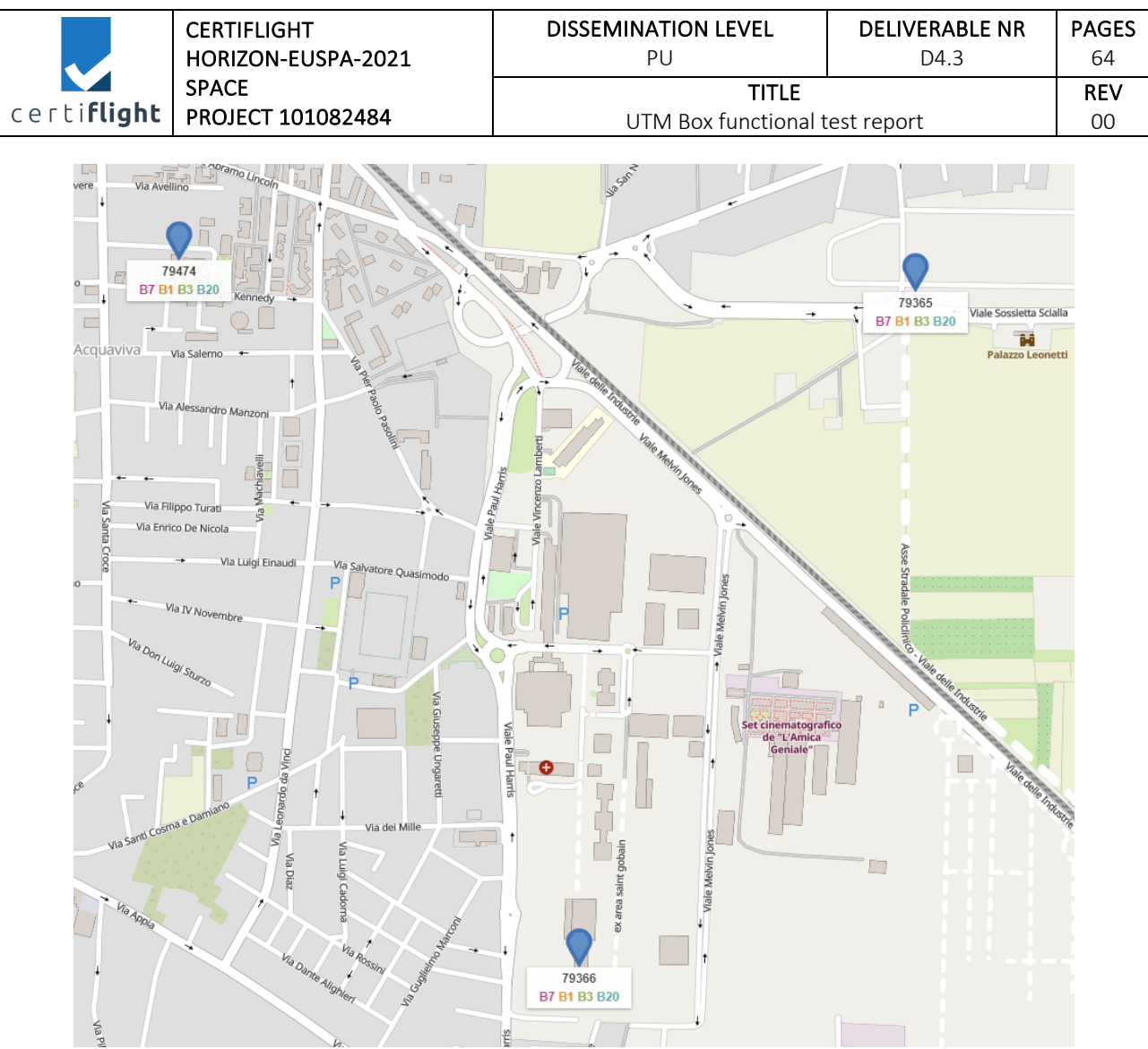

Figure 4-23 BTS location on LTE Italy with evidence of provided frequency bands (Iteitaly.it)

The log analysis revealed eight cell handovers during the test, where the device maintained continuous connectivity by automatically switching between base stations.

| Cell handover (epoch time) | Cell handover time (GMT)     | Time to reconnect in seconds |
|----------------------------|------------------------------|------------------------------|
| 1720812384                 | Friday 12 July 2024 19:26:24 | 1                            |
| 1720812519                 | Friday 12 July 2024 19:28:39 | 1                            |
| 1720812590                 | Friday 12 July 2024 19:29:50 | 1                            |
| 1720812666                 | Friday 12 July 2024 19:31:06 | 1                            |
| 1720812704                 | Friday 12 July 2024 19:31:44 | 1                            |
| 1720812806                 | Friday 12 July 2024 19:33:26 | 2                            |
| 1720813007                 | Friday 12 July 2024 19:36:47 | 1                            |
| 1720813216                 | Friday 12 July 2024 19:40:16 | 2                            |

Table 4-11 Time spent in cell handovers

In Figure 4-24 the switch between cell 01360571 and cell 0136726F (hexadecimal values) extracted from data logs.

| © 2024 CEPTICI IGHT Ranaficiarias- ALL RIGHTS RESERVED. Licensed to the ELISPA under conditions | Page     |
|-------------------------------------------------------------------------------------------------|----------|
| © 2024 CLATH LIGHT BEHEIKIGHES- ALL MOTTS RESERVED. LICENSER to the LOSFA under conditions.     | 35 of 64 |

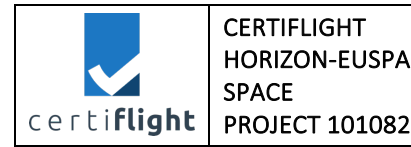

| -2021                              | DISSEMINATION LEVEL<br>PU | DELIVERABLE NR<br>D4.3 | PAGES<br>64 |
|------------------------------------|---------------------------|------------------------|-------------|
| 484 UTM Box functional test report |                           | <b>REV</b>             |             |
| UTM Box functional test report     |                           |                        | (           |

1720812662,41.063148,14.341321, 54, 5,5,"B7F4","01360571",9,"00",0,0,"11100000","11100000 1720812663,41.063213,14.341230, 54, 5,5,"B7F4","01360571",9,"00",0,0,"11100000","11100000 1720812664,41.063274,14.341143, 54, 5,5,"B7F4","01360571",9,"00",0,0,"11100000","11100000 1720812665,41.063335,14.341058, 54, 5,5,"B7F4","01360571",9,"00",0,0,"11100000","11100000 1720812666,41.063389,14.340976, 54, 5,5,"B7F4","01360571",9,"00",0,0,"11100000","11100000 1720812667,41.063435,14.340909, 54, 5,5,"B7F4","01360571",9,"00",0,0,"11100000","11100000 1720812667,41.063435,14.340909, 54, 5,5,"B7F4","0136726F",9,"00",0,0,"11100000","11100000 1720812669,41.063489,14.340859, 54, 5,5,"B7F4","0136726F",9,"00",0,0,"11100000","11100000 1720812669,41.063484,14.340817, 54, 5,5,"B7F4","0136726F",9,"00",0,0,"11100000","11100000 1720812670,41.063484,14.340776, 54, 5,5,"B7F4","0136726F",9,"00",0,0,"11100000","11100000 1720812671,41.063469,14.340937, 54, 5,5,"B7F4","0136726F",9,"00",0,0,"11100000","11100000 1720812671,41.063469,14.340937, 54, 5,5,"B7F4","0136726F",9,"00",0,0,"11100000","11100000 1720812671,41.063469,14.340937, 54, 5,5,"B7F4","0136726F",9,"00",0,0,"11100000","11100000

Figure 4-24 cell handover in the log highlighted in yellow

These two values converted to decimal are referred to cell ID 20345455 (eNodeB 79474) and 2031755 (eNodeB 79365).

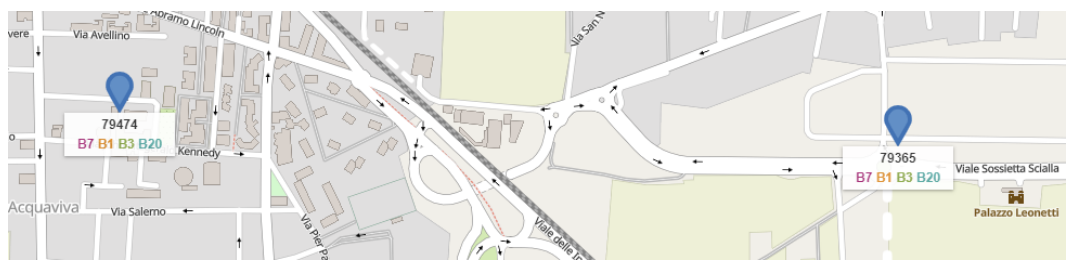

Figure 4-25 BTS involved in cell handover of figure 4-15

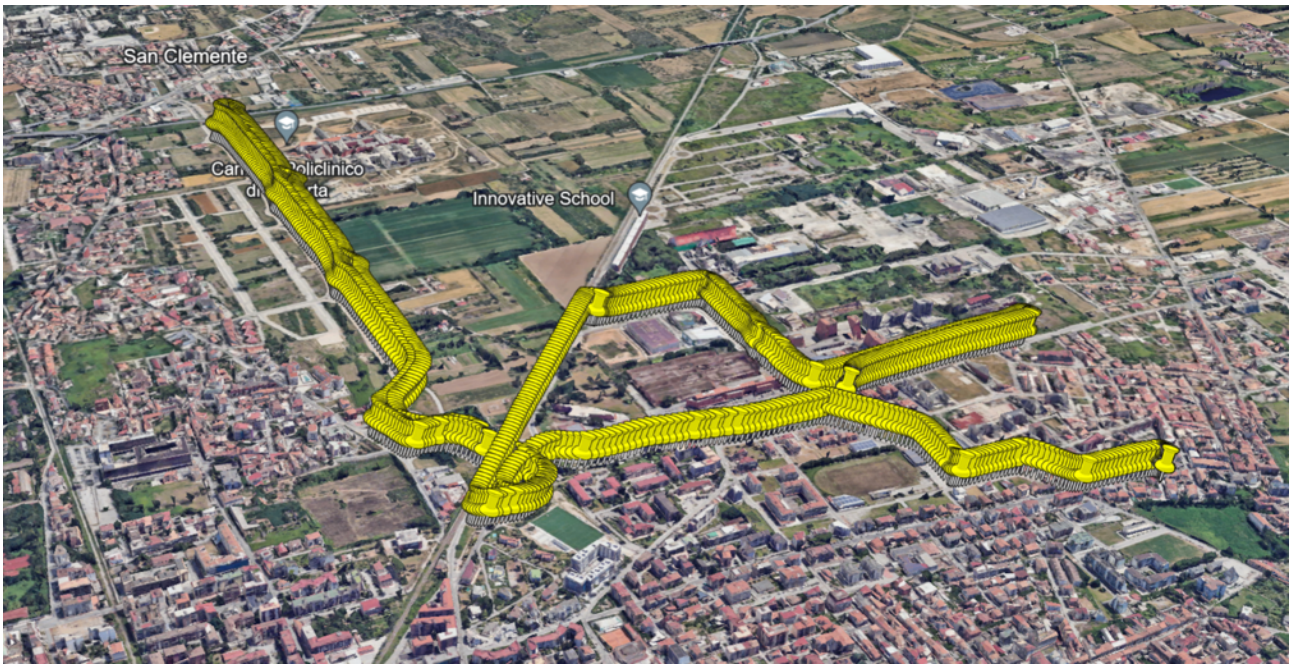

Figure 4-26 The path of the test based on device's reported positions

Attached to test there's a file where the changes of CI are evident automatically managed by the modem and in an instant way as is evident from the relative epoch time (in seconds). Also, we produced the KML (handover.kml) of the route taken with UTM Box by car.

For the verification of the Cell ID, please refer to the cellmapper.net or similar site where the BTS on which the telephone cells are mounted and encoded are reported.

| © 2024 CERTIELIGHT Reneficiaries ALL RIGHTS RESERVED. Licensed to the ELISPA under conditions    | Page     |
|--------------------------------------------------------------------------------------------------|----------|
| © 2024 CERTIFICIATION DETICICIATION ALL MONTO RESERVED. ELCHISCA IO THE EOST A UNICE CONditions. | 36 of 64 |

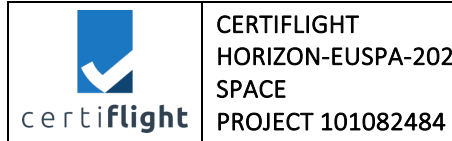

| Date          | 10 <sup>th</sup> of September |
|---------------|-------------------------------|
| Tester        | Francesco Russo               |
| Place         | Castel Campagnano, Italy      |
| Hardware used | Device for UAS, DJI M300      |
| Notes         | Inflight test                 |

A second test has been conducted in Castel Campagnano, mounting the device on a DJI M300. The flight plan has foreseen a grid path with increasing heights from 40 meters to 60 meters above the ground.

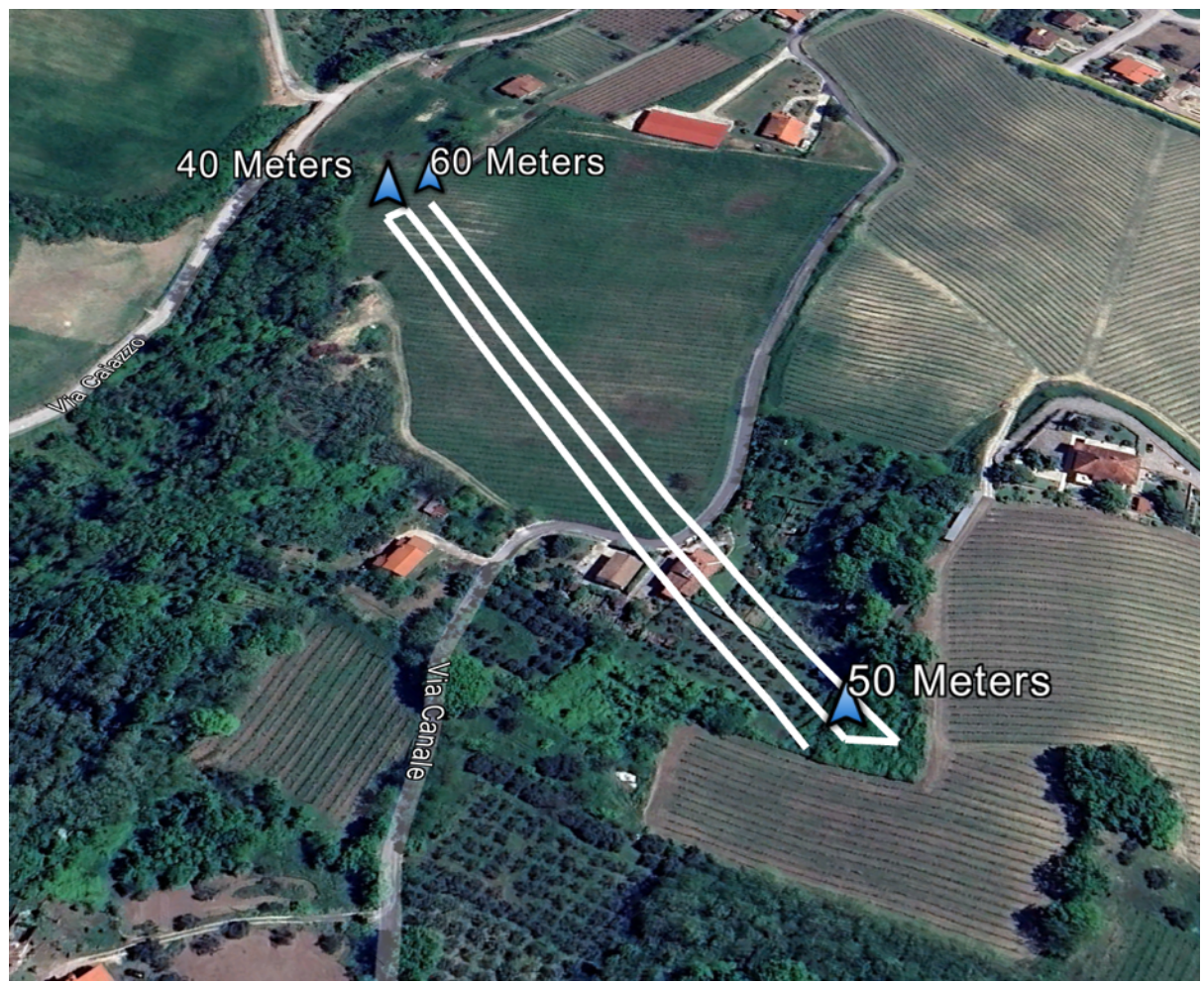

Figure 4-27 Flight path for handover test in Castel Campagnano

| © 2024 CEPTIELIGHT Papaficiarias ALL PIGHTS RESERVED. Licensed to the ELISPA under conditions | Page     |
|-----------------------------------------------------------------------------------------------|----------|
| © 2024 CENTERION DEHENGINGS- ALL MONTS RESERVED. ELCENSED to the LOSPA under conditions.      | 37 of 64 |

|                     | CERTIFLIGHT       |                      |            | PAGES |  |
|---------------------|-------------------|----------------------|------------|-------|--|
|                     | SPACE             | TITLE                | D4.3       | REV   |  |
| certi <b>flight</b> | PROJECT 101082484 | UTM Box functional t | est report | 00    |  |

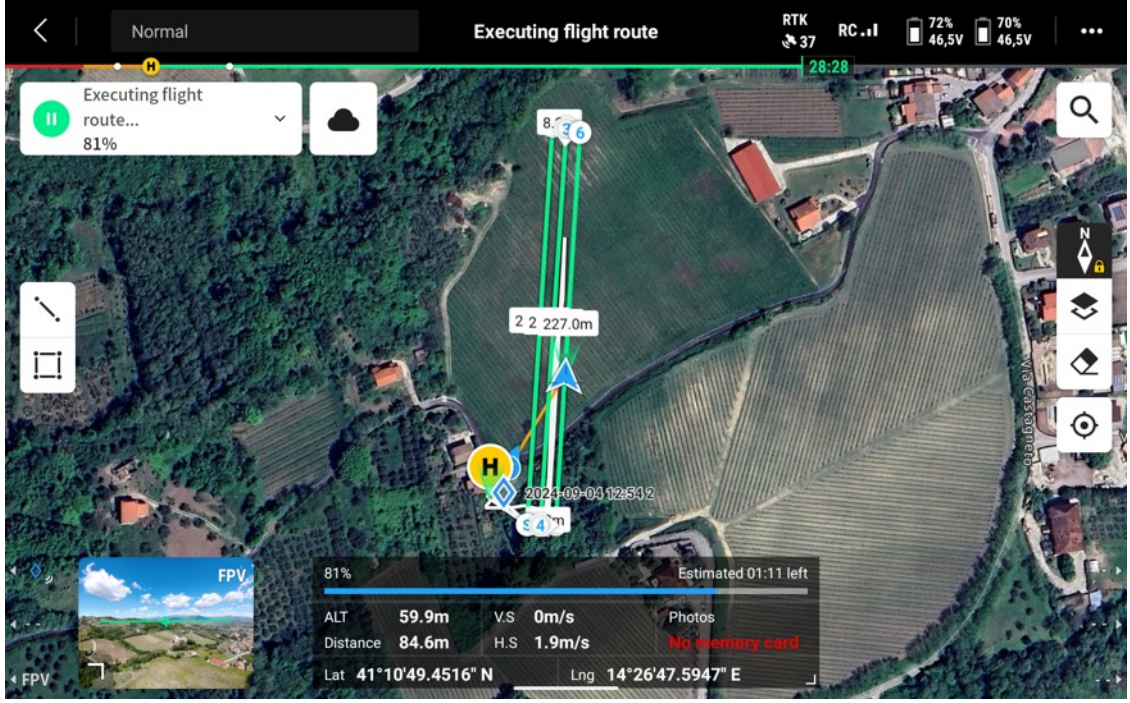

Figure 4-28 Flight route on DJI Pilot app

The Figure 4-29 shows the four cell towers involved in test.

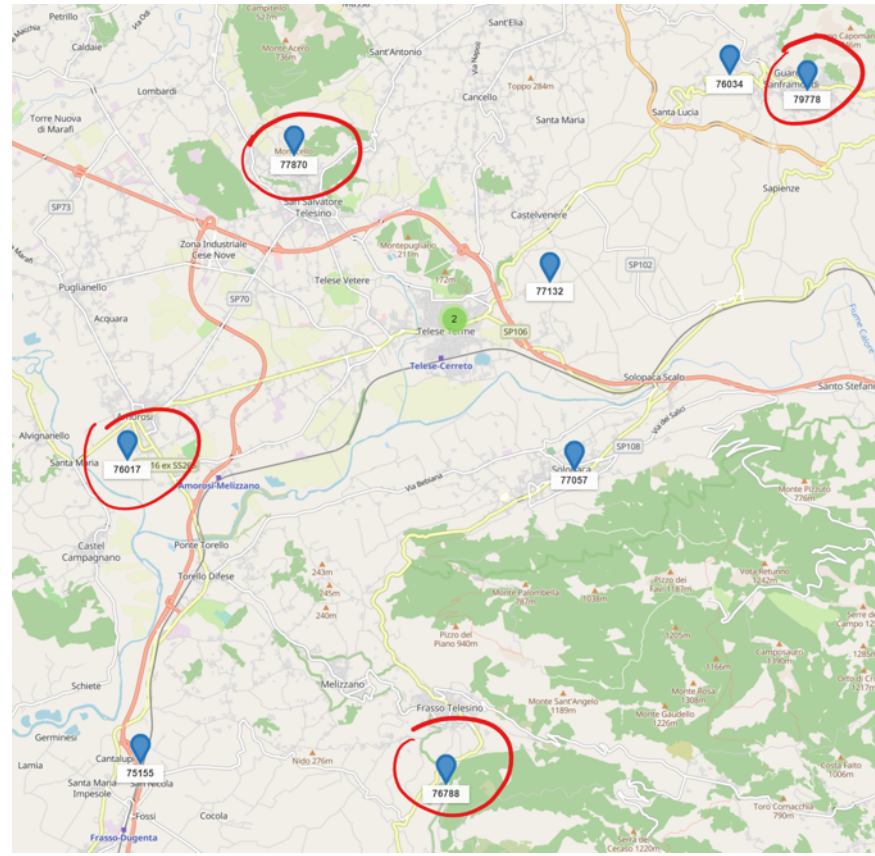

Figure 4-29 The four Cell Tower involved in the test

| © 2024 CEPTIELICHT Representations ALL RIGHTS RESERVED. Licensed to the ELISPA under conditions | Page     |
|-------------------------------------------------------------------------------------------------|----------|
| © 2024 CERTIFICIATI BENENCIANES- ALL MONTS RESERVED. EICENSER to the LOSFA under conditions.    | 38 of 64 |

|                     | CERTIFLIGHT                | DISSEMINATION LEVEL                  | DELIVERABLE NR | PAGES            |
|---------------------|----------------------------|--------------------------------------|----------------|------------------|
|                     | HORIZON-EUSPA-2021         | PU                                   | D4.3           | 64               |
| certi <b>flight</b> | SPACE<br>PROJECT 101082484 | <b>TITLE</b><br>UTM Box functional t | est report     | <b>REV</b><br>00 |

The furthest cell tower was in Guardia Sanframondi, 16 Km away from the drone position Figure 4-30.

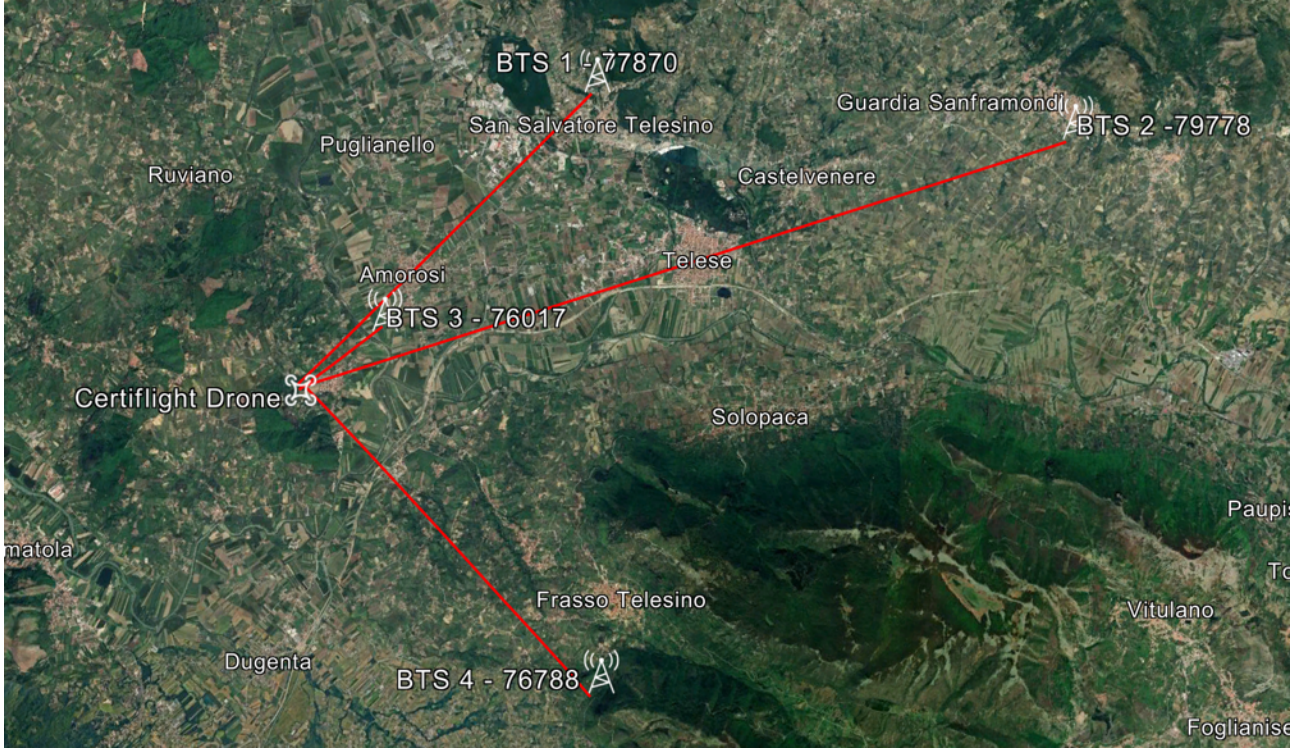

Figure 4-30 Distance between the drone and cell towers

The data analysis of the log showed a total of eight cell handovers Figure 4-31.

| Epoch time | Date       | Hour     | Difference | lat       | lon       | Cell ID HEX     | Handover counter | BTS eNodeB | BTS location           |
|------------|------------|----------|------------|-----------|-----------|-----------------|------------------|------------|------------------------|
| 1725970576 | 10/09/2024 | 12:16:16 |            | 41.179749 | 14.446049 | 01302E70        | 0                | 77870      | San Salvatore Telesino |
| 1725970577 | 10/09/2024 | 12:16:17 | 00:00:01   | 41.179749 | 14.446049 | 0137A270        | 1                | 79778      | Guardia Sanframonti    |
| 1725970780 | 10/09/2024 | 12:19:40 |            | 41.179192 | 14.445732 | 0137A270        | 0                |            |                        |
| 1725970781 | 10/09/2024 | 12:19:41 | 00:00:01   | 41.179199 | 14.445736 | 0128F171        | 1                | 76017      | Amorosi                |
| 1725970911 | 10/09/2024 | 12:21:51 |            | 41.181480 | 14.446414 | 0128F171        | 0                |            |                        |
| 1725970912 | 10/09/2024 | 12:21:52 | 00:00:01   | 41.181499 | 14.446419 | 012BF470        | 1                | 76788      | Frasso telesino        |
| 1725970958 | 10/09/2024 | 12:22:38 |            | 41.181240 | 14.446443 | 012BF470        | 0                |            |                        |
| 1725970959 | 10/09/2024 | 12:22:39 | 00:00:01   | 41.181221 | 14.446437 | 0128F171        | 1                | 76017      | Amorosi                |
| 1725970994 | 10/09/2024 | 12:23:14 |            | 41.180607 | 14.446259 | 0128F171        | 0                |            |                        |
| 1725970995 | 10/09/2024 | 12:23:15 | 00:00:01   | 41.180588 | 14.446254 | 012BF470        | 1                | 76788      | Frasso telesino        |
| 1725971055 | 10/09/2024 | 12:24:15 |            | 41.179527 | 14.445939 | 012BF470        | 0                |            |                        |
| 1725971057 | 10/09/2024 | 12:24:17 | 00:00:02   | 41.179508 | 14.445934 | 0128F171        | 1                | 76017      | Amorosi                |
| 1725971323 | 10/09/2024 | 12:28:43 |            | 41.179745 | 14.446053 | 0128F171        | 0                |            |                        |
| 1725971324 | 10/09/2024 | 12:28:44 | 00:00:01   | 41.179749 | 14.446053 | 01302E70        | 1                | 77870      | San Salvatore Telesino |
| 1725971381 | 10/09/2024 | 12:29:41 |            | 41.179745 | 14.446059 | 01302E70        | 0                |            |                        |
| 1725971382 | 10/09/2024 | 12:29:42 | 00:00:01   | 41.179745 | 14.446059 | 0137A270        | 1                | 79778      | Guardia Sanframonti    |
|            |            |          |            |           |           | Total Handovers | 8                |            |                        |

Figure 4-31 Analysis of handover test

The Table 4-12 shows the handovers and the time to reconnect. On eight handovers just one took 2 seconds. This result is in line with the expectations.

| Cell handover | Cell handover Date | Cell handover time | Time to reconnect in |
|---------------|--------------------|--------------------|----------------------|
| (epoch time)  | (GMT)              | (GMT)              | seconds              |
| 1725970577    | 10/09/2024         | 12:16:17           | 1                    |

© 2024 CERTIFLIGHT Beneficiaries- ALL RIGHTS RESERVED. Licensed to the EUSPA under conditions. Page 39 of 64

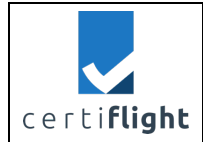

| 1725970781 | 10/09/2024 | 12:19:41 | 1 |
|------------|------------|----------|---|
| 1725970912 | 10/09/2024 | 12:21:52 | 1 |
| 1725970959 | 10/09/2024 | 12:22:39 | 1 |
| 1725970995 | 10/09/2024 | 12:23:15 | 1 |
| 1725971057 | 10/09/2024 | 12:24:17 | 2 |
| 1725971324 | 10/09/2024 | 12:28:44 | 1 |
| 1725971382 | 10/09/2024 | 12:29:42 | 1 |

Table 4-12 Handovers and time to reconnect in seconds

## 4.4.2 REP\_UTMBOX.0040b Device for UAS - battery life test

This test has been performed following the steps in table below.

| PROC_UTMBOX.0040b Device for UAS - battery life test |                                                           |                                                                       |       |  |  |  |
|------------------------------------------------------|-----------------------------------------------------------|-----------------------------------------------------------------------|-------|--|--|--|
| Step                                                 | Activity description                                      | Expected Result                                                       | Notes |  |  |  |
| S_01                                                 | Turn on the device                                        |                                                                       |       |  |  |  |
| S_02                                                 | Leave the device turned on until it's fully discharge     | The device logs the<br>battery level<br>parameters during the<br>test |       |  |  |  |
| S_03                                                 | Analyse the log and calculate the<br>average battery life | Battery life must be no<br>less than 3 hours                          |       |  |  |  |

Table 4-13 Test procedure UTMBOX.0040b

## 4.4.2.1 Test execution and results

| Date          | 30 <sup>th</sup> of July   |
|---------------|----------------------------|
| Tester        | Mariano ladaresta          |
| Place         | TopView premises           |
| Hardware used | Device for UAS, Windows PC |
| Notes         | -                          |

Using a multimeter tool we measured the voltage of the battery. Based on this we can estimate a battery life of about 5 hours. An additional test will be executed in order to further verify such estimation.

| Time                                       | Battery voltage |
|--------------------------------------------|-----------------|
| Initial measurement, battery fully charged | 4,20 V          |
| After 1 hour measurement                   | 4,00 V          |

Table 4-14 Battery life measurements

| © 2024 CERTIFICHT Repetitions ALL RICHTS RECEPTED Licensed to the ELISDA under conditions    | Page     |
|----------------------------------------------------------------------------------------------|----------|
| © 2024 CENTIFLIGHT BEHENDINGS- ALL NIGHTS RESERVED. LICENSED to the EOSPA driver conditions. | 40 of 64 |

|                     | CERTIFLIGHT                | DISSEMINATION LEVEL                  | DELIVERABLE NR | PAGES            |
|---------------------|----------------------------|--------------------------------------|----------------|------------------|
|                     | HORIZON-EUSPA-2021         | PU                                   | D4.3           | 64               |
| certi <b>flight</b> | SPACE<br>PROJECT 101082484 | <b>TITLE</b><br>UTM Box functional t | est report     | <b>REV</b><br>00 |

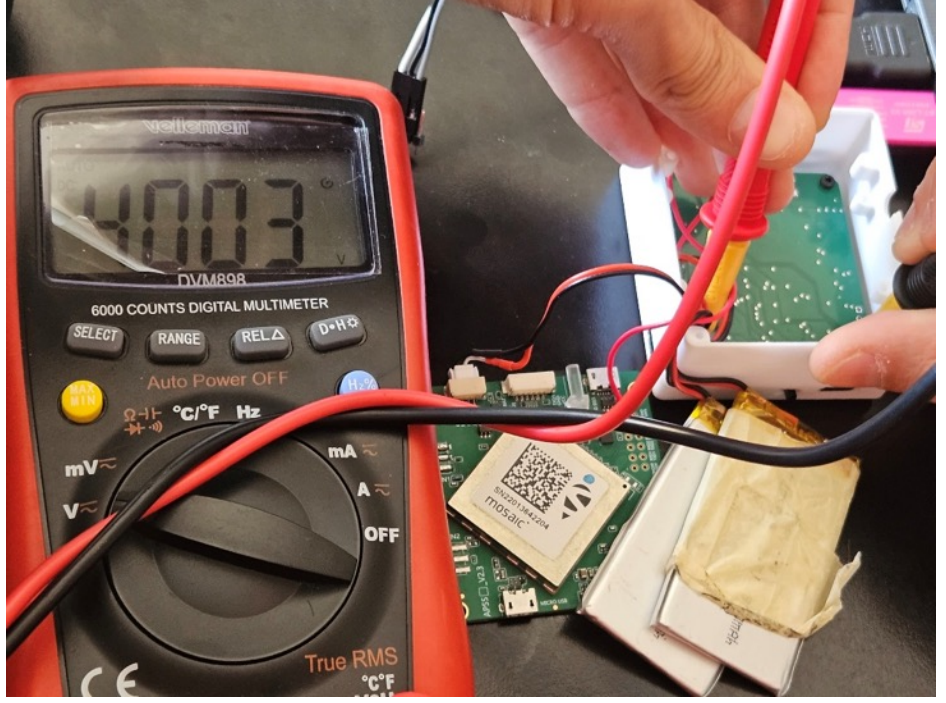

Figure 4-32 Volts of the device battery measured by the multimeter

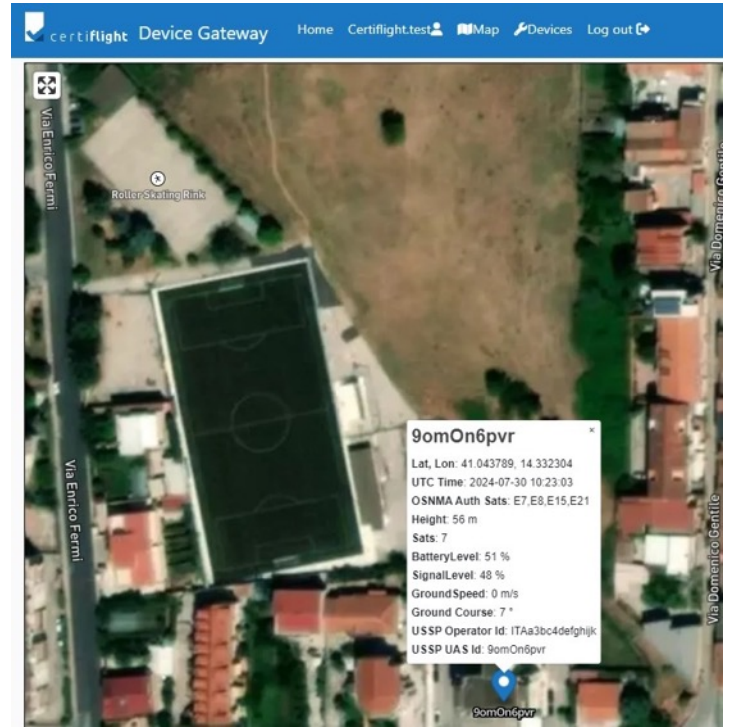

Figure 4-33 Battery level percentage as shown on the device gateway

The battery life measurements are above the expected results and the system requirement (at least 3 hours in continuous transmission).

| © 2024 CERTIFICAT Repetitions ALL RICHTS RECEIVED Licensed to the EUSPA under conditions     | Page     |
|----------------------------------------------------------------------------------------------|----------|
| © 2024 CENTIFLIGHT BEHEIICIAHES- ALL NIGHTS RESERVED. LICENSEL ID THE EDSPA UNDER CONTRUCTS. | 41 of 64 |

## 4.4.3 REP\_UTMBOX. 0040c Device for GA - battery life test

| PROC_UTMBOX.0040c Device for GA - battery life test |                                   |                         |   |  |
|-----------------------------------------------------|-----------------------------------|-------------------------|---|--|
| Step                                                | Activity description              | Notes                   |   |  |
| S_01                                                | Turn on the device without        | -                       | - |  |
|                                                     |                                   |                         |   |  |
| S_02                                                | Leave the device turned on until  | -                       | - |  |
|                                                     | it's fully discharge              |                         |   |  |
| S_03                                                | Analyse the log and calculate the | Battery life must be no | - |  |
|                                                     | average battery life              | less than 8 hours       |   |  |

#### Table 4-15 Test procedure UTMBOX.0040c

## 4.4.3.1 Test execution and results

| Date          | 29 <sup>th</sup> of July  |
|---------------|---------------------------|
| Tester        | Mariano ladaresta         |
| Place         | TopView premises          |
| Hardware used | Device for GA, Windows PC |
| Notes         | -                         |

The current version of the device doesn't have a hardware controller capable of monitoring battery consumption. For the purpose of this test, we did an estimation based on voltage measurements starting from a fully charged battery by using a multimeter tool.

The device power consumption has been about 20% per 1 hour. As a result, the current estimation is 5 hours of battery life without damaging the battery.

| Time                                       | Battery voltage |
|--------------------------------------------|-----------------|
| Initial measurement, battery fully charged | 16,80 V         |
| After 1 hour measurement                   | 16,29 V         |

Table 4-16 Voltage measurement

|                     | CERTIFLIGHT                         | DISSEMINATION LEVEL                  | DELIVERABLE NR | PAGES            |
|---------------------|-------------------------------------|--------------------------------------|----------------|------------------|
|                     | HORIZON-EUSPA-2021                  | PU                                   | D4.3           | 64               |
| certi <b>flight</b> | SPACE<br>Fiflight PROJECT 101082484 | <b>TITLE</b><br>UTM Box functional t | est report     | <b>REV</b><br>00 |

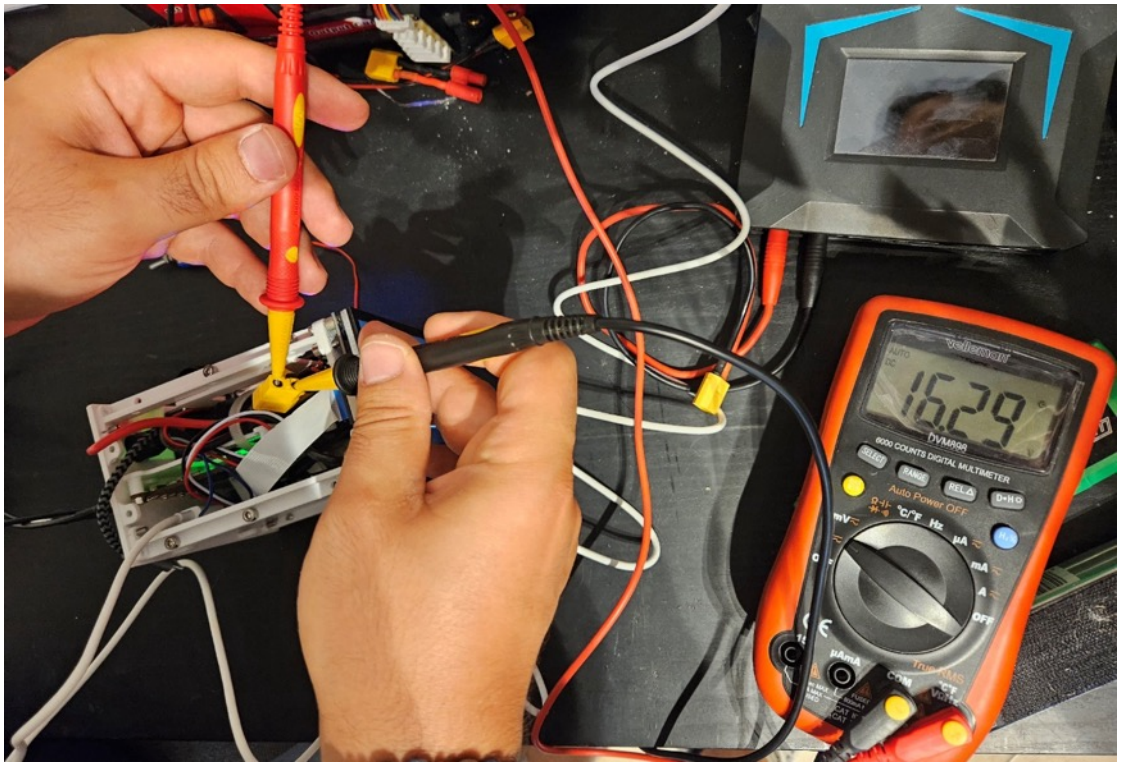

Figure 4-34 Voltage measurement of the battery

The device needs further optimizations to achieve the requirement of 8 hours or more battery life.

# 4.5 REP\_ UTMBOX.0050 Device payload I/F function

This paragraph reports the test of payload I/F capabilities of the device. This test has been performed following the steps in table below.

| PROC_UT | PROC_UTMBOX.0050 Device payload I/F function |                                                                                                    |                                  |  |  |
|---------|----------------------------------------------|----------------------------------------------------------------------------------------------------|----------------------------------|--|--|
| Step    | Activity description                         | Expected Result                                                                                                    | Notes                            |  |  |
| S_01    | Enter device in payload mode                 | When in payload mode<br>the STATUS LED flashes<br>Blue and then Green                                                                              |                                  |  |  |
| S_02    | Install the device on the drone              |                                                                                                    | The target drone is the DJI M300 |  |  |
| S_03    | Execute a flight (or bench test)             | when the Device is in<br>Payload Mode and the<br>UAS payload is capable<br>to generate some<br>products like RGB<br>photos of thermal<br>pictures. | Bench test executed.             |  |  |
| S_04    | Execute some Thermal and RGB Shots manually  |                                                                                                    |                                  |  |  |

| $\tilde{C}$ 2024 CERTIFLIGHT Beneficiaries– ALL RIGHTS RESERVED. Licensed to the EUSPA under conditions. | Page<br>43 of 64 |
|----------------------------------------------------------------------------------------------------|------------------|
|----------------------------------------------------------------------------------------------------|------------------|

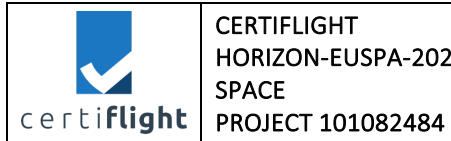

| DISSEMINATION LEVEL            | DELIVERABLE NR | PAGES |
|--------------------------------|----------------|-------|
| PU                             | D4.3           | 64    |
| TITLE                          |                |       |
| UTM Box functional test report |                |       |

| S_05 | Switch off drone and UTM Box                              |                                                                                                    |                                                                                                    |
|------|-----------------------------------------------------------|----------------------------------------------------------------------------------------------------|----------------------------------------------------------------------------------------------------|
| S_06 | Verify on the UTM Box telemetry<br>data through data logs | The event "picture<br>shot" has been<br>registered by the UTM<br>Box telemetry and the<br>event is tagged with<br>epoch and position. | The tests were<br>performed with a DJI<br>PSDK license linked<br>to one developer. It<br>is suggested to test it<br>also on another DJI<br>M300 drone during<br>E2E tests |

#### Table 4-17 Test procedure UTMBOX.0050

## 4.5.1 Test execution and results

| Date          | 30 <sup>th</sup> of September                               |
|---------------|-------------------------------------------------------------|
| Tester        | Mariano ladaresta                                           |
| Place         | TopView premises                                            |
| Hardware used | Device for UAS, Windows PC, STM32F4, DJI PSDK developer kit |
| Notes         | Test done with DJI PSDK (one developer trial licence)       |

To test this feature, we used the DJI PSDK developer kit connected to e-port of the DJI M300 and the STM32F4 Discovery development board to programme in FreeRTOS.

| © 2024 CEPTELICUE Dependicianias ALL DICUES DESERVED Licensed to the ELISPA under conditions | Page     |
|----------------------------------------------------------------------------------------------|----------|
| © 2024 CERTIFLIGHT BENENCIANES- ALL RIGHTS RESERVED. LICENSED to the EOSPA under conditions. | 44 of 64 |

|                     | CERTIFLIGHT                | DISSEMINATION LEVEL                  | DELIVERABLE NR | PAGES            |
|---------------------|----------------------------|--------------------------------------|----------------|------------------|
|                     | HORIZON-EUSPA-2021         | PU                                   | D4.3           | 64               |
| certi <b>flight</b> | SPACE<br>PROJECT 101082484 | <b>TITLE</b><br>UTM Box functional t | est report     | <b>REV</b><br>00 |

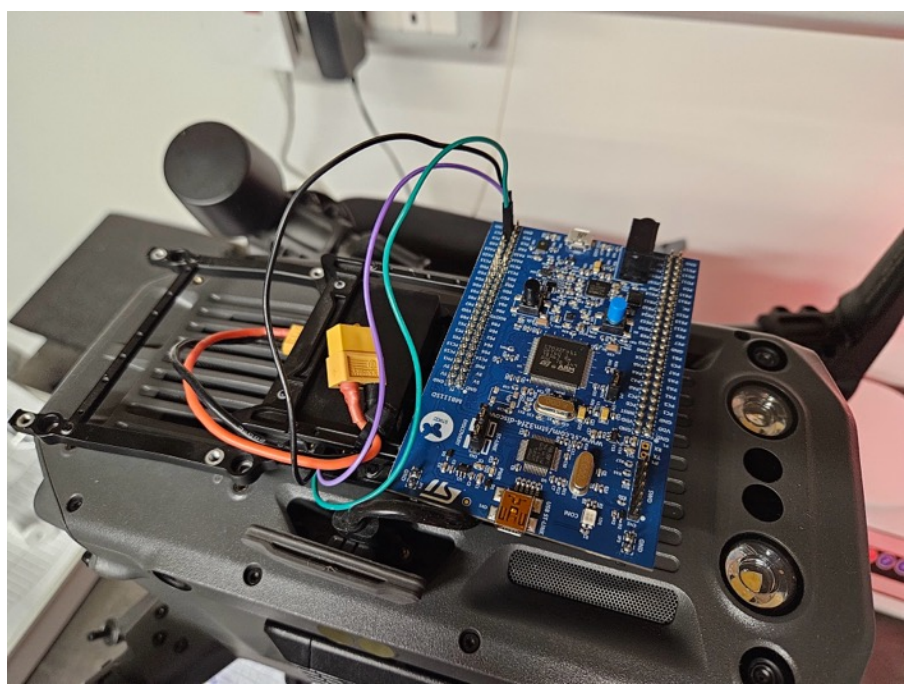

Figure 4-35 PSDK developer kit connected to STM32 on the DJI M300

The code for Payload interfacing is public available on GitHub. We used the sample provided by DJI to read the drone parameters.

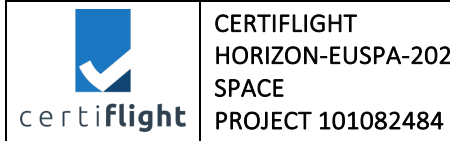

| DISSEMINATION LEVEL<br>PU      | DELIVERABLE NR<br>D4.3 | PAGES<br>64 |
|--------------------------------|------------------------|-------------|
| TITLE                          |                        |             |
| UTM Box functional test report |                        | 00          |

| Payload | ayload-SDK / samples / sample_c / platform / rtos_freertos / stm32f4_discovery / application / application.c |                                                                                                    |  |  |
|---------|----------------------------------------------------------------------------------------------------|----------------------------------------------------------------------------------------------------|--|--|
| Code    | Blame                                                                                                    | 497 lines (440 loc) · 19.8 KB                                                                                       |  |  |
| 393     | #endif                                                                                                    |                                                                                                    |  |  |
| 394     |                                                                                                    |                                                                                                    |  |  |
| 395     | #ifdef                                                                                                    | USING_UART_PORT_3                                                                                                   |  |  |
| 396     |                                                                                                    | UART_GetBufferState(UART_NUM_3, &readBufferState, &writeBufferState);                                               |  |  |
| 397     |                                                                                                    | USER_LOG_DEBUG("Uart3 read buffer state: countOfLostData %d, maxUsedCapacityOfBuffer %d.",                          |  |  |
| 398     |                                                                                                    | <pre>readBufferState.countOfLostData, readBufferState.maxUsedCapacityOfBuffer);</pre>                               |  |  |
| 399     |                                                                                                    | USER_LOG_DEBUG("Uart3 write buffer state: countOfLostData %d, maxUsedCapacityOfBuffer %d.",                         |  |  |
| 400     |                                                                                                    | writeBufferState.countOfLostData, writeBufferState.maxUsedCapacityOfBuffer);                                        |  |  |
| 401     | #endif                                                                                                    |                                                                                                    |  |  |
| 402     |                                                                                                    |                                                                                                    |  |  |
| 403     |                                                                                                    | // report system performance information.                                                                           |  |  |
| 404     |                                                                                                    | // Attention: report system performance part is not intended for normal application runtime use but as a debug aid. |  |  |
| 405     |                                                                                                    | 1 (USEK_UTIL_IS_WUKK_TURN(FUNINGICATETASKSTEP++, RUN_INDICATE_TASK_FREQ_0UIHZ,                                      |  |  |
| 400     | #14 (**                                                                                                    | RUN_INDICATE_TASK_FREQ_THZ)) {                                                                                      |  |  |
| 407     | #11 (0                                                                                                    | cuppentTackStatusAppauSize = uvTackSatNumberOfTacks();                                                              |  |  |
| 400     |                                                                                                    | currentTackStatusAnnay = ocalHandlon Malloc(currentTackStatucAnnaySize * cizoof(TackStatuc t))                      |  |  |
| 409     |                                                                                                    | if (currentTaskStatusArray = NULL)                                                                                  |  |  |
| 411     |                                                                                                    | continue:                                                                                                    |  |  |
| 412     |                                                                                                    | }                                                                                                    |  |  |
| 413     |                                                                                                    | ,                                                                                                    |  |  |
| 414     |                                                                                                    | currentTaskStatusArraySize = uxTaskGetSystemState(currentTaskStatusArray, currentTaskStatusArraySize, NULL);        |  |  |
| 415     |                                                                                                    | USER LOG DEBUG("task information:");                                                                                |  |  |
| 416     |                                                                                                    | USER_LOG_DEBUG("task name\trun time (%%)\tstack left (byte)\tnumber");                                              |  |  |
| 417     |                                                                                                    | <pre>for (i = 0; i &lt; currentTaskStatusArraySize; i++) {</pre>                                                    |  |  |
| 418     |                                                                                                    | cpuOccupyPercentage = θ;                                                                                            |  |  |
| 419     |                                                                                                    | <pre>for (j = 0; j &lt; lastTaskStatusArraySize; ++j) {</pre>                                                       |  |  |
| 420     |                                                                                                    | <pre>if (currentTaskStatusArray[i].xTaskNumber == lastTaskStatusArray[j].xTaskNumber) {</pre>                       |  |  |
| 421     |                                                                                                    | cpuOccupyPercentage =                                                                                               |  |  |
| 422     |                                                                                                    | <pre>(currentTaskStatusArray[i].ulRunTimeCounter - lastTaskStatusArray[j].ulRunTimeCounter) /</pre>                 |  |  |
| 423     |                                                                                                    | <pre>configTICK_RATE_HZ / RUN_INDICATE_TASK_FREQ_0D1HZ;</pre>                                                       |  |  |
| 424     |                                                                                                    | break;                                                                                                    |  |  |
| 425     |                                                                                                    | }                                                                                                    |  |  |
| 426     |                                                                                                    | }                                                                                                    |  |  |
| 427     |                                                                                                    | USER_LOG_DEBUG("%-16s\t%u\t%u\t%u", currentTaskStatusArray[i].pcTaskName, cpuOccupyPercentage,                      |  |  |
| 428     |                                                                                                    | <pre>(unsigned int) currentTaskStatusArray[i].usStackHighWaterMark * sizeof(StackType_t),</pre>                     |  |  |
| 429     |                                                                                                    | <pre>(unsigned int) currentTaskStatusArray[i].xTaskNumber);</pre>                                                   |  |  |
| 430     |                                                                                                    | }                                                                                                    |  |  |
| 431     |                                                                                                    | osalHandler->Free(lastTaskStatusArray);                                                                             |  |  |
| 432     |                                                                                                    | lastTaskStatusArray = currentTaskStatusArray;                                                                       |  |  |
| 433     |                                                                                                    | lastTaskStatusArraySize = currentTaskStatusArraySize;                                                               |  |  |
| 434     | #endif                                                                                                    |                                                                                                    |  |  |
| 435     |                                                                                                    |                                                                                                    |  |  |
| 436     |                                                                                                    | config TOTAL HEAD SIZE: Ad/Ad.\r\n , CONTIGIUIAL_HEAP_SIZE - XFOrtGetFreeHeapSize(),                                |  |  |
| 437     | 1                                                                                                    | CONTIGIUTAL_HEAP_SIZE);                                                                                             |  |  |
| 438     | }                                                                                                    |                                                                                                    |  |  |

Figure 4-36 Sample of PSDK code on GitHub

| 46 of £ | © 2024 CERTIFLIGHT Beneficiaries– ALL RIGHTS RESERVED. Licensed to the EUSPA under conditions. | Page<br>46 of 64 |
|---------|------------------------------------------------------------------------------------------------|------------------|
|---------|------------------------------------------------------------------------------------------------|------------------|

|                     | CERTIFLIGHT<br>HORIZON-EUSPA-2021 | DISSEMINATION LEVEL<br>PU | DELIVERABLE NR<br>D4.3 | PAGES<br>64 |
|---------------------|-----------------------------------|---------------------------|------------------------|-------------|
|                     | SPACE                             | TITLE                     |                        | REV         |
| certi <b>flight</b> | tiflight PROJECT 101082484        | UTM Box functional t      | est report             | 00          |
|                     |                                   |                           |                        |             |

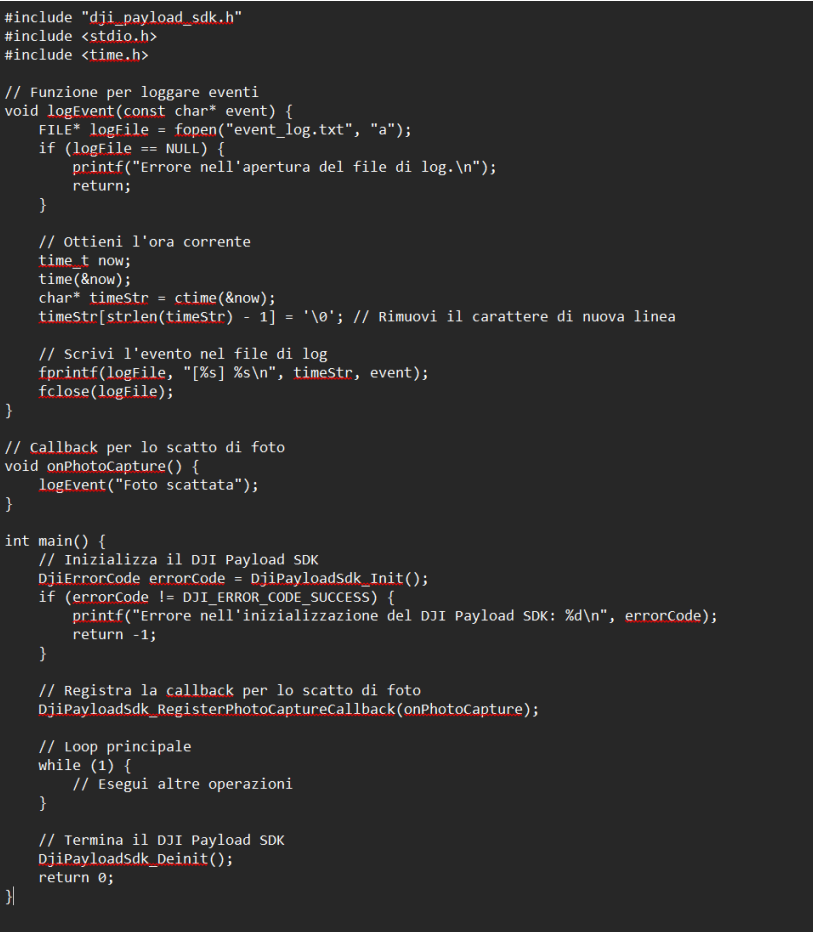

Figure 4-37 Current function used to read event from PDSK

# 4.6 REP\_UTMBOX.0060 Device Gateway – USSPs Connectivity test

This paragraph reports the test of the integration between the UTM Box and the USSP according to the interface explained in:

- D3.3 TN2: MAIA UTM update IF/ICD report [AD 5]
- D3.4 TN3: D-FLIGHT UTM update IF/ICD report [AD 6]
- D3.7 TN6: UNIFLY UTM update IF/ICD report [AD 9]

This test has been performed following the steps in table below.

| PROC_UTMBOX.0060 Device Gateway – USSPs Connectivity test |                                   |                         |       |  |
|-----------------------------------------------------------|-----------------------------------|-------------------------|-------|--|
| Step                                                      | Activity description              | Expected Result         | Notes |  |
| S_01                                                      | Login                             |                         | -     |  |
| S_02                                                      | Check that all USSPs all selected |                         | -     |  |
|                                                           | and configured in devices section |                         |       |  |
| S_03                                                      | Turn on the device                |                         | -     |  |
|                                                           |                                   |                         |       |  |
| S_04                                                      | Verify connectivity errors        | The device gateway      | -     |  |
|                                                           |                                   | receives a connectivity |       |  |

| © 2024 CERTIELIGHT Reneficiaries ALL RIGHTS RESERVED. Licensed to the ELISPA under conditions | Pa   | .ge   |
|-----------------------------------------------------------------------------------------------|------|-------|
| © 2024 CERTIFICIALITY ALE MONTS RESERVED. ELCHISCA to the EOST A under conditions.            | 47 c | of 64 |

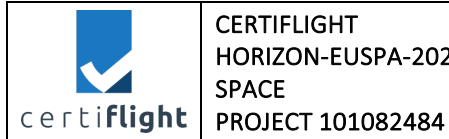

| confirmation from the  |  |
|------------------------|--|
|                        |  |
| USSPs with no issues   |  |
| for both authenticated |  |
| and non-authenticated  |  |
| tracking information.  |  |
| No data injection      |  |
| issues are reported.   |  |

#### Table 4-18 Test procedure UTMBOX.0060

#### 4.6.1 Test execution and results

| Date          | 30 <sup>th</sup> of July                   |
|---------------|--------------------------------------------|
| Tester        | Graziano Gagliarde                         |
| Place         | TopView premises                           |
| Hardware used | Device for UAS, Device gateway, Windows PC |
| Notes         | -                                          |

The test has been successfully passed. The device gateway has been successfully connected to the USSPs, and no data issues are reported.

The Unifly platform features a dedicated API request response (Figure 4-38 and Figure 4-39)

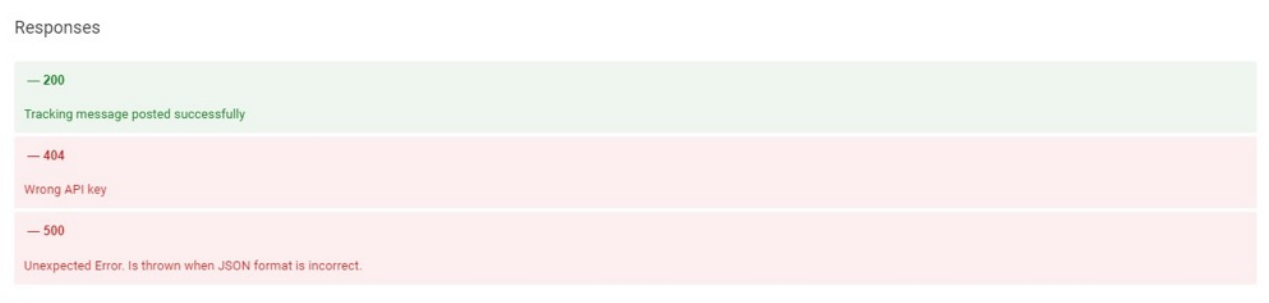

#### Figure 4-38 Types of API responses from Unifly's platform

| Sending authenticated tracking message to Unifly API<br>{{"apiKey": "CERTI H0glkVlQwN882Ut", "identification": "CERTIFLIGHT-OPI", "timestamp": "2024-07-30T14:27:412", "source": "CERTIFLIGHT-BOX", "l<br>ocation": {"longitude": "14.432196198", "latitude": "50.09445314"}, "altitudes": {{"altitude": "49.7", "unit": "M", "reference": "WGS84", "isMo<br>stAccurate": false}}, "sourceId": "CERTIFLIGHT-BOX-001", "vehicleType": "UAS", "heading": {"magneticHeading": 0, "trueHeading": "252.5"}, "call<br>Sign": "UniTFID001", "registrationId": "123-456", "serialNumber": "90mOn6pvr", "authSatellites": "E05,E27,E34,E26"}] |
|----------------------------------------------------------------------------------------------------|
| API request response                                                                                                    |
| URL: https://sentry.rnd-eu2.unifly.tech/api/tracking                                                                                                    |
| Status code: 200                                                                                                    |
| Headers: {'Date': 'Tue, 30 Jul 2024 14:27:41 GMT', 'Content-Length': '0', 'Connection': 'keep-alive', 'X-Content-Type-Options': 'nosniff, nosni                                                                                                    |
| ff', 'X-XSS-Protection': '1; mode=block, 1; mode=block', 'Cache-Control': 'no-cache, no-store, max-age=0, must-revalidate, private, max-age=300                                                                                                    |
| ', 'Pragma': 'no-cache', 'Expires': '0', 'X-Frame-Options': 'DENY, SAMEORIGIN', 'X-Permitted-Cross-Domain-Policies': 'none', 'Strict-Transport-                                                                                                    |
| Security': 'max-age=31536000; includeSubdomains', 'Content-Security-Policy': "default-src https: blob: 'unsafe-inline' 'unsafe-eval'; img-src '                                                                                                    |
| self' https://4.aerial.maps.ls.hereapi.com/ https://3.aerial.maps.ls.hereapi.com/ https://2.aerial.maps.ls.hereapi.com/ https://1.aerial.maps.l                                                                                                    |
| s.hereapi.com/ https://4.aerial.maps.api.here.com/ https://3.aerial.maps.api.here.com/ https://2.aerial.maps.api.here.com/ https://1.aerial.map                                                                                                    |
| s.api.here.com/ https://4.base.maps.ls.hereapi.com/ https://3.base.maps.ls.hereapi.com/ https://2.base.maps.ls.hereapi.com/ https://1.base.maps                                                                                                    |
| .ls.hereapi.com/ https://1.base.maps.api.here.com/ https://2.base.maps.api.here.com/ https://3.base.maps.api.here.com/ https://4.base.maps.api.                                                                                                    |
| here.com/ https://maps.googleapis.com/ data: blob:; frame-ancestors 'self'; font-src 'self' data: https:; connect-src wss: 'self' https: blob:"                                                                                                    |
|                                                                                                    |
|                                                                                                    |

Figure 4-39 API Request response from Unifly's platform

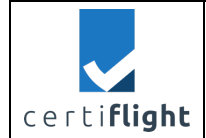

# 4.7 REP\_UTMBOX.0070 Device Gateway - Transmission Rate Performance

This paragraph reports the test of device transmission rate performance and notify any temporary transmission outage

This test has been performed following the steps in table below.

| PROC_UT | C_UTMBOX.0070 Device Gateway - Transmission Rate Performance                                                                                                    |                                                                                                 |       |  |  |
|---------|----------------------------------------------------------------------------------------------------|-------------------------------------------------------------------------------------------------|-------|--|--|
| Step    | Activity description                                                                                                    | Expected Result                                                                                 | Notes |  |  |
| S_01    | <b>Execute one or more flight sessions</b><br>The drone has the device on board                                                                                                    | During the flights the<br>device transmits the<br>position information to<br>the device gateway | -     |  |  |
| S_02    | Verify messages with delay > 1s<br>Download the logs to compare<br>timestamps and epoch information.<br>how many tracking and<br>authenticated tracking messages<br>(data packets) were sent with a delay<br>of more than 1s; | 100% of messages with<br>delay over 1 s are<br>flagged by the Device<br>Gateway                 | -     |  |  |
| S_03    | To measure if any packet is sent<br>with a rate of over than 5 seconds<br>(i.e. every 6 seconds);                                                                                                    |                                                                                                 | -     |  |  |
| S_04    | Report how many delayed messages result flagged according to the req. CFT-SYS-0530.                                                                                                    |                                                                                                 | -     |  |  |

#### Table 4-19 Test procedure UTMBOX.0070

#### 4.7.1 Test execution and results

| Date          | 26 <sup>th</sup> of September 2024         |
|---------------|--------------------------------------------|
| Tester        | Graziano Gagliarde                         |
| Place         | TopView premises                           |
| Hardware used | Device for UAS, Device gateway, Windows PC |
| Notes         | -                                          |

For the purpose of this test the device has been placed on the balcony of the office and left turned on for 30 minutes.

| © 2024 CERTIELICHT Ranaficiarias- ALL RICHTS RESERVED. Licensed to the ELISPA under conditions | Page     |
|------------------------------------------------------------------------------------------------|----------|
| © 2024 CERTIFEIOTT BEHEICIANES- ALE MOITTS RESERVED. EICENSEA TO THE EOSTA diffet Conditions.  | 49 of 64 |

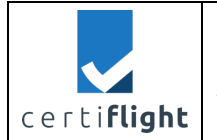

| DISSEMINATION LEVEL<br>PU | DELIVERABLE NR<br>D4.3 | PAGES<br>64 |
|---------------------------|------------------------|-------------|
| TITLE                     | REV                    |             |
| UTM Box functional t      | 00                     |             |

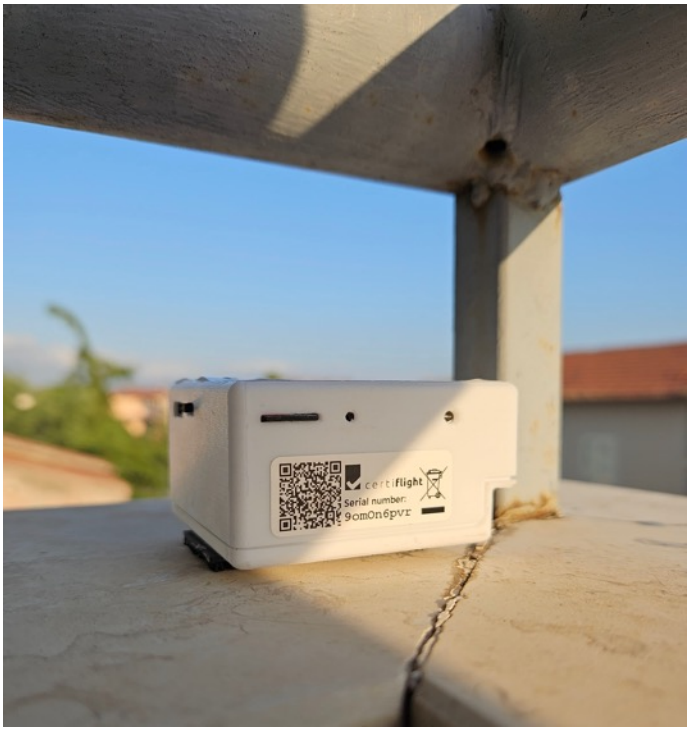

Figure 4-40 Device used in the transmission rate test

The gateway recognizes the delayed data by comparing in each message the epoch time of device with the timestamp of the server.

If the message has a delay of more than one second, the field "is\_delayed" has a value "1" and "delay\_seconds" records the number of seconds of delay.

| E          | F          | G          | Н     | 1   | J  | K  | L  | М  | N   | 0       | Р        | Q         | R                       | S          | Т             |
|------------|------------|------------|-------|-----|----|----|----|----|-----|---------|----------|-----------|-------------------------|------------|---------------|
| fw_version | lat        | lon        | geoid | agl | ns | bl | sl | gs | gc  | utctime | epoch    | epoch_raw | timestamp               | is_delayed | delay_seconds |
| CRT_v1.0.0 | 41.074.783 | 14.313.836 | 0     | 0.0 | 5  | 68 | 64 | 1  | 163 |         | ######## | 1,727E+09 | 2024-09-26 15:17:22.825 | 0          | NULL          |
| CRT_v1.0.0 | 41.073.475 | 14.314.616 | C     | 0.0 | 5  | 68 | 64 | 1  | 164 |         | ######## | 1,727E+09 | 2024-09-26 15:17:23.604 | 0          | NULL          |
| CRT_v1.0.0 | 41.073.151 | 14.314.808 | C     | 0.0 | 5  | 68 | 64 | 1  | 158 |         | ######## | 1,727E+09 | 2024-09-26 15:17:24.564 | 0          | NULL          |
| CRT_v1.0.0 | 41.072.929 | 14.314.941 | C     | 0.0 | 5  | 68 | 64 | 1  | 158 |         | ######## | 1,727E+09 | 2024-09-26 15:17:25.847 | 0          | NULL          |
| CRT_v1.0.0 | 41.074.020 | 14.314.291 | C     | 0.0 | 5  | 68 | 64 | 1  | 163 |         | ######## | 1,727E+09 | 2024-09-26 15:17:26.812 | 0          | NULL          |
| CRT_v1.0.0 | 41.075.394 | 14.313.472 | C     | 0.0 | 5  | 68 | 64 | 1  | 159 |         | ######## | 1,727E+09 | 2024-09-26 15:17:27.825 | 0          | NULL          |
| CRT_v1.0.0 | 41.076.290 | 14.312.938 | C     | 0.0 | 5  | 68 | 64 | 1  | 166 |         | ######## | 1,727E+09 | 2024-09-26 15:17:29.379 | 0          | NULL          |
| CRT_v1.0.0 | 41.076.935 | 14.312.554 | C     | 0.0 | 5  | 68 | 64 | 1  | 163 |         | ######## | 1,727E+09 | 2024-09-26 15:17:30.322 | 0          | NULL          |
| CRT_v1.0.0 | 41.076.927 | 14.312.559 | C     | 0.0 | 5  | 68 | 64 | 1  | 166 |         | ######## | 1,727E+09 | 2024-09-26 15:17:31.284 | 0          | NULL          |
| CRT_v1.0.0 | 41.076.897 | 14.312.578 | C     | 0.0 | 5  | 68 | 64 | 1  | 168 |         | ######## | 1,727E+09 | 2024-09-26 15:17:32.588 | 0          | NULL          |
| CRT_v1.0.0 | 41.076.557 | 14.312.780 | C     | 0.0 | 5  | 68 | 64 | 1  | 162 |         | ######## | 1,727E+09 | 2024-09-26 15:17:33.582 | 0          | NULL          |
| CRT_v1.0.0 | 41.076.382 | 14.312.883 | C     | 0.0 | 5  | 68 | 64 | 1  | 164 |         | ######## | 1,727E+09 | 2024-09-26 15:17:34.482 | 0          | NULL          |
| CRT_v1.0.0 | 41.076.305 | 14.312.927 | C     | 0.0 | 5  | 68 | 64 | 1  | 160 |         | ######## | 1,727E+09 | 2024-09-26 15:17:35.762 | 0          | NULL          |
| CRT_v1.0.0 | 41.076.099 | 14.313.050 | C     | 0.0 | 5  | 68 | 64 | 1  | 159 |         | ######## | 1,727E+09 | 2024-09-26 15:17:36.791 | 0          | NULL          |
| CRT_v1.0.0 | 41.076.035 | 14.313.085 | C     | 0.0 | 5  | 68 | 64 | 1  | 158 |         | #######  | 1,727E+09 | 2024-09-26 15:17:38.066 | 0          | NULL          |
| CRT_v1.0.0 | 41.076.065 | 14.313.067 | C     | 0.0 | 5  | 68 | 64 | 1  | 160 |         | ######## | 1,727E+09 | 2024-09-26 15:17:39.297 | 0          | NULL          |
| 0.07 4.0.0 |            |            |       |     | _  |    |    |    |     |         |          |           |                         | -          |               |

All the delays have been recognized correctly and no one was over 5 seconds.

| Transmission rate recorded         |            |  |  |  |
|------------------------------------|------------|--|--|--|
| Total transmission time in minutes | 30 minutes |  |  |  |
| Percentage of time with no delays  | 95,51 %    |  |  |  |
| Number of delays recorded          | 74         |  |  |  |
| Max delay recorded in seconds      | 2          |  |  |  |

#### Table 4-20 Transmission rate test results

| © 2024 CERTIFICHT Repetitions ALL RICHTS RECEIVED Licensed to the ELISA under conditions      | Page     |
|-----------------------------------------------------------------------------------------------|----------|
| © 2024 CENTIFLIGHT BEHEIICIATES- ALL NIGHTS RESERVED. LICENSEU to the EOSPA under conditions. | 50 of 64 |

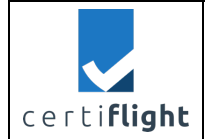

# 4.8 REP\_UTMBOX.0080 Simulation of Velocity Obstacle-based methods

This paragraph reports the test of Velocity Obstacle-based algorithm, verifying the correct implementation in the device for GA.

This test has been performed following the steps in table below.

| PROC_UT | PROC_UTMBOX.0080 Simulation of Velocity Obstacle-based methods                                                                                                    |                                                                                                    |       |  |  |  |  |
|---------|----------------------------------------------------------------------------------------------------|----------------------------------------------------------------------------------------------------|-------|--|--|--|--|
| Step    | Activity description                                                                                                    | Expected Result                                                                                                    | Notes |  |  |  |  |
| S_01    | Sending of simulated traffic<br>The Device Gateway generates a<br>simulated traffic and transmits it to<br>the UTM Box GA via 4G/5G network.                                    | The device receives the simulated data successfully                                                                                                    | -     |  |  |  |  |
| S_02    | Display the traffic and the warning<br>message<br>Once received the simulated tracks<br>The device displays the traffic and<br>suggested heading and speed to<br>avoid conflict | The Velocity-obstacle<br>method algorithm<br>detects potential traffic<br>interference and<br>generates a warning<br>message<br>The warning messages<br>are also collected on<br>the log file of the<br>device | -     |  |  |  |  |
| S_03    | Verify the heading and speed<br>displayed in the warning messages                                                                                                    | The message<br>generated from the<br>algorithm includes<br>advise for heading and<br>speed (one or both)<br>and it is provided at<br>least 15 seconds<br>before the potential<br>traffic interference          |       |  |  |  |  |

#### Table 4-21 Test procedure UTMBOX.0080

### 4.8.1 Test execution and results

| Date   | 16 <sup>th</sup> of July 2024 |
|--------|-------------------------------|
| Tester | Francesco Russo               |

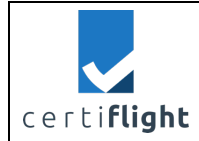

64

| Place         | TopView premises          |
|---------------|---------------------------|
| Hardware used | Device for GA, Windows PC |
| Notes         | -                         |

In this test the device for GA has been placed statically on the desk to receive the simulated data from the device gateway and to be monitored by the tester.

The simulated track course from the gateway aimed to intersect the course of the device for GA. For this test, we configured a simulated route to help activate the algorithm on the device.

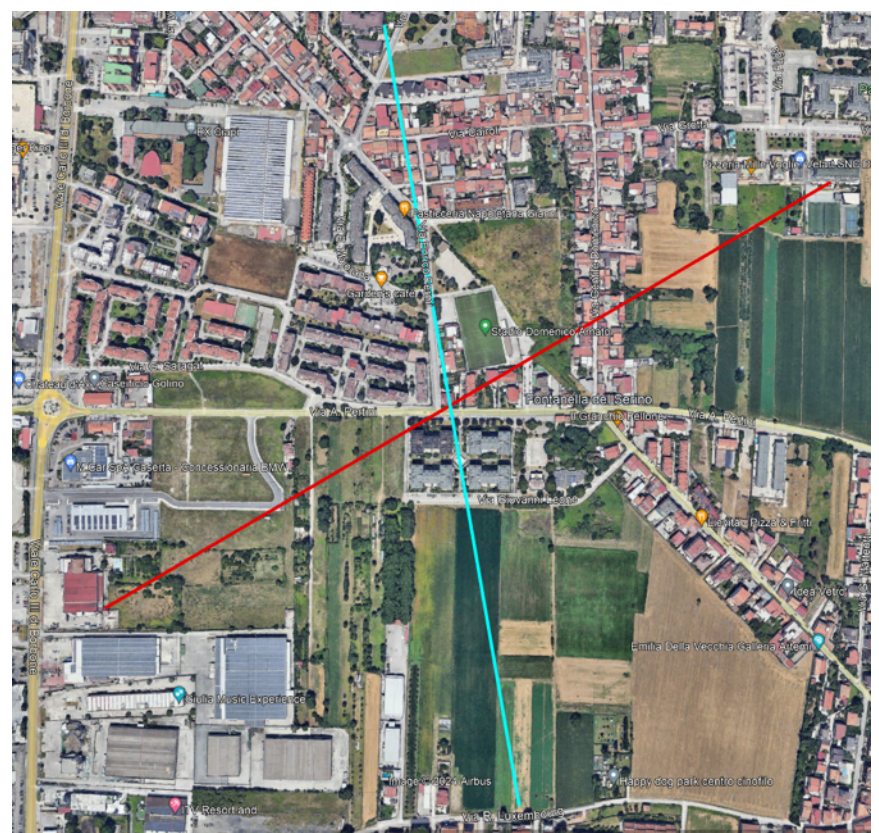

Figure 4-41 Paths of the devices: red for simulated track, light blu for Device for GA

As shown in figure Figure 4-42, the device for GA received correctly the data from the device gateway, and in particular:

- INFO Device Gateway connected, which confirms the successfully connection between the • device and the gateway
- **INFO Device Gateway input line**, which appears in the log when a position in the surrounding has been received. This line appears every 1 second to update the position of the detected aircraft.

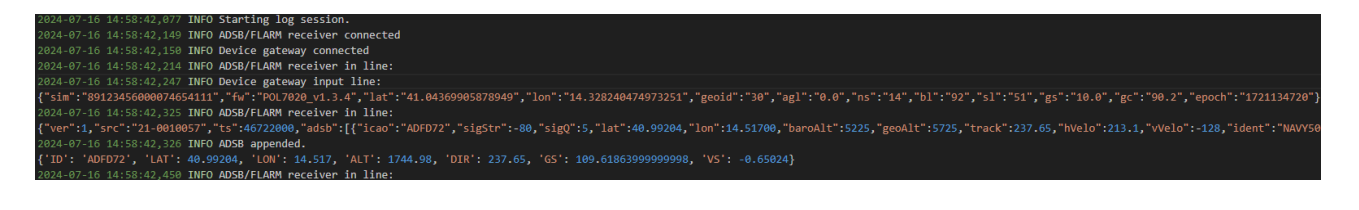

|   | © 2024 CERTIFLIGHT Beneficiaries– ALL RIGHTS RESERVED. Licensed to the EUSPA under conditions. | Page<br>52 of 64 |
|---|------------------------------------------------------------------------------------------------|------------------|
| I |                                                                                                | JZ 01 04         |

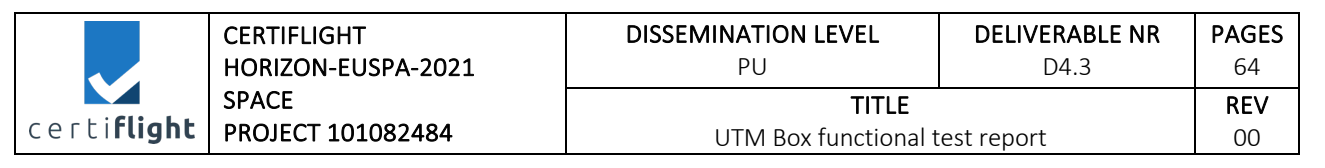

#### Figure 4-42 Connection to device gateway and reception of surrounding flights

The presence of the simulated track trigged the Velocity Obstacle algorithm correctly. As show in figure, the log gives details of both "Vertical conflict and "Horizontal conflict".

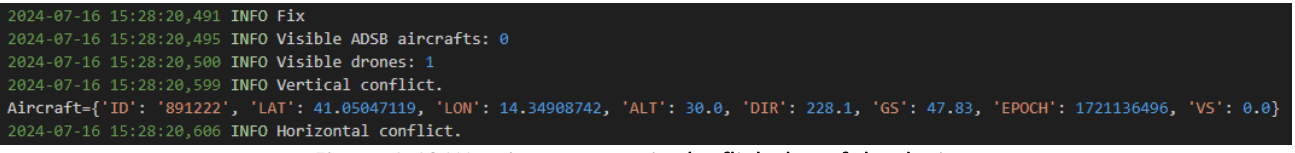

Figure 4-43 Warning message in the flight log of the device

As shown in the device's log, the input parameters are the follows:

- my data= {'LAT': 41.043899, 'LON': 14.335628, 'ALT': 30, 'DIR':90, 'GS': 14.0, 'VS': 0.0}
- Aircraft = {'ID': '891222', Aircraft= 47.83, 'LAT': 41.05047119, 'LON': 14.34908742, 'ALT': 30.0, 'DIR': 228.1, 'EPOCH': 1721136496, 'VS': 0.0}

The algorithm's returns these output results:

- Time to conflict = 23.0267395210316654 s
- Speed\_band= [11,72608695652173, 16,27391304347826]
- Dir\_band= [98.72, 80.28]

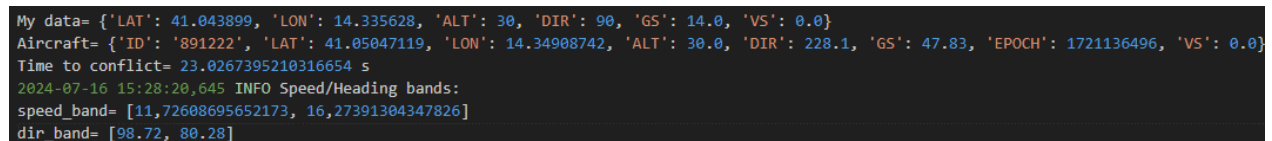

Figure 4-44 Input parameters and output of the algorithm in the flight log of the device

As regards the HMI, using the on algorithm data output (Figure 4-44) the device for GA displayed the information to avoid collision (Figure 4-45)

| © 2024 CEDILICUT Ranaficiarias- ALL RIGUTS RESERVED Licensed to the ELISPA under conditions | Page     |
|---------------------------------------------------------------------------------------------|----------|
| © 2024 CENTREIGHT BEHEIRIGHES- ALE MONTS RESERVED. EICENSER ID THE EOSTA UNder Conditions.  | 53 of 64 |

|                     | CERTIFLIGHT                | DISSEMINATION LEVEL                  | DELIVERABLE NR | PAGES            |
|---------------------|----------------------------|--------------------------------------|----------------|------------------|
|                     | HORIZON-EUSPA-2021         | PU                                   | D4.3           | 64               |
| certi <b>flight</b> | SPACE<br>PROJECT 101082484 | <b>TITLE</b><br>UTM Box functional t | est report     | <b>REV</b><br>00 |

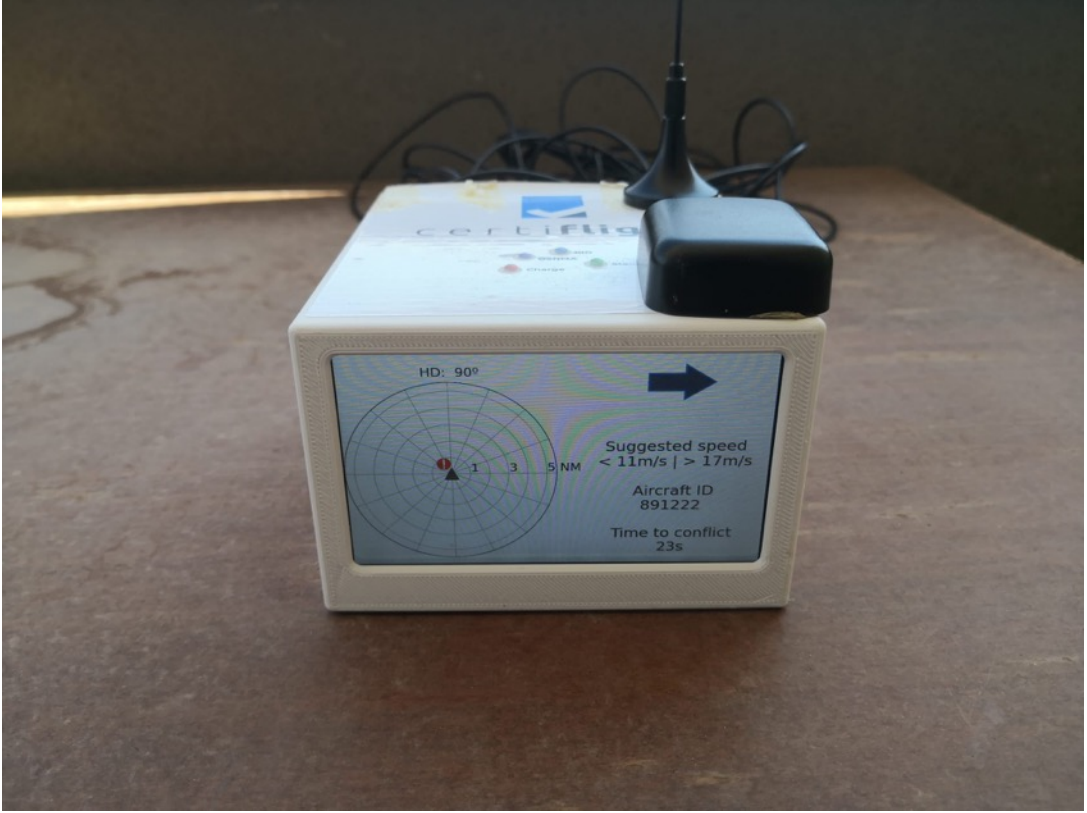

Figure 4-45 Warning message displayed on the device

This test is passed since the device respected the criteria in terms of:

- Reception of surrounding traffic
- Triggering of the VB algorithm and visualization of suggested heading and speed

• Alert the user at least 15 seconds before the collision (Time to collision > 15 seconds) However further simulation will be done to confirm the capability of the device in the handling of

the algorithm in different conditions. At the same time, we will optimize the visualization of this data, to make them clearer to final user considering also to provide the suggested indications in the proper measurement units (i.e. knots instead of m/s).

# 4.9 REP\_UTMBOX.0090 E-Conspicuity broadcasting functions verification

This paragraph details the test of e-conspicuity broadcasting functions, with a focus on the device's FLARM transmission and reception for General Aviation (GA). This test has been performed following the steps in table below.

| PROC_UTMBOX.0090 E-Conspicuity broadcasting functions verification |                                       |                         |       |  |  |  |
|--------------------------------------------------------------------|---------------------------------------|-------------------------|-------|--|--|--|
| Step                                                               | Activity description                  | Expected Result         | Notes |  |  |  |
| S_01                                                               | Identification of a suitable area for | The area has no         |       |  |  |  |
|                                                                    | testing                               | relevant constrains for |       |  |  |  |
|                                                                    | The chosen area for test is the       | the test execution      |       |  |  |  |
|                                                                    | operative headquarter of TopView in   |                         |       |  |  |  |
|                                                                    | Castel Campagnano                     |                         |       |  |  |  |

| сег | ti <b>flight</b> |
|-----|------------------|

|      | <ul> <li>The premises have an ADS-B/FLARM antenna installed on the roof.</li> <li>That area is suitable because of: <ul> <li>no ground obstacles (i.e. trees, slopes and buildings)</li> </ul> </li> <li>Open Category Class G airspace where drones are allowed to fly up to at least at 50 meters and up to 120 meters.</li> </ul> |                                                                                                    |  |
|------|----------------------------------------------------------------------------------------------------|----------------------------------------------------------------------------------------------------|--|
| S_02 | Flight planning<br>We planned a mission to move the<br>drone 100 metres horizontally from<br>the antenna installed on the roof of<br>our headquarter.                                                                                                    | Reach at least 1Km in<br>both transmission and<br>reception                                                     |  |
| S_03 | Install the UTM Box for GA on a<br>suitable drone.<br>The drone is capable to transport the<br>device, with enough space for a clean<br>installation of the FLARM / ADS-B and<br>GNSS Antennas.                                                                                                    | The mounting adapter<br>is correctly installed on<br>the drone with no<br>influence on operative<br>performance |  |
| S_04 | Fly with a second drone equipped<br>with the ADS-B/FLARM Device<br>This drone will be flown 50 meters<br>on the zenith of the VHF Ground<br>station                                                                                                    | The device on board<br>transmits FLARM<br>signals.                                                              |  |

#### Table 4-22 Test procedure UTMBOX.0090

## 4.9.1 Test execution and results

| Date          | 29 <sup>th</sup> of July 2024                                         |
|---------------|-----------------------------------------------------------------------|
| Tester        | Francesco Russo                                                       |
| Place         | San Nicola la Strada                                                  |
| Hardware used | Device for GA, Aerobits HOD, Aerobits ADS-B FLARM Antenna, Windows PC |
| Notes         | -                                                                     |

To test the FLARM features of the device for GA, we used a FLARM transceiver for UAS provided by Aerobits.

This test has been executed with this device on-board in a car, driving in the surroundings of TopView's premises.

| @ 2024 CERTIFLIGHT Beneficiaries– ALL RIGHTS RESERVED. Licensed to the EUSPA under conditions. | Page     |
|------------------------------------------------------------------------------------------------|----------|
|                                                                                                | 55 of 64 |

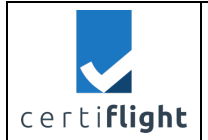

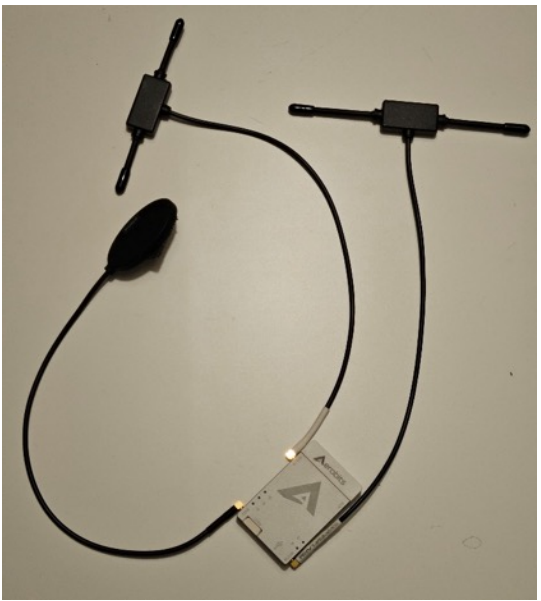

Figure 4-46 Aerobits HOD FLARM transceiver

Once on sight the device for GA detected the Aerobits HOD many times.

The furthest detection was only 281 meters for this preliminary test as shown in parameter "Flarm distances list" in Figure 4-47. I must be noted that the two devices were not in line of sight and the test was performed in a very congested electromagnetic environment (Urban). Better performances in term distance are showed the in rural environment for line-of-sight operations as documented in the following sections.

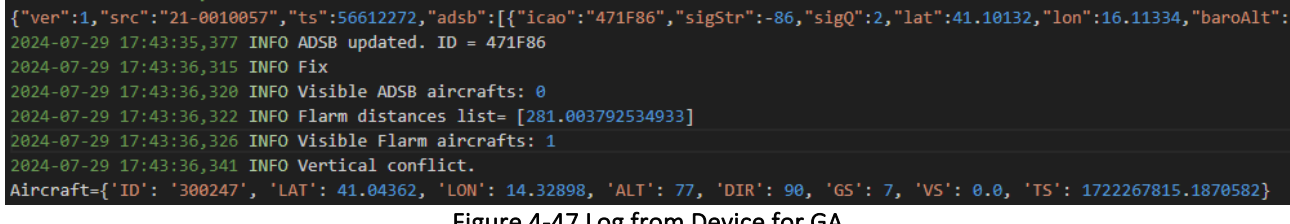

Figure 4-47 Log from Device for GA

|                     | CERTIFLIGHT<br>HORIZON-EUSPA-2021<br>SPACE<br>PROJECT 101082484 | DISSEMINATION LEVEL<br>PU                      | DELIVERABLE NR<br>D4.3 | PAGES<br>64      |
|---------------------|-----------------------------------------------------------------|------------------------------------------------|------------------------|------------------|
| certi <b>flight</b> |                                                                 | <b>TITLE</b><br>UTM Box functional test report |                        | <b>REV</b><br>00 |

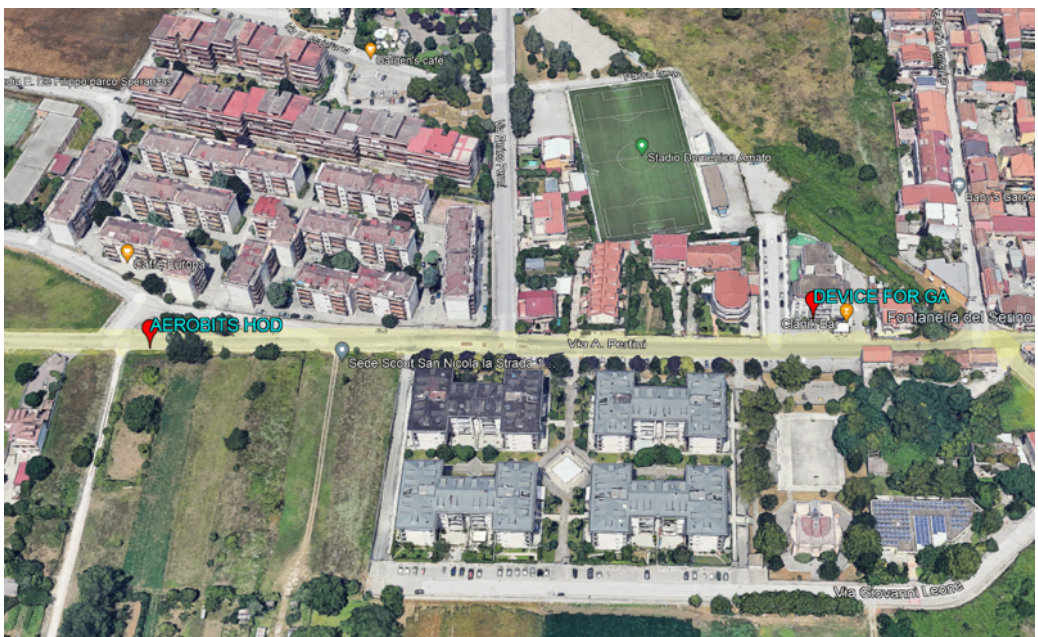

Figure 4-48 FLARM devices on the map

The second preliminary test aimed to verify the maximum achievable transmission distance installing the device for GA in the car.

The signal has been received by the ground antenna on a distance of 987 meters (Figure 4-49), the devices' altitude was slightly higher than the office one.

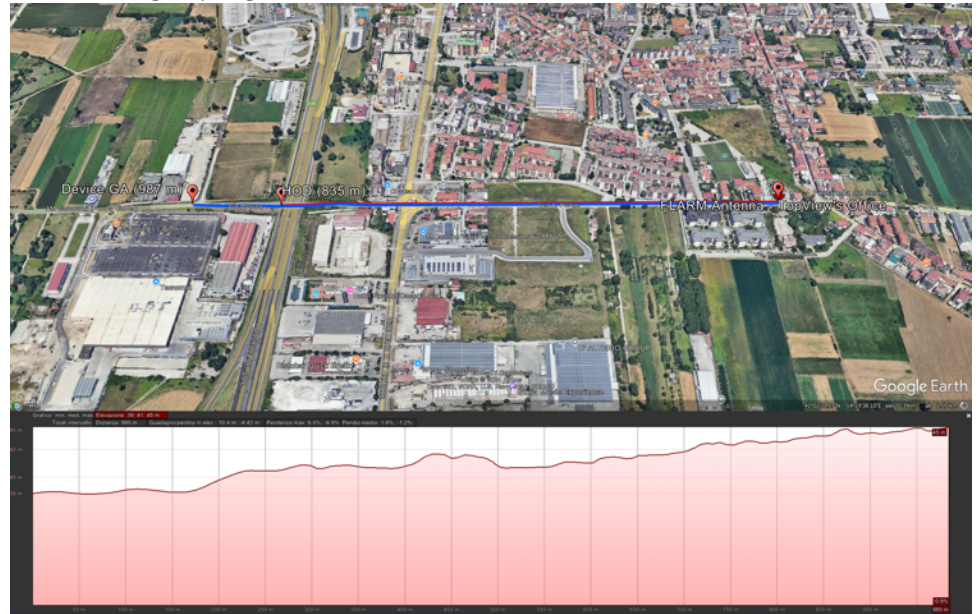

Figure 4-49The distance of devices from ground antenna

| Date   | 4 <sup>th</sup> of September 2024     |  |
|--------|---------------------------------------|--|
| Tester | Francesco Russo                       |  |
| Place  | TopView premises in Castel Campagnano |  |

| certi <b>flight</b> | CERTIFLIGHT<br>HORIZON-EUSPA-2021<br>SPACE | DISSEMINATION LEVEL<br>PU      | DELIVERABLE NR<br>D4.3 | PAGES<br>64 |
|---------------------|--------------------------------------------|--------------------------------|------------------------|-------------|
|                     |                                            | TITLE                          |                        | REV         |
|                     | PROJECT 101082484                          | UTM Box functional test report |                        | 00          |
|                     |                                            |                                |                        |             |

| Hardware used | Device for GA, Aerobits HOD, Aerobits ADS-B FLARM Antenna, Windows PC |
|---------------|-----------------------------------------------------------------------|
| Notes         | -                                                                     |

We performed two in-flight tests to verify the maximum reachable distance in both transmission and reception of FLARM signal.

To test the FLARM capabilities, we mounted the device for GA on a DJI M300, using a dedicated 3D printed adapter.

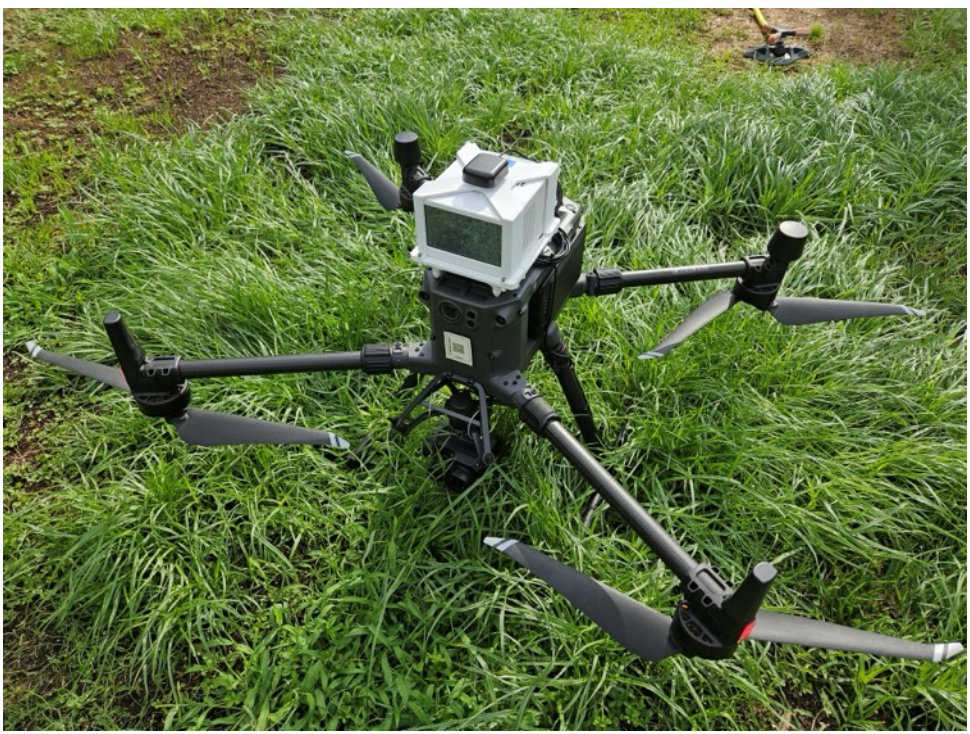

Figure 4-50 The device for GA installed on DJI M300

For the same purpose we installed the FLARM/ADS-B Antenna on the roof of our premises to check the signal received using the software provided by the manufacturer.

| © 2024 CERTIELIGHT Repeticiaries ALL RIGHTS RESERVED. Licensed to the ELISPA under conditions | Page     |
|-----------------------------------------------------------------------------------------------|----------|
| © 2024 CENTIL EIGHT BEHEIRIGHES- ALL MOTTS RESERVED. LICEISEU to the EOSFA didet conditions.  | 58 of 64 |

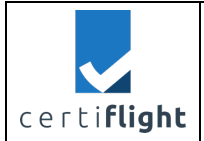

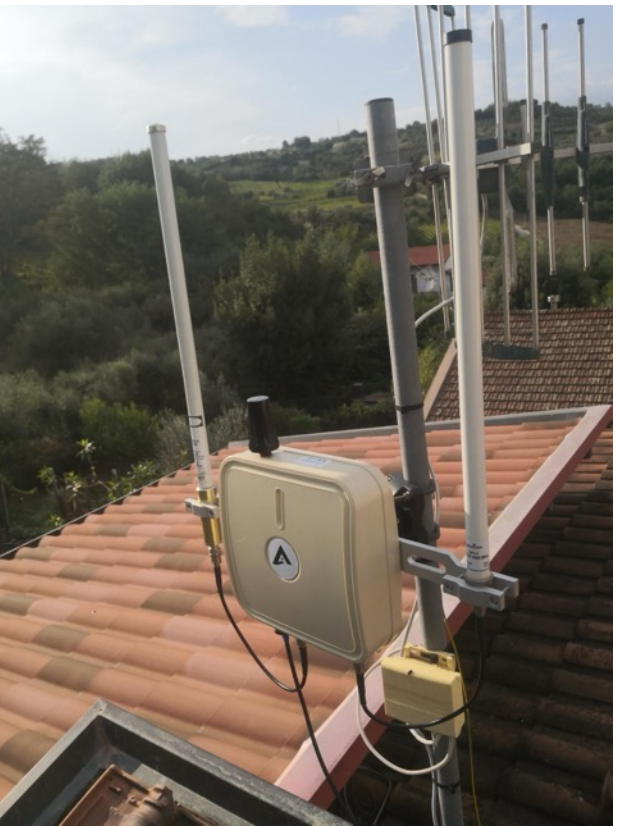

Figure 4-51 Aerobits FLARM on-ground station

We gradually flew away from the ground antenna, reaching a distance of about 1 Km, without any significant signal issues.

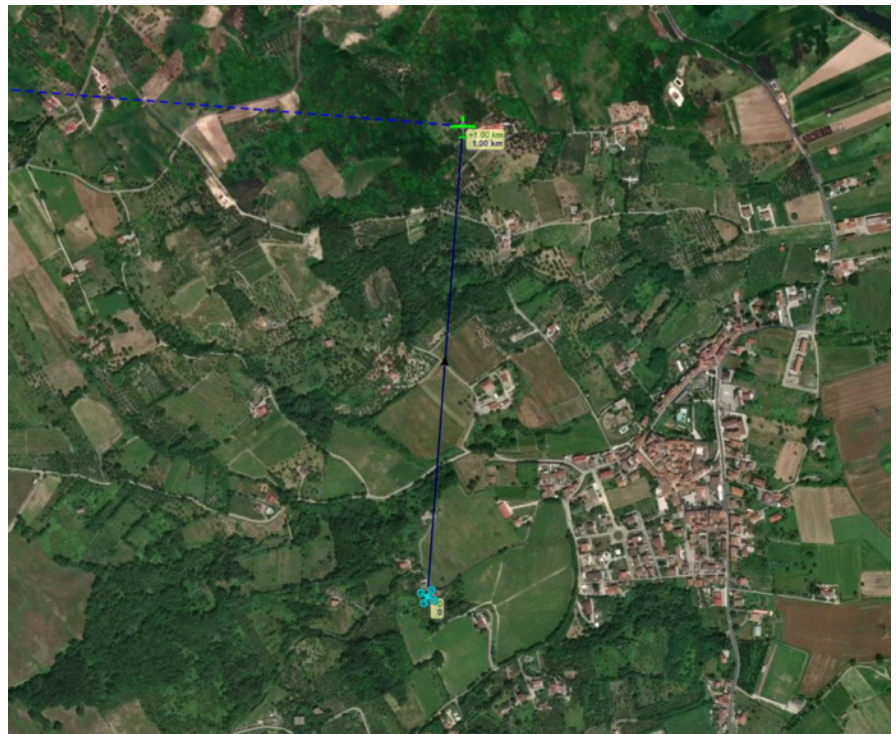

Figure 4-52 The software provided with the ground antenna showed a distance of 1 km.

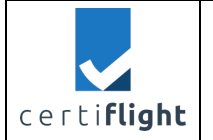

For the FLARM reception test we used a second drone: DJI M200 with Aerobits HOD Flarm transceiver on-board.

This second drone has been lifted and left in hovering right above our premises, aiming to transmit the signal to the first drone with Device for GA on-board.

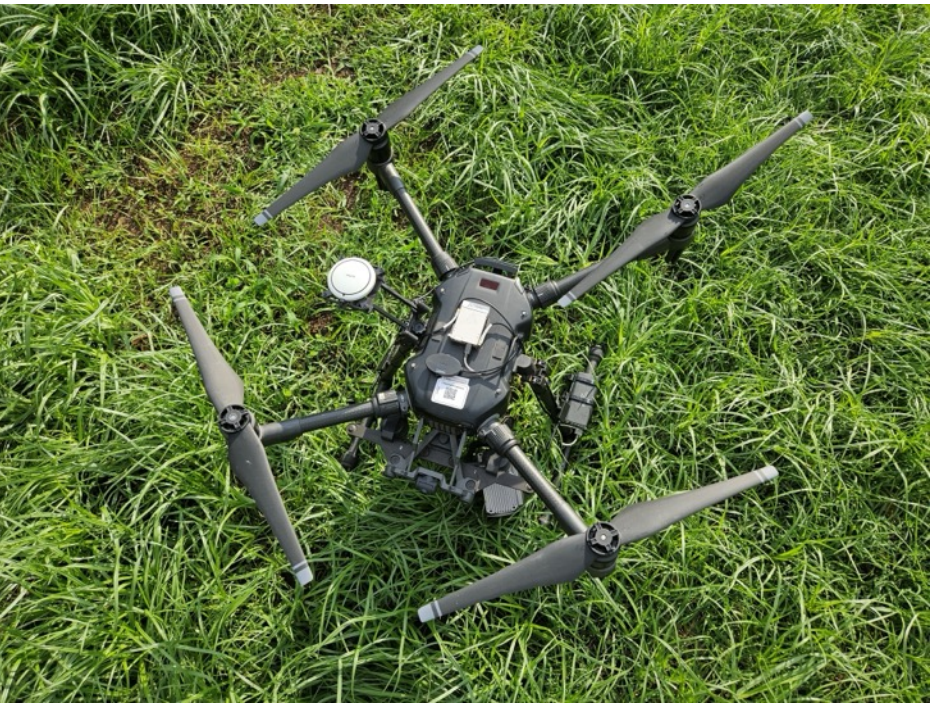

Figure 4-53 The second drone DJI M200 with FLARM transceiver

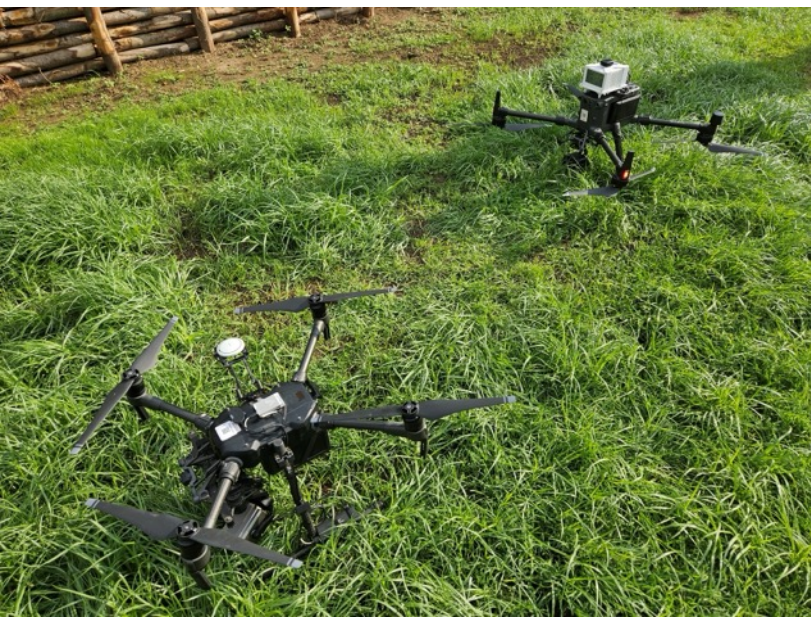

Figure 4-54 The drones used for FLARM reception test

| @ 2024 CERTIFLIGHT Beneficiaries– ALL RIGHTS RESERVED. Licensed to the EUSPA under conditions. | Page     |
|------------------------------------------------------------------------------------------------|----------|
|                                                                                                | 60 of 64 |

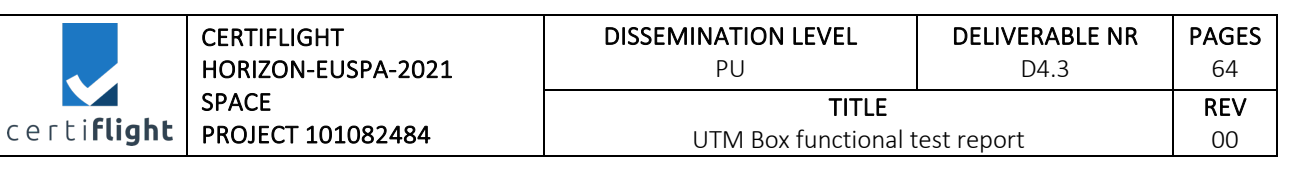

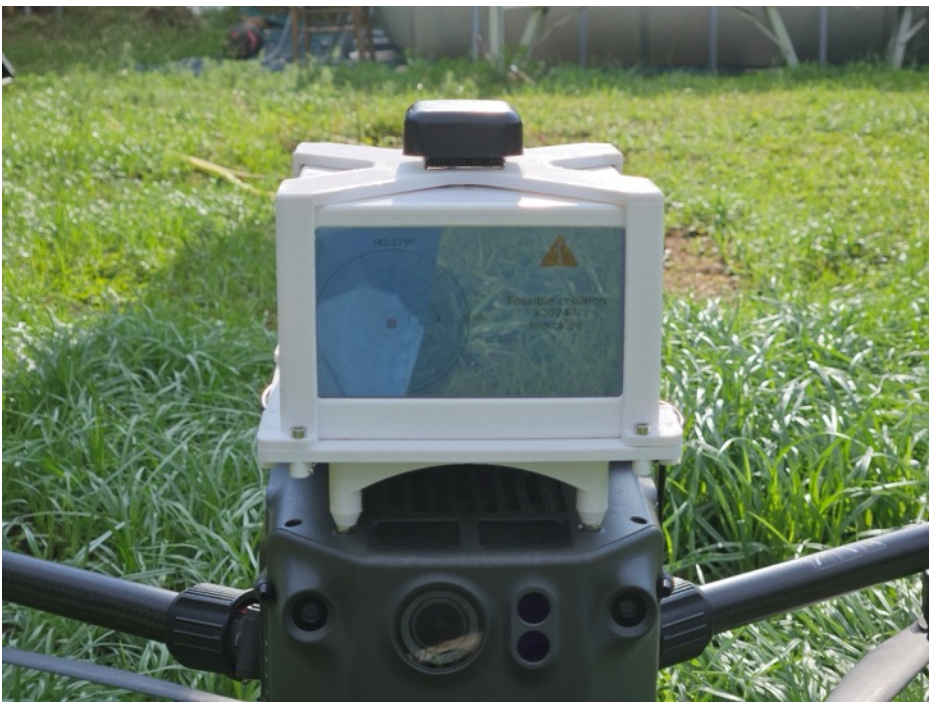

Figure 4-55 The CR algorithm detects another drone in the surroundings

The log of the device shows a result of 1085 meters in the message "flarm distance list". Approximately the same result was shown on the software.

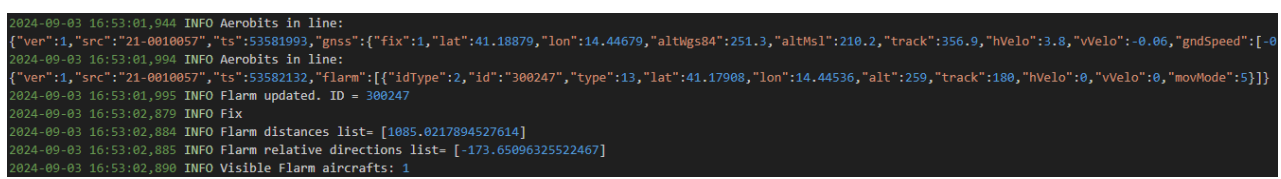

Figure 4-56 Device log with flarm distance

| erti <b>flight</b> | CERTIFLIGHT<br>HORIZON-EUSPA-2021<br>SPACE<br>PROJECT 101082484 | DISSEMINATION LEVEL<br>PU               | DELIVERABLE NR<br>D4.3 | PAGES<br>64      |
|--------------------|-----------------------------------------------------------------|-----------------------------------------|------------------------|------------------|
|                    |                                                                 | TITLE<br>UTM Box functional test report |                        | <b>REV</b><br>00 |

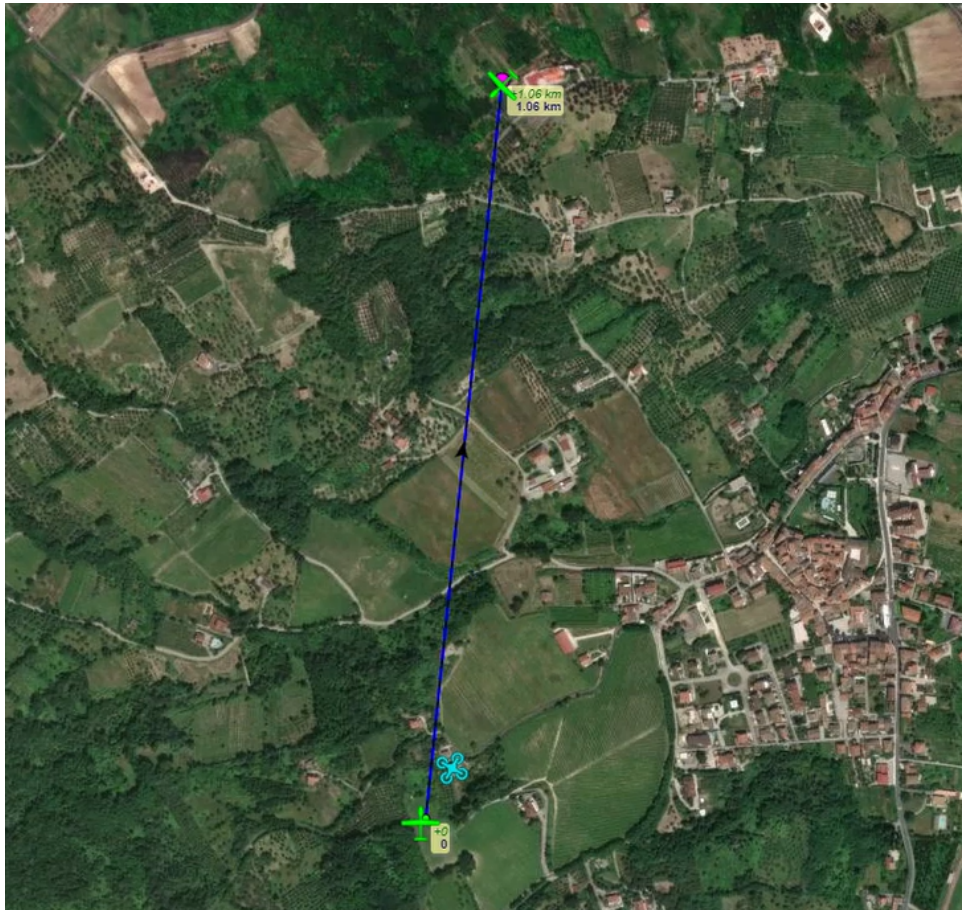

Figure 4-57 The Device for GA showed on the FLARM Antenna software

Even if the minimum distance required was already achieved, we performed a second test. This time we took off the drone in a place 2km far from the ground antenna and in line of sight. The results of first test were doubled with a transmission and reception distance of more than 2 km.

2024-09-10 16:06:31,218 INFO Aerobits in line: {"ver":1,"src":"21-0010657","ts":51539700,"gnss":{"fix":1,"lat":41.19732,"lon":14.43861,"altWgs84":353.6,"altMs1":312.5,"track":353.9,"hVelo":30.5,"vVelo":-0.18,"gndSpeed":[-3.3,30.3], 2024-09-10 16:06:32,713 INFO Flx 2024-09-10 16:06:32,713 INFO Flarm distances list= [2084.285669704679] 2024-09-10 16:06:32,711 INFO Flarm relative directions list= [162.3056834040293] 2024-09-10 16:06:02,714 INFO Flarm relative directions list= [162.3056834040293]

Figure 4-58 Maximum distance of received signal on the log of the Device for GA

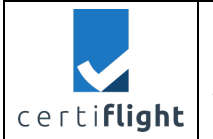

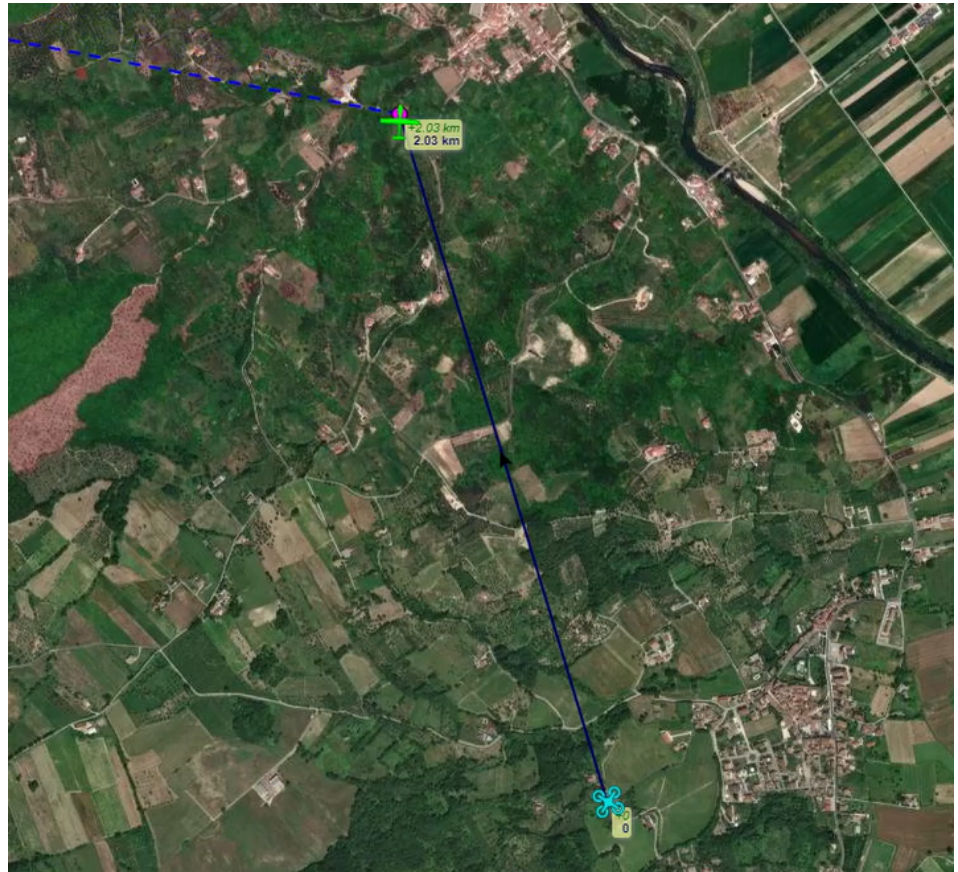

Figure 4-59 Maximum transmission distance shown on the ground antenna software

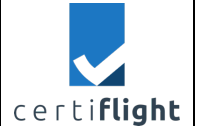

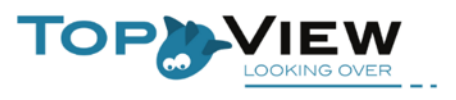

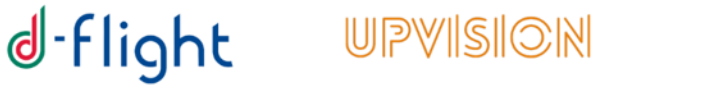

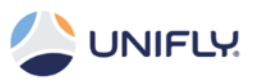

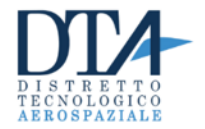

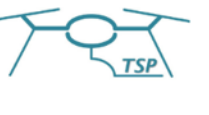

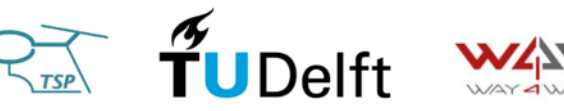

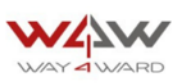

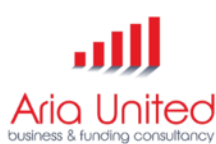

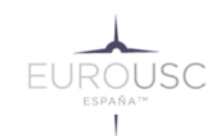

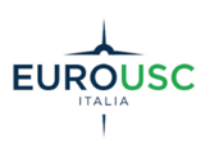

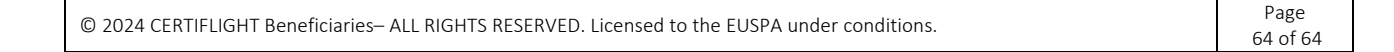